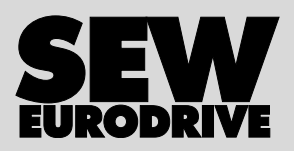

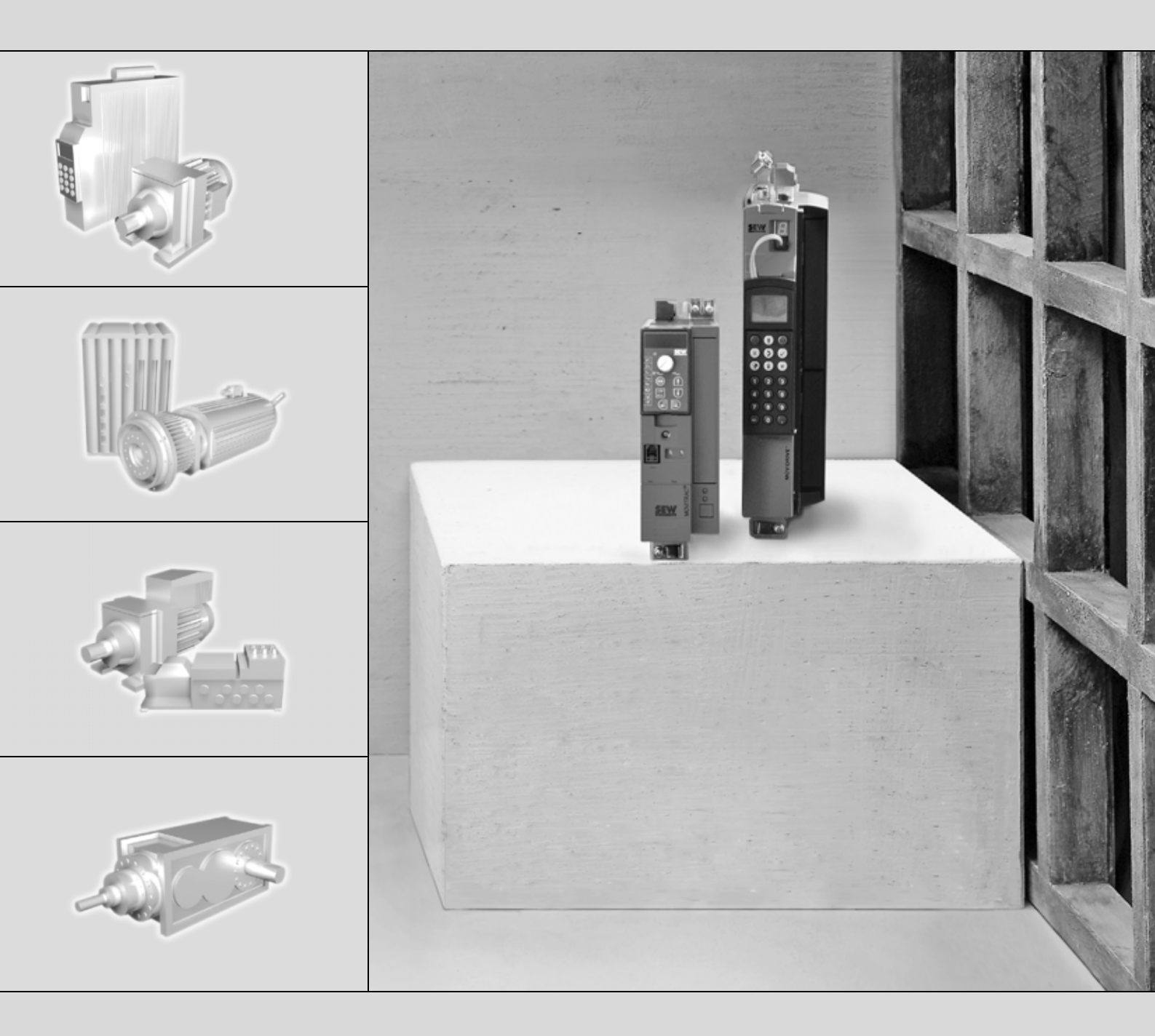

# Interface de bus de campo DFE24B EtherCAT

Edición 05/2007 11571918/ES

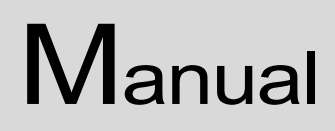

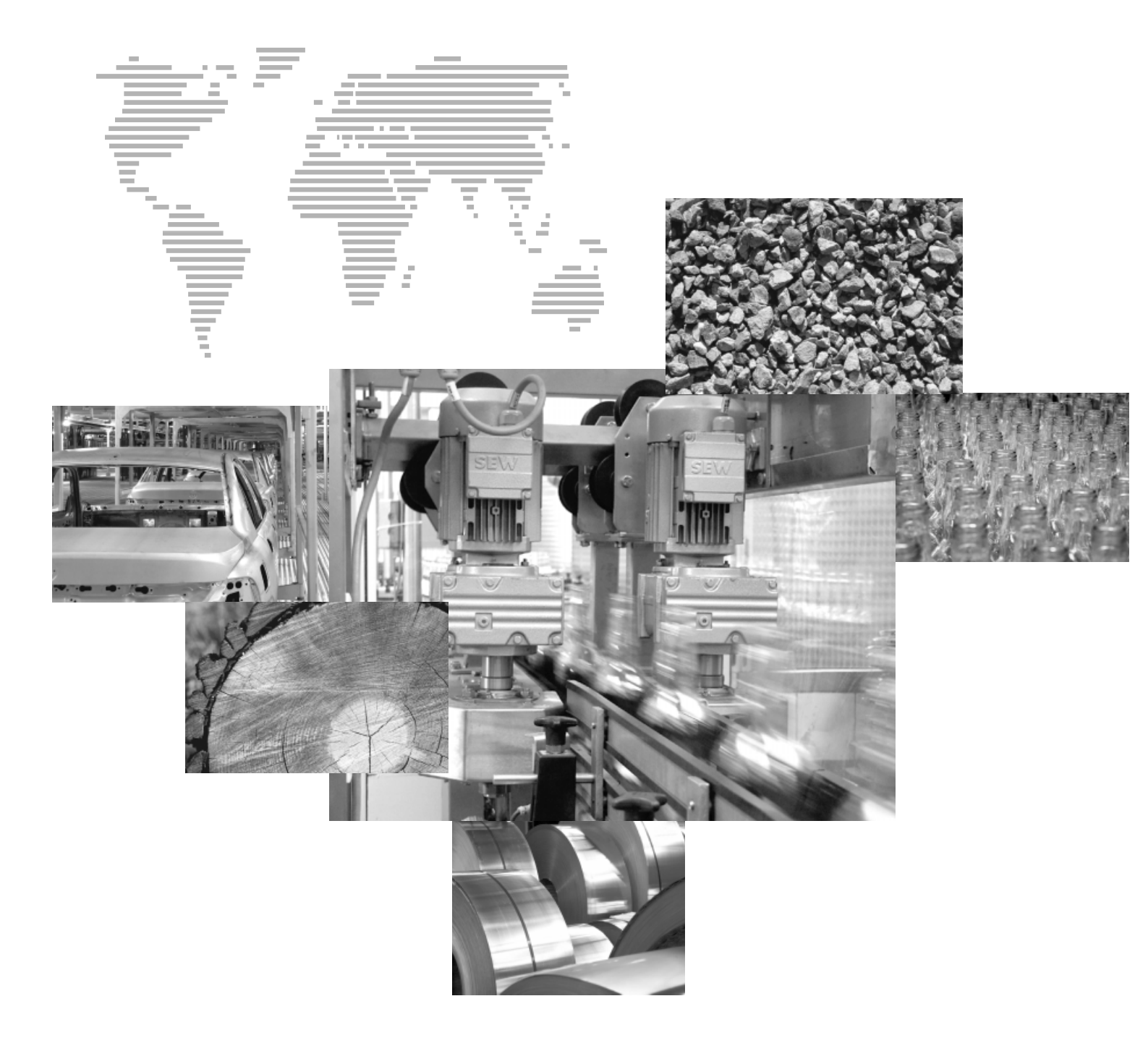

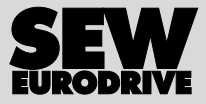

# Índice

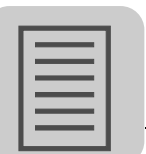

| 1 | Notas  | s importantes                                                                            | . 6      |
|---|--------|------------------------------------------------------------------------------------------|----------|
|   | 1.1    | Explicación de símbolos                                                                  | . 6      |
|   | 1.2    | Parte integrante del producto                                                            | . 6      |
|   | 1.3    | Nota relativa a la documentación                                                         | . 6      |
|   | 1.4    | Responsabilidad por defectos                                                             | . 7      |
|   | 1.5    | Nombres de productos y marcas                                                            | . 7      |
|   | 1.6    | Eliminación de residuos                                                                  | . 7      |
| 2 | Notas  | de seguridad                                                                             | . 8      |
|   | 2.1    | Observaciones preliminares                                                               | . 8      |
|   | 2.2    | Notas generales de seguridad                                                             | . 8      |
|   |        | 2.2.1 Notas generales de seguridad para los sistemas de bus                              | . 8      |
|   | 2.3    | Transporte y almacenamiento                                                              | . 8      |
|   | 2.4    | Instalación / montaje                                                                    | . 9      |
|   | 2.5    | Puesta en marcha y funcionamiento                                                        | . 9      |
| 3 | Intro  | lucción                                                                                  | 10       |
| - | 3.1    | Contenido de este manual                                                                 | 10       |
|   | 3.2    | Bibliografía adicional                                                                   | 10       |
|   | 3.3    | Características                                                                          | 10       |
|   | 0.0    | 3.3.1 MOVIDRIVE <sup>®</sup> MOVITRAC <sup>®</sup> B v EtherCAT                          | 10       |
|   |        | 3.3.2 Acceso a toda la información                                                       | 11       |
|   |        | 3.3.3 Intercambio de datos cíclico a través de EtherCAT                                  | 11       |
|   |        | 3.3.4 Intercambio de datos acíclico a través de EtherCAT                                 | 11       |
|   |        | 3.3.5 Configuración de la tarjeta opcional EtherCAT                                      | 11       |
|   |        | 3.3.6 Funciones de control                                                               | 12       |
|   |        | 3.3.8 Monitor de bus de campo                                                            | 12<br>12 |
|   |        |                                                                                          | 12       |
| 4 | Indica | aciones de montaje e instalación                                                         | 13       |
|   | 4.1    | Montaje de la tarjeta opcional DFE24B en MOVIDRIVE <sup>®</sup> MDX61B                   | 13       |
|   |        | 4.1.1 Antes de empezar                                                                   | 13       |
|   |        | 4.1.2 Modo principal de proceder para el montaje y desmontaje<br>de una tarieta opcional | 14       |
|   | 4.2    | Montaje de la tarjeta opcional DFE24B en MOVITRAC <sup>®</sup> B                         | 15       |
|   |        | 4.2.1 Conexión de bus de sistema de DFE24B                                               | 15       |
|   |        | 4.2.2 Conexión de bus de sistema de MOVITRAC <sup>®</sup> B                              | 16       |
|   | 4.3    | Montaje e instalación de la pasarela con carcasa UOH11B                                  | 18       |
|   | 4.4    | Conexión y descripción de bornas de la opción DFE24B                                     | 19       |
|   | 4.5    | Asignación de contactos                                                                  | 20       |
|   | 4.6    | Apantallado y tendido de los cables de bus                                               | 21       |
|   | 4.7    | Terminación de bus                                                                       | 21       |
|   | 4.8    | Ajuste de la dirección de estación                                                       | 21       |
|   | 4.9    | Indicaciones de funcionamiento de la opción DFE24B                                       | 22       |
|   |        | 4.9.1 LEDs de EtherCAT                                                                   | 22       |
|   |        | 4.9.2 LED de pasarela                                                                    | 24       |

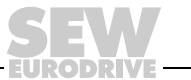

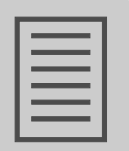

| 5 | Configuración y puesta en marcha |                                                                                                    |          |  |  |
|---|----------------------------------|----------------------------------------------------------------------------------------------------|----------|--|--|
|   | 5.1                              | Validez de los archivos XML para DFE24B                                                                  | 25       |  |  |
|   | 5.2                              | Configuración del maestro EtherCAT para MOVIDRIVE <sup>®</sup> B con<br>archivo XML                      |          |  |  |
|   |                                  | 5.2.1 Archivo XML para el funcionamiento en MOVIDRIVE <sup>®</sup> B                                     | 25       |  |  |
|   |                                  | 5.2.2 Procedimiento para la configuración                                                                | 26       |  |  |
|   |                                  | 5.2.3 Configuración de PDO para el funcionamiento en MOVIDRIVE $^{\ensuremath{\mathbb{R}}}$ .            | 27       |  |  |
|   | 5.3                              | Configuración del maestro EtherCAT para MOVITRAC <sup>®</sup> B/pasarela con archivo XML                 | 35       |  |  |
|   |                                  | 5.3.1 Archivos XML para el funcionamiento en MOVITRAC <sup>®</sup> B y en<br>pasarela con carcasa UOH11B | 35       |  |  |
|   |                                  | 5.3.2 Procedimiento para la configuración                                                                | 35       |  |  |
|   |                                  | 5.3.3 Configuración de PDO para pasarela DFE24B para<br>MOVITRAC <sup>®</sup> B                          | 36       |  |  |
|   |                                  | 5.3.4 Autoajuste para el funcionamiento con pasarela                                                     | 41       |  |  |
|   | 5.4                              | Ajuste del variador vectorial MOVIDRIVE <sup>®</sup> MDX61B                                              | 42       |  |  |
|   | 5.5                              | Aiuste del convertidor de frecuencia MOVITRAC <sup>®</sup> B                                             | 43       |  |  |
| 6 | Com                              | nortamiento funcional en EtherCAT                                                                        | 45       |  |  |
| Ŭ | 6 1                              | Control del variador vectorial MOVIDRIVE <sup>®</sup> MDX61B                                             | 45       |  |  |
|   | 0.1                              | 6.1.1. Fiemplo de control en TwinCAT con MOV/IDRIV/E <sup>®</sup> MDX61B                                 | 46       |  |  |
|   |                                  | 6.1.2 Tiempo de desbordamiento de EtherCAT<br>(MOVIDRIVE <sup>®</sup> MDX61B)                            | +0<br>48 |  |  |
|   |                                  | 6.1.3 Respuesta a tiempo de desbordamiento de bus de campo<br>(MOVIDRIVE <sup>®</sup> MDX61B)            | 40       |  |  |
|   | 62                               | Control del convertidor de frecuencia $MOVITRAC^{\mbox{\sc B}}$ (nasarela)                               | 49       |  |  |
|   | 0.2                              | 6.2.1 Eigmplo de control para TwinCAT con MOV/ITRAC <sup>®</sup> B (pasarela)                            | 40<br>50 |  |  |
|   |                                  | 6.2.2 Tiempo de deshordamiento de hus de sistema                                                         | 50       |  |  |
|   |                                  | 6.2.3 Fallo en la unidad                                                                                 | 51       |  |  |
|   |                                  | 6.2.4 Desbordamiento de bus de campo de DFE24B en                                                        |          |  |  |
|   |                                  | funcionamiento como pasarela                                                                             | 52       |  |  |
|   | 6.3                              | Ajuste de parámetros mediante EtherCAT                                                                   | 52       |  |  |
|   |                                  | 6.3.1 Servicios SDO READ y WRITE                                                                         | 52       |  |  |
|   |                                  | 6.3.2 Ejemplo de lectura de un parámetro en TwinCAT mediante                                             |          |  |  |
|   |                                  | EtherCAT                                                                                                 | 53       |  |  |
|   |                                  | 6.3.3 Ejemplo de escritura de un parámetro en TwinCAT mediante<br>EtherCAT                               | 55       |  |  |
|   | 6.4                              | Códigos de retorno del ajuste de parámetros                                                              | 56       |  |  |
|   |                                  | 6.4.1 Elementos                                                                                          | 56       |  |  |
|   |                                  | 6.4.2 Error-Class                                                                                        | 56       |  |  |
|   |                                  | 6.4.3 Error-Code                                                                                         | 56       |  |  |
|   |                                  | 6.4.4 Additional-Code                                                                                    | 57       |  |  |
|   |                                  | 6.4.5 Lista de los códigos de fallo implementados para servicios SDO .                                   | 57       |  |  |

EURODRIVE

## Índice

| 7  | Cont                        | rol de movimiento a través de EtherCAT                                      | . 58 |  |  |
|----|-----------------------------|-----------------------------------------------------------------------------|------|--|--|
|    | 7.1                         | Introducción a EtherCAT                                                     | . 58 |  |  |
|    |                             | 7.1.1 Modo velocidad                                                        | . 61 |  |  |
|    |                             | 7.1.2 Modo posición                                                         | . 62 |  |  |
|    | 7.2                         | Ajustes en MOVIDRIVE <sup>®</sup> B con MOVITOOLS <sup>®</sup> MotionStudio | . 63 |  |  |
|    |                             | 7.2.1 Ajustes para el modo velocidad                                        | . 63 |  |  |
|    |                             | 7.2.2 Ajustes para el modo posición                                         | . 65 |  |  |
|    | 7.3                         | Ajustes en el maestro EtherCAT                                              | . 67 |  |  |
|    |                             | 7.3.1 Ajustes para el modo velocidad                                        | . 67 |  |  |
|    |                             | 7.3.2 Ajustes para el modo posición                                         | . 68 |  |  |
|    | 7.4                         | Ejemplo TwinCAT                                                             | . 69 |  |  |
|    |                             | 7.4.1 Modo velocidad                                                        | . 71 |  |  |
| 8  | Func                        | ionamiento de MOVITOOLS <sup>®</sup> MotionStudio mediante EtherCAT         | . 74 |  |  |
|    | 8.1                         | Introducción                                                                | . 74 |  |  |
|    | 8.2                         | Hardware necesario                                                          | . 75 |  |  |
|    | 8.3                         | Software necesario                                                          | . 75 |  |  |
|    | 8.4                         | Instalación                                                                 | . 75 |  |  |
|    | 8.5                         | Configuración de la pasarela del buzón                                      | . 76 |  |  |
|    | 8.6                         | Ajustes de red en el PC de ingeniería                                       | . 76 |  |  |
|    | 8.7                         | Configuración del servidor de comunicación de SEW                           | . 78 |  |  |
|    |                             | 8.7.1 Establecimiento de la comunicación                                    | . 78 |  |  |
|    |                             | 8.7.2 Modo de proceder                                                      | . 78 |  |  |
|    | 8.8                         | Búsqueda automática de las unidades conectadas (Online-Scan)                | . 80 |  |  |
|    | 8.9                         | Activación del servicio en línea                                            | . 81 |  |  |
|    | 8.10                        | Problemas conocidos durante el funcionamiento de MOVITOOLS®                 | 04   |  |  |
|    |                             |                                                                             | . 01 |  |  |
| 9  | Diagr                       | nóstico de fallos                                                           | . 82 |  |  |
|    | 9.1                         | Procedimientos de diagnóstico                                               | . 82 |  |  |
|    | 9.2                         | Lista de fallos                                                             | . 85 |  |  |
| 10 | Datos                       | s técnicos                                                                  | . 86 |  |  |
|    | 10.1                        | Opción DFE24B para MOVIDRIVE® MDX61B                                        | . 86 |  |  |
|    | 10.2                        | Opción DFE24B para MOVITRAC <sup>®</sup> B y pasarela con carcasa UOH11B    | . 87 |  |  |
| 11 | 11 Índice de palabras clave |                                                                             |      |  |  |
|    |                             |                                                                             |      |  |  |

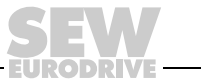

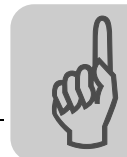

1

## 1 Notas importantes

### 1.1 Explicación de símbolos

¡Tenga en cuenta las notas de seguridad y advertencia de esta publicación!

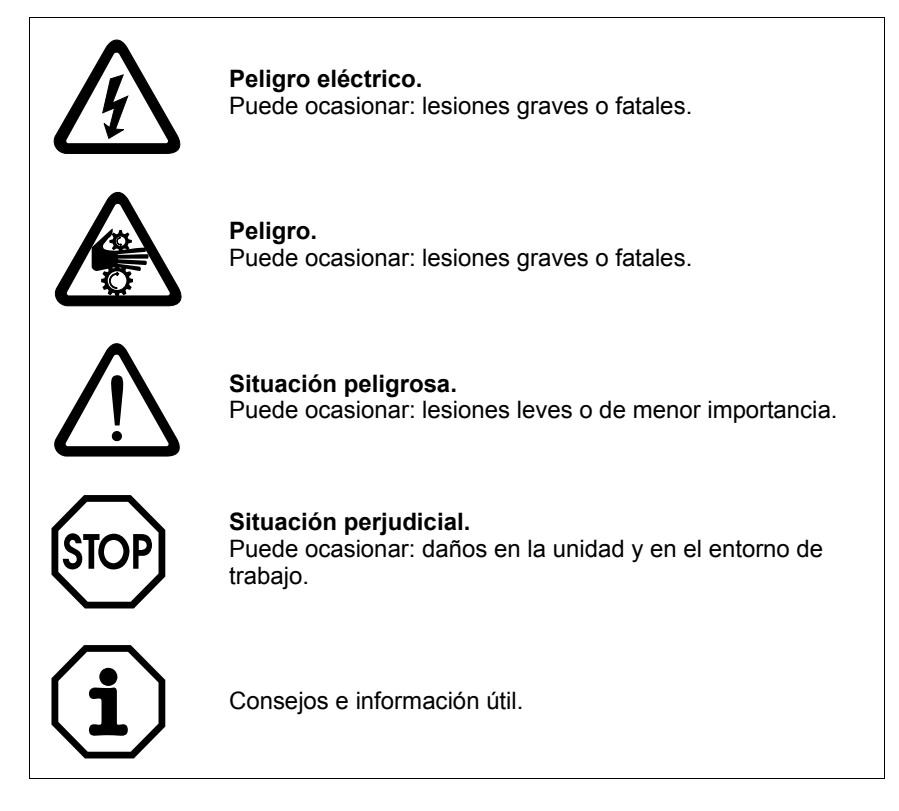

### 1.2 Parte integrante del producto

Este manual es parte integrante de la interface de bus de campo DFE24B EtherCAT y contiene indicaciones importantes para su funcionamiento y servicio.

### 1.3 Nota relativa a la documentación

- · Atenerse a esta documentación es imprescindible para:
  - un funcionamiento sin problemas
  - tener derecho a reclamar en caso de defectos en el producto
- Por esta razón, lea en primer lugar detenidamente este manual antes de iniciar la instalación y puesta en servicio de los convertidores de frecuencia con la tarjeta opcional DFE24B EtherCAT.
- El presente manual requiere tener y conocer la documentación de MOVIDRIVE<sup>®</sup> y MOVITRAC<sup>®</sup>, sobre todo los manuales de sistema de MOVIDRIVE<sup>®</sup> MDX60B/61B y MOVITRAC<sup>®</sup> B.

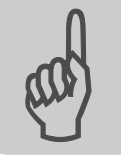

#### 1.4 Responsabilidad por defectos

Cualquier utilización indebida o que no cumpla con lo prescrito en este manual puede afectar a las propiedades del producto. Esto provoca la pérdida de todo derecho a reclamación frente a la empresa SEW-EURODRIVE GmbH & Co KG en caso de defectos en el producto.

#### 1.5 Nombres de productos y marcas

Las marcas y nombres de productos mencionados en este manual son marcas comerciales o marcas comerciales registradas de sus respectivos propietarios.

#### 1.6 Eliminación de residuos

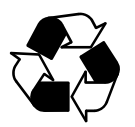

#### Observe las normativas nacionales vigentes

Si fuese preciso, elimine por separado las distintas piezas de conformidad con su composición y las prescripciones nacionales vigentes, como por ejemplo:

- Desperdicios electrónicos
- Plástico
- Chapa
- Cobre

etc.

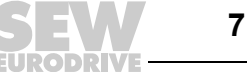

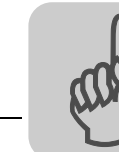

2

### 2 Notas de seguridad

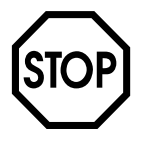

Deberá instalar y poner en marcha la interface de bus de campo DFE24B EtherCAT respetando sólo la normativa de prevención de accidentes y las instrucciones de funcionamiento de MOVIDRIVE<sup>®</sup> MDX60B/61B y MOVITRAC<sup>®</sup> B.

### 2.1 Observaciones preliminares

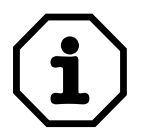

Las notas de seguridad siguientes se refieren al uso de la interface de campo DFE24B EtherCAT.

Tenga en cuenta también las notas de seguridad suplementarias de cada uno de los capítulos de este manual.

### 2.2 Notas generales de seguridad

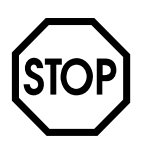

Está terminantemente prohibido instalar o poner en funcionamiento productos dañados.

Reclame lo antes posible los desperfectos a la empresa transportista.

#### 2.2.1 Notas generales de seguridad para los sistemas de bus

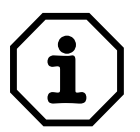

Se pone a su disposición un sistema de comunicación que posibilita adaptar en gran medida el variador vectorial MOVIDRIVE<sup>®</sup> a las condiciones de la instalación. **Como en todos los sistemas de bus existe el riesgo de una modificación de los parámetros no visible desde el exterior (en relación al variador), lo que conllevaría también una modificación del comportamiento del variador. Esto puede ocasionar un comportamiento inesperado (no descontrolado) del sistema.** 

### 2.3 Transporte y almacenamiento

Inmediatamente después de la recepción, inspeccione el envío en busca de daños derivados del transporte. En caso de haberlos, informe inmediatamente a la empresa transportista. Si el producto tiene algún defecto, no deberá ponerlo en marcha.

En caso necesario utilice el equipo de manipulación adecuado.

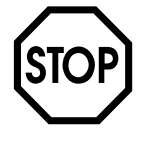

#### Posibles daños debido a almacenamiento incorrecto.

Si no instala inmediatamente el equipo, almacénelo en un lugar seco y exento de polvo.

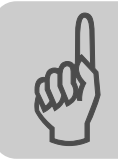

## 2.4 Instalación / montaje

¡Respete lo indicado en el capítulo 4 "Indicaciones de instalación y montaje"!

### 2.5 Puesta en marcha y funcionamiento

Respete las indicaciones del capítulo 5 "Ajuste de parámetros y puesta en marcha".

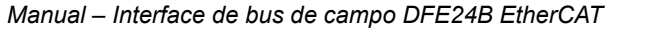

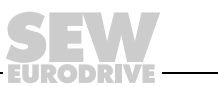

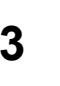

### 3 Introducción

#### 3.1 Contenido de este manual

El presente manual de usuario describe:

- El montaje de la tarjeta opcional DFE24B EtherCAT en el variador vectorial MOVIDRIVE<sup>®</sup> MDX61B.
- La utilización de la tarjeta opcional DFE24B EtherCAT en el convertidor de frecuencia MOVITRAC<sup>®</sup> B y en la pasarela con carcasa UOH11B.
- La puesta en marcha del MOVIDRIVE  $^{\textcircled{B}}$  MDX61B con sistema de bus de campo EtherCAT.
- La puesta en marcha del MOVITRAC<sup>®</sup> B con pasarela EtherCAT.
- · La configuración del maestro EtherCAT mediante archivos XML.
- El funcionamiento de MOVITOOLS<sup>®</sup>-MotionStudio a través de EtherCAT.

#### 3.2 Bibliografía adicional

Para que la conexión del MOVIDRIVE<sup>®</sup> al sistema de bus de campo EtherCAT sea sencilla y eficaz, debería solicitar, además de este manual de usuario para la opción EtherCAT, la siguiente publicación adicional sobre tecnología bus de campo:

- Manual "Perfil de la unidad de bus de campo MOVIDRIVE<sup>®</sup>"
- Manual de sistema MOVITRAC<sup>®</sup> B

En el manual "Perfil de la unidad de bus de campo MOVIDRIVE<sup>®</sup>" y en el manual de sistema para MOVITRAC<sup>®</sup> B se describen, además de los parámetros de bus de campo y su codificación, los más diversos conceptos de control y posibilidades de aplicación en forma de pequeños ejemplos.

El manual "Perfil de la unidad de bus de campo MOVIDRIVE<sup>®</sup>" contiene un listado de todos los parámetros del variador vectorial, que pueden ser leídos o escritos mediante las distintas interfaces de comunicación, como p. ej. bus de sistema, RS-485 y también mediante la interface de bus de campo.

#### 3.3 Características

El variador vectorial MOVIDRIVE<sup>®</sup> MDX61B y el convertidor de frecuencia MOVITRAC<sup>®</sup> B posibilitan con la opción DFE24B, gracias a sus interfaces de bus de campo universales, la conexión a sistemas de automatización superiores mediante EtherCAT.

### 3.3.1 MOVIDRIVE<sup>®</sup>, MOVITRAC<sup>®</sup> B y EtherCAT

El comportamiento del variador en el que se basa el funcionamiento de EtherCAT, el llamado perfil de la unidad, no depende del bus de campo y está por tanto estandarizado. Con ello se le ofrece la posibilidad de desarrollar, como usuario, aplicaciones de accionamiento independientes del bus de campo. De este modo, el cambio a otro sistema de bus, como p. ej. DeviceNet (opción DFP), resulta muy fácil.

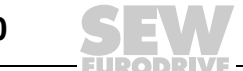

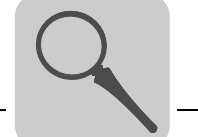

#### 3.3.2 Acceso a toda la información

A través de la interface EtherCAT, MOVIDRIVE® MDX61B le ofrece un acceso digital a todos los parámetros y funciones de accionamiento. El control del variador vectorial se realiza mediante los datos de proceso rápidos y cíclicos. Por medio de este canal de datos de proceso tiene la posibilidad no sólo de especificar los valores de consigna (p. ej. consigna de velocidad, tiempo de rampa para aceleración/deceleración, etc.) sino también de activar distintas funciones de accionamiento, como p. ej. habilitación, bloqueo regulador, parada normal, parada rápida, etc. Mediante este canal también puede consultar al mismo tiempo valores reales del variador vectorial, como p. ej. velocidad real, corriente, estado de la unidad, código de fallo o también señales de referencia.

#### 3.3.3 Intercambio de datos cíclico a través de EtherCAT

El intercambio de datos de proceso entre el maestro EtherCAT y los variadores MOVIDRIVE<sup>®</sup> B y MOVITRAC<sup>®</sup> B se lleva a cabo generalmente de forma cíclica. El tiempo de ciclo se determina durante la planificación del maestro EtherCAT.

#### 3.3.4 Intercambio de datos acíclico a través de EtherCAT

Según la especificación EtherCAT se introducen servicios acíclicos READ / WRITE, que se transmiten junto con los telegramas durante el funcionamiento cíclico del bus sin influir en el rendimiento de la comunicación de datos de proceso a través de EtherCAT.

El acceso de lectura y escritura a los parámetros de accionamiento es posible a través de servicios SDO (Service Data Objects), implementados según CoE (CANopen over EtherCAT) o a través de servicios VoE (Vendorspecific over EtherCAT).

Este intercambio de datos de parámetros le permite implementar aplicaciones en las que todos los parámetros de accionamiento importantes se encuentran almacenados en una unidad de automatización superior, de manera que no es necesario realizar ningún ajuste manual de los parámetros en el variador vectorial.

#### 3.3.5 Configuración de la tarjeta opcional EtherCAT

Generalmente, la tarjeta opcional EtherCAT está concebida de forma que todos los ajustes específicos de bus de campo se realizan en el arranque del sistema EtherCAT. De este modo se puede integrar y conectar en muy poco tiempo el variador vectorial en el entorno EtherCAT.

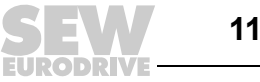

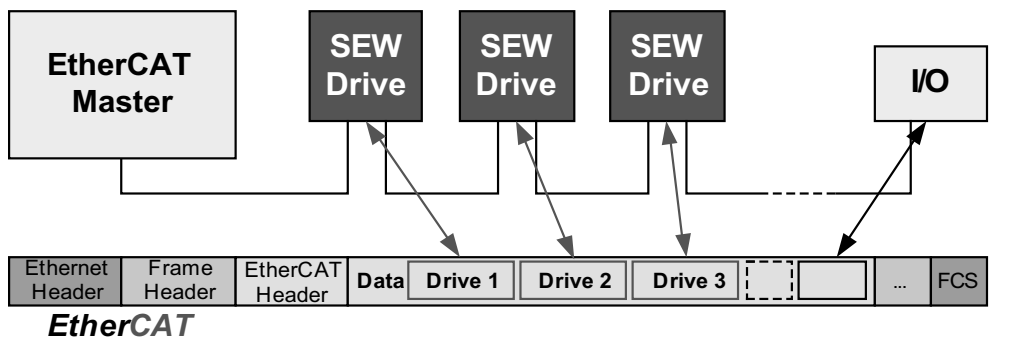

Fig. 1: EtherCAT con MOVIDRIVE<sup>®</sup>

61211AXX

#### 3.3.6 Funciones de control

La utilización de un sistema de bus de campo requiere funciones de control adicionales para la tecnología de los accionamientos, como p. ej. la monitorización del tiempo de ciclo de bus de campo (tiempo de desbordamiento de bus de campo) o también conceptos de parada rápida. Puede ajustar, por ejemplo, las funciones de control de MOVIDRIVE<sup>®</sup> B/MOVITRAC<sup>®</sup> B a su aplicación. De este modo podrá determinar, p. ej., qué reacción de fallo del variador vectorial debe activarse en caso de fallo de bus. Para muchas aplicaciones será adecuada una parada rápida, pero también puede mantener los últimos valores de consigna, de modo que el accionamiento siga funcionando con los últimos valores de consigna válidos (p. ej. cinta transportadora). Puesto que la funcionalidad de las bornas de control también está garantizada en el funcionamiento con bus de campo, podrá seguir realizando conceptos de parada rápida independientes del bus de campo por medio de las bornas del variador vectorial.

#### 3.3.7 Diagnóstico

Para la puesta en marcha y el mantenimiento, el variador vectorial MOVIDRIVE<sup>®</sup> B y el convertidor de frecuencia MOVITRAC<sup>®</sup> B le ofrecen numerosas posibilidades de diagnóstico. Con el monitor de bus de campo podrá, por ejemplo, controlar tanto los valores de consigna enviados por el control superior como los valores reales.

#### 3.3.8 Monitor de bus de campo

Con él obtendrá una gran cantidad de información adicional sobre el estado de la tarjeta opcional de bus de campo. La función de monitor de bus de campo le ofrece junto con el software para PC MOVITOOLS<sup>®</sup> MotionStudio una cómoda posibilidad de diagnóstico que posibilita tanto el ajuste de parámetros de accionamiento (incluidos los parámetros de bus de campo) como una consulta detallada de la información sobre el estado del bus de campo y de las unidades.

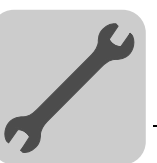

### 4 Indicaciones de montaje e instalación

A lo largo de este capítulo recibirá indicaciones para el montaje y la instalación de la tarjeta opcional DFE24B en MOVIDRIVE<sup>®</sup> MDX61B, MOVITRAC<sup>®</sup> B y la pasarela con carcasa UOH11B.

## 4.1 Montaje de la tarjeta opcional DFE24B en MOVIDRIVE<sup>®</sup> MDX61B

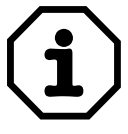

- El montaje y desmontaje de tarjetas opcionales en MOVIDRIVE<sup>®</sup> MDX61B tamaño 0 sólo debe ser efectuado por SEW-EURODRIVE.
- El montaje y desmontaje de tarjetas opcionales por parte del usuario sólo es posible en MOVIDRIVE<sup>®</sup> MDX61B tamaños 1 a 6.
- La opción DFE24B se alimenta con tensión a través del MOVIDRIVE<sup>®</sup> B. No es necesaria una alimentación de tensión independiente.

#### 4.1.1 Antes de empezar

La tarjeta opcional DFE24B debe conectarse al zócalo del bus de campo.

Tenga en cuenta las siguientes indicaciones antes de empezar con el montaje o desmontaje de la tarjeta opcional:

- Desconecte el variador de la alimentación. Desconecte la alimentación de 24  $V_{CC}\,y$  la tensión de red.
- Tome las medidas necesarias de protección frente a carga electrostática (muñequera conductora, calzado conductor, etc.) antes de tocar la tarjeta.
- Retire la consola y la cubierta frontal antes del montaje de la tarjeta opcional (→ Instrucciones de funcionamiento MOVIDRIVE<sup>®</sup> MDX60B/61B, Cap. "Instalación").
- Después del montaje de la tarjeta opcional coloque de nuevo la consola y la cubierta frontal (→ Instrucciones de funcionamiento MOVIDRIVE<sup>®</sup> MDX60B/61B, Cap. "Instalación").
- Deje la tarjeta opcional en su embalaje original, y sáquela sólo en el momento en que la vaya a montar.
- Sujete la tarjeta opcional sólo por el borde de la placa de circuito impreso. No toque ninguno de los componentes electrónicos.

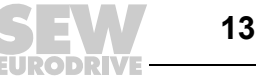

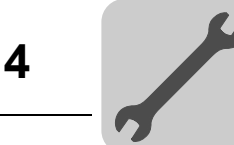

#### 4.1.2 Modo principal de proceder para el montaje y desmontaje de una tarjeta opcional

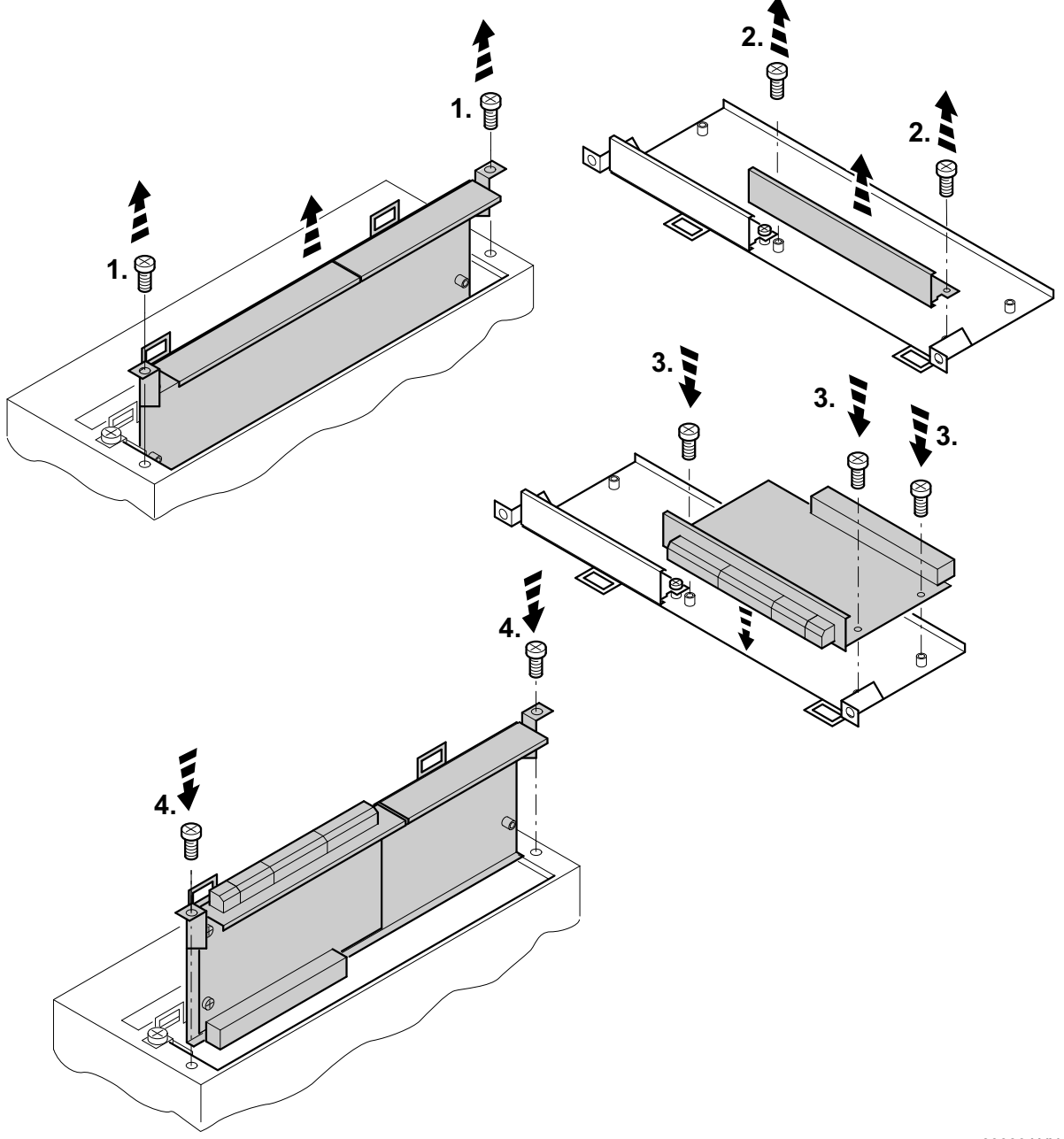

Fig. 2: Instalación de una tarjeta opcional en el MOVIDRIVE<sup>®</sup> MDX61B tamaños 1 – 6

60039AXX

- 1. Suelte ambos tornillos de sujeción en el soporte de la tarjeta opcional. Retire del zócalo el soporte de la tarjeta opcional con cuidado y sin inclinarlo.
- 2. En el soporte de la tarjeta opcional, retire los 2 tornillos de sujeción de la chapa protectora negra. Retire la chapa protectora negra.
- 3. Coloque y ajuste la tarjeta opcional en el soporte de la tarjeta opcional con los 3 tornillos de sujeción en las perforaciones correspondientes.
- 4. Coloque el soporte, con la tarjeta opcional ya montada, en el zócalo ejerciendo una ligera presión. Fije el soporte de la tarjeta opcional con ambos tornillos de sujeción.
- 5. Para desmontar la tarjeta opcional, proceda siguiendo el orden inverso.

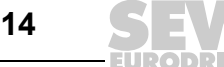

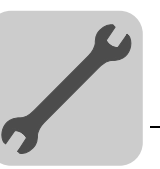

### 4.2 Montaje de la tarjeta opcional DFE24B en MOVITRAC<sup>®</sup> B

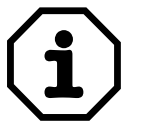

- El MOVITRAC<sup>®</sup> no precisa una versión especial de firmware.
- El montaje y desmontaje de las tarjetas opcionales para MOVITRAC<sup>®</sup> B sólo debe ser efectuado por SEW-EURODRIVE.

#### 4.2.1 Conexión de bus de sistema de DFE24B

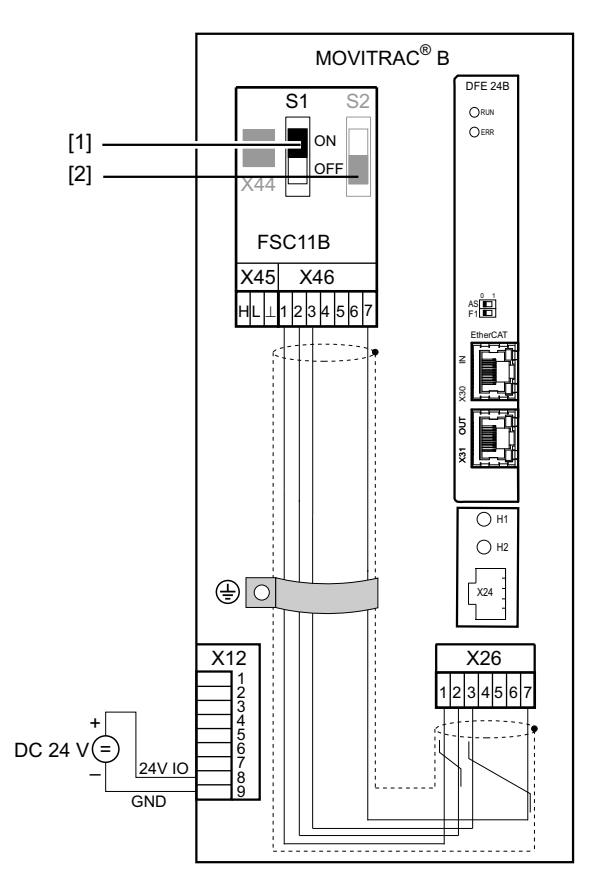

61212AXX

- [1] Resistencia de terminación activada, S1 = ON
- [2] Interruptor DIP S2 (reservado), S2 = OFF

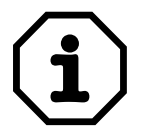

- La DFE24B cuenta con una resistencia de terminación de SBus integrada y debe instalarse siempre al principio de la conexión SBus.
- La DFE24B tiene siempre la dirección 0.

| X46   | X26        |                                                      |  |  |
|-------|------------|------------------------------------------------------|--|--|
| X46:1 | X26:1      | SC11 SBus +, CAN alto                                |  |  |
| X46:2 | X26:2      | SC12 SBus –, CAN bajo                                |  |  |
| X46:3 | X26:3      | GND, CAN GND                                         |  |  |
| X46:7 | X26:7      | 24 V <sub>CC</sub>                                   |  |  |
|       |            |                                                      |  |  |
| X12   |            |                                                      |  |  |
| X12:8 | Entrada 24 | Entrada 24 V <sub>CC</sub>                           |  |  |
| X12:9 | GND Poter  | GND Potencial de referencia de las entradas binarias |  |  |

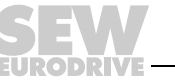

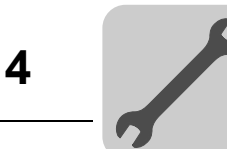

Para facilitar el cableado, es posible alimentar la opción DFE24B con 24 V de tensión continua desde X46.7 del MOVITRAC<sup>®</sup> B hasta X26.7.

Cuando se realiza la alimentación de la opción DFE24B mediante MOVITRAC<sup>®</sup> B, es preciso alimentar el MOVITRAC<sup>®</sup> B con 24 V de tensión continua entre las bornas X12.8 y X12.9.

#### 4.2.2 Conexión de bus de sistema de MOVITRAC<sup>®</sup> B

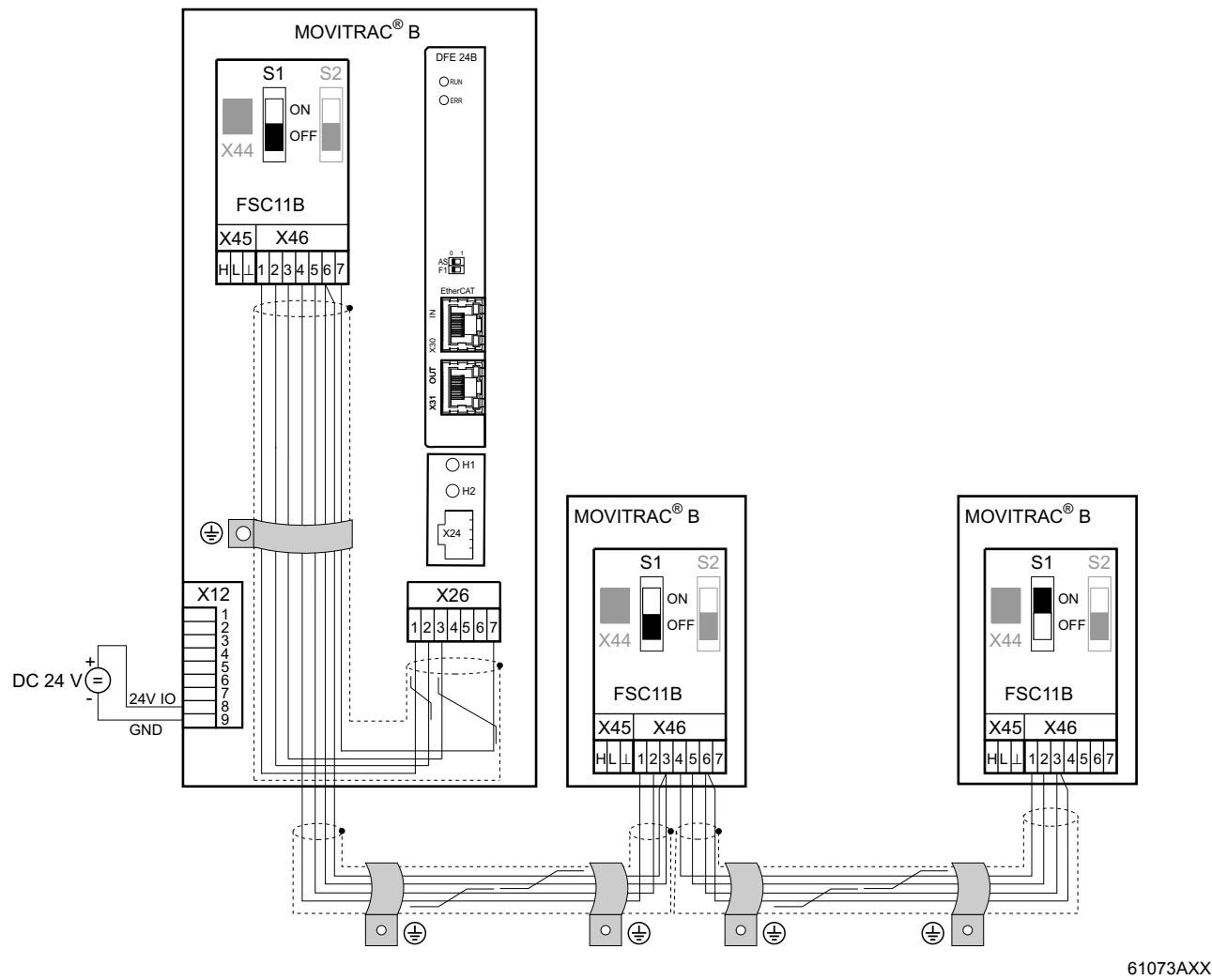

Fig. 3: Conexión de bus de sistema

DFE24B

- GND = Referencia de bus de sistema
- SC11 = Bus de sistema Alto
- SC12 = Bus de sistema Bajo

#### MOVITRAC<sup>®</sup> B

GND = Referencia de bus de sistema

- SC22 = Bus de sistema bajo, saliente
- SC21 = Bus de sistema alto, saliente
- SC12 = Bus de sistema bajo, entrante
- SC11 = Bus de sistema alto, entrante
- S12 = Resistencia de terminación de bus de sistema

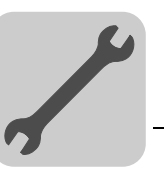

Tenga en cuenta los siguientes aspectos:

- Utilice siempre que le sea posible un cable de cobre apantallado de 2 x 2 hilos trenzados (cable de transmisión de datos con pantalla de malla de cobre). Una el apantallado a ambos lados utilizando las abrazaderas de apantallado de electrónica de MOVITRAC<sup>®</sup> B con una gran superficie de contacto. En caso de cables de dos conductores, una adicionalmente los extremos de la pantalla con GND. El cable deberá cumplir la siguiente especificación:
  - Sección del conductor 0,25 mm<sup>2</sup> (AWG23) .... 0,75 mm<sup>2</sup> (AWG18)
  - Resistencia específica 120 Ω a 1 MHz
  - Capacitancia ≤ 40 pF/m a 1 kHz

Son adecuados, p. ej., los cables de bus CAN o DeviceNet.

- La longitud total de cable permitida depende de la velocidad de transmisión en baudios ajustada del SBus:
  - 250 kbaudios: 160 m
  - 500 kbaudios: 80 m
  - 1000 kbaudios: 40 m
- Conecte al final de la conexión de bus de sistema la resistencia de terminación de dicho bus (S1 = ON). Desconecte en las otras unidades la resistencia de terminación (S1 = OFF). La pasarela DFE24B debe estar siempre al comienzo o al final de la conexión de bus de sistema y dispone de una resistencia de terminación instalada de forma fija.
- No está permitido establecer un cableado punto a punto.

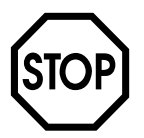

 Entre los equipos conectados mediante SBus no debe producirse ninguna diferencia de potencial. Evite las diferencias de potencial tomando las medidas necesarias, por ejemplo, mediante la conexión de las masas de los equipos con un cable separado.

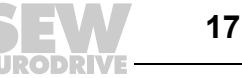

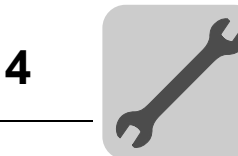

### 4.3 Montaje e instalación de la pasarela con carcasa UOH11B

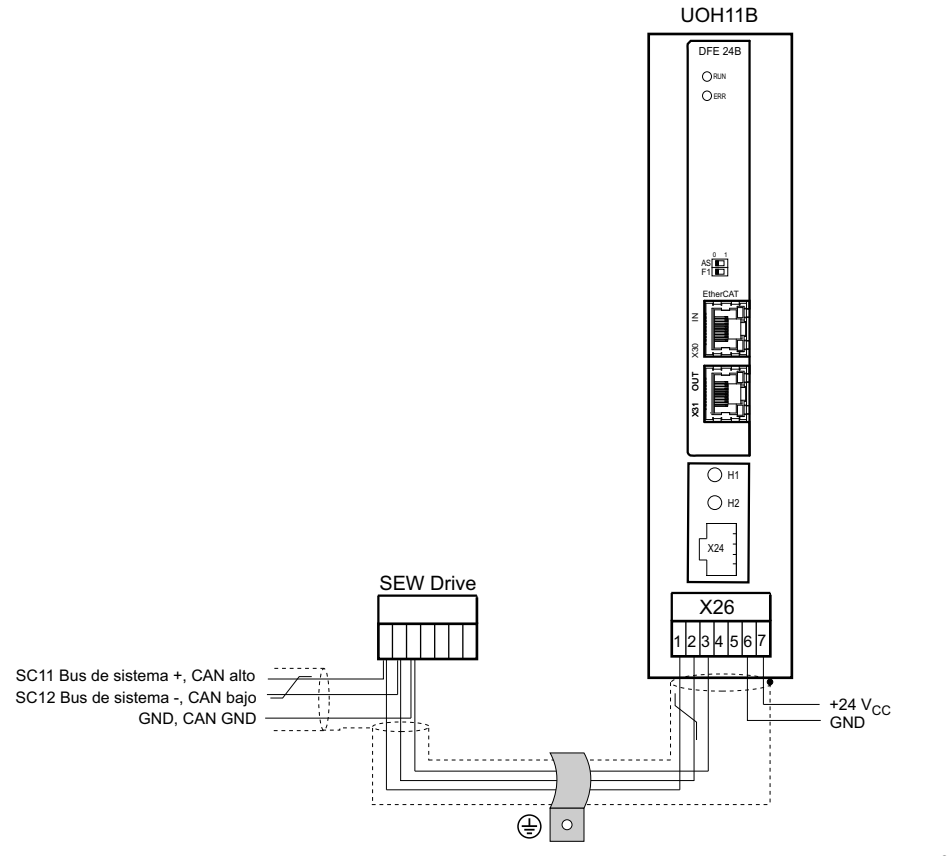

61074AES

| X26   |                                 |  |
|-------|---------------------------------|--|
| X26:1 | SC11 Bus de sistema +, CAN alto |  |
| X26:2 | SC12 Bus de sistema –, CAN bajo |  |
| X26:3 | GND, CAN GND                    |  |
| X26:6 | GND, CAN GND                    |  |
| X26:7 | 24 V <sub>CC</sub>              |  |

La pasarela con carcasa dispone de una alimentación de 24  $\rm V_{CC},$  conectada a X26.

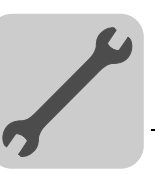

## 4.4 Conexión y descripción de bornas de la opción DFE24B

Referencia

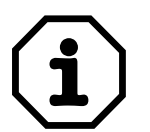

La opción "Interface EtherCAT tipo DFE24B" es únicamente posible en combinación con el MOVIDRIVE<sup>®</sup> MDX61B, no con el MDX60B.

La opción DFE24B debe conectarse al zócalo de bus de campo.

Opción interface EtherCAT tipo DFE24B: 1821 126 7

| Vista frontal DFE24B              | Descripción                                                                                                    | Interruptor DIP<br>Borna | Función                                                                                                    |
|-----------------------------------|----------------------------------------------------------------------------------------------------|--------------------------|----------------------------------------------------------------------------------------------------|
| DFE 24B<br>ORUN<br>OERR           | RUN: LED de funcionamiento<br>EtherCAT (naranja/verde)<br>ERR: LED de fallo EtherCAT<br>(rojo)                                               |                          | Indica el estado de funcionamiento de la<br>electrónica del bus y de la comunicación.<br>Indica fallos de EtherCAT.                                                 |
| 0 1<br>AS                         | Interruptor DIP                                                                                                    | AS<br>F1                 | Autoajuste para el servicio de pasarela<br>Reservado                                                                                                    |
| EtherCAT<br>N<br>0EX<br>LOO<br>EX | LED Link/Activity (verde)<br>X30 IN: Conexión EtherCAT de<br>entrada<br>LED Link/Activity (verde)<br>X31 OUT: Conexión EtherCAT<br>de salida |                          | Indica que la conexión EtherCAT a la unidad<br>anterior está disponible/activa.<br>Indica que la conexión EtherCAT a la unidad<br>siguiente está disponible/activa. |
| 58083AXX                          |                                                                                                    |                          |                                                                                                    |

| Vista frontal en<br>MOVITRAC <sup>®</sup> B y<br>UOH11B | Descripción    | Función                                                                                   |
|---------------------------------------------------------|----------------|-------------------------------------------------------------------------------------------|
| H1                                                      | LED H1 (rojo)  | Fallo del sistema (sólo para el funcionamiento<br>como pasarela)                          |
|                                                         | LED H2 (verde) | Reservado                                                                                 |
| X24                                                     | X24 Terminal X | Interface RS485 para el diagnóstico mediante PC<br>y MOVITOOLS <sup>®</sup> -MotionStudio |
| 58129AXX                                                |                |                                                                                           |

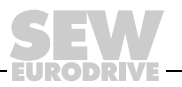

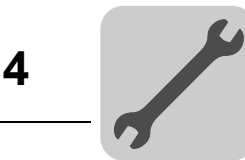

### 4.5 Asignación de contactos

Utilice conectores enchufables RJ45 prefabricados, apantallados conforme a IEC11801 edición 2.0, categoría 5.

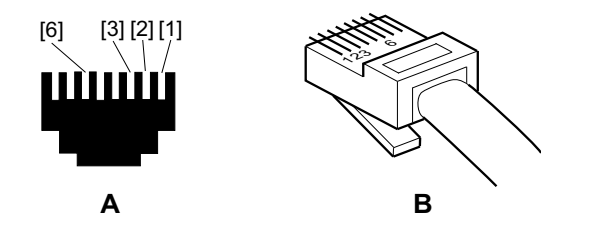

Fig. 4: Asignación de contactos del conector enchufable RJ45

54174AXX

A = Vista desde la parte anterior

B = Vista desde la parte posterior

[1] Pin 1 TX+ transmisión, positivo

[2] Pin 2 TX- transmisión, negativo

[3] Pin 3 RX+ recepción, positivo

[6] Pin 6 RX- recepción, negativo

| Conevión | La onción DEE24B está equinada con dos conectores R 145 para una estructura de hus    |
|----------|---------------------------------------------------------------------------------------|
| OUNCAION |                                                                                       |
| DFE24B – | lineal. El maestro EtherCAT se conecta (en caso necesario, a través de otros esclavos |
| EtherCAT | EtherCAT) con un cable apantallado de pares trenzados a X30 IN (RJ45). El resto de    |
|          | unidades EtherCAT se conectan a través de X31 OUT (RJ45).                             |

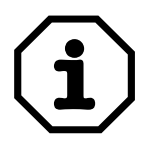

Conforme a IEC 802.3, la longitud de cable máxima para 100 MBaud Ethernet (100BaseT), p. ej. entre dos DFE24B, es de 100 m.

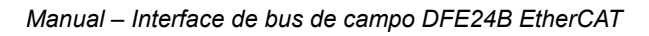

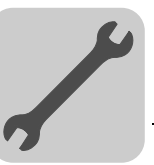

### 4.6 Apantallado y tendido de los cables de bus

Utilice únicamente cable apantallado y elementos de conexión que cumplan también los requisitos de la categoría 5, clase D conforme a IEC11801 edición 2.0.

Un apantallado adecuado del cable de bus atenúa las interferencias eléctricas que pueden surgir en los entornos industriales. Tenga en cuenta las siguientes instrucciones para obtener un apantallado óptimo:

- Apriete manualmente los tornillos de sujeción de los conectores, los módulos y los cables de conexión equipotencial.
- · Utilice exclusivamente conectores con carcasa metálica o metalizada.
- Conecte el apantallado al conector con una superficie de contacto lo más amplia posible.
- Coloque el apantallado del cable del bus en ambos extremos.
- No tienda los cables de señal y los cables de bus paralelos a los cables de potencia (cables del motor). Tiéndalos en bandejas de cables separadas.
- En los entornos industriales, utilice bandejas para cables metálicas y conectadas a tierra.
- Coloque el cable de señal y la conexión equipotencial correspondiente a poca distancia entre si y siguiendo el recorrido más corto posible.
- Evite alargar los cables del bus mediante conectores enchufables.
- Tienda los cables de bus cerca de las superficies de tierra existentes.

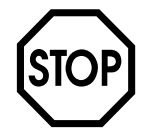

En caso de producirse oscilaciones en el potencial de tierra, puede fluir una corriente compensatoria por el apantallado conectado a ambos lados y al potencial de tierra (PE). En ese caso, asegúrese de que existe una conexión equipotencial suficiente conforme a las normas VDE vigentes.

### 4.7 Terminación de bus

No es necesaria una terminación de bus (p. ej. con resistencias de terminación para el bus). Si no hay ninguna unidad posterior conectada a un dispositivo EtherCAT, se reconoce automáticamente.

### 4.8 Ajuste de la dirección de estación

Los dispositivos EtherCAT de SEW-EURODRIVE no disponen de dirección ajustable en la unidad. Se reconocen mediante la posición en la estructura de bus y reciben asignada una dirección del maestro EtherCAT. Ésta puede mostrarse, por ejemplo, con la consola de programación DBG60B (parámetro P093).

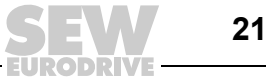

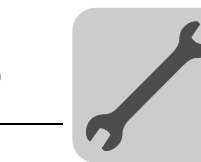

#### 4.9 Indicaciones de funcionamiento de la opción DFE24B

#### 4.9.1 LEDs de EtherCAT

La tarjeta opcional DFE24B dispone de 2 diodos luminosos que indican el estado actual de DFE24B y del sistema EtherCAT.

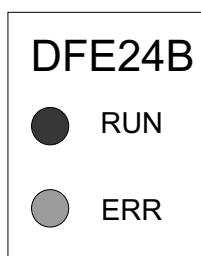

61070AXX

#### LED RUN (verde/naranja)

El LED RUN (verde/naranja) muestra el estado de la opción DFE24B.

| Estado                           | Estado                        | Descripción                                                                                                    |
|----------------------------------|-------------------------------|----------------------------------------------------------------------------------------------------|
| OFF                              | INIT                          | La opción DFE24B se encuentra en el estado INIT.                                                                                                    |
| Verde<br>intermitente            | PRE-OPERATIONAL               | La opción DFE24B se encuentra en el estado<br>PRE-OPERATIONAL.                                                                                                    |
| Se ilumina<br>una vez<br>(verde) | SAFE-OPERATIONAL              | La opción DFE24B se encuentra en el estado SAFE-OPERATIONAL.                                                                                                    |
| Verde                            | OPERATIONAL                   | La opción DFE24B se encuentra en el estado OPERATIONAL.                                                                                                    |
| Verde<br>centelleante            | INITIALISATION 0<br>BOOTSTRAP | <ul> <li>La opción DFE24B está arrancando y todavía no ha<br/>alcanzado el estado INIT.</li> <li>La opción DFE24B se encuentra en el estado<br/>BOOTSTRAP. El firmware se está descargando.</li> </ul> |
| Naranja<br>intermitente          | NOT CONNECTED                 | Tras la conexión, ningún maestro EtherCAT ha activado aún la opción DFE24B.                                                                                                    |

#### LED ERR (rojo)

EI LED ERR (rojo) indica un fallo en EtherCAT.

| Estado                     | Fallo                                                               | Descripción                                                                                                    |
|----------------------------|---------------------------------------------------------------------|----------------------------------------------------------------------------------------------------|
| OFF                        | Sin fallos                                                          | La comunicación EtherCAT de la opción DFE24B se encuentra en estado de trabajo.                                                                                          |
| Centelleante               | Errores de arranque                                                 | Se ha detectado un error de arranque. Se ha alcanzado el estado INIT, pero el parámetro "Change" en el registro de estado AL está ajustado a "0x01:change/error".        |
| Parpadeante                | Configuración no<br>válida                                          | Fallo de configuración general.                                                                                                    |
| Se ilumina<br>una vez      | Cambio de estado<br>espontáneo                                      | La aplicación del esclavo ha modificado automáticamente<br>el estado EtherCAT. El parámetro "Change" en el registro de<br>estado AL está ajustado a "0x01:change/error". |
| Se ilumina<br>dos veces    | Tiempo de<br>desbordamiento<br>de la vigilancia de<br>la aplicación | Se ha producido un tiempo de desbordamiento de la vigilancia<br>en la aplicación.                                                                                        |
| Se ilumina<br>tres veces   | Reservado                                                           | -                                                                                                    |
| Se ilumina<br>cuatro veces | Reservado                                                           | -                                                                                                    |
| ON                         | Tiempo de<br>desbordamiento de<br>la vigilancia PDI                 | Se ha producido un tiempo de desbordamiento de la vigilancia<br>PDI.                                                                                                    |

4

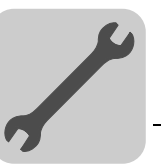

Definición de los estados de indicación

| Visualización              | Definición                                                                                                    | Evolución temporal                                                                                                    |
|----------------------------|----------------------------------------------------------------------------------------------------|----------------------------------------------------------------------------------------------------|
| ON                         | La indicación está activada<br>permanentemente.                                                                                                    |                                                                                                    |
| OFF                        | La indicación está desactivada<br>permanentemente.                                                                                                    |                                                                                                    |
| Centelleante               | La indicación cambia entre estado<br>activado y desactivado a ritmo regular<br>con una frecuencia de 10 Hz.                                           | on                                                                                                    |
| Parpadea una vez           | La indicación parpadea brevemente<br>una vez, a continuación sigue la fase<br>de desactivación.                                                       |                                                                                                    |
| Parpadeante                | La indicación cambia entre estado<br>activado y desactivado a ritmo regular<br>con una frecuencia de 2,5 Hz (200 ms<br>activada, 200 ms desactivada). | on 200ms 200ms                                                                                                    |
|                            |                                                                                                    | 58096AXX                                                                                                    |
| Se ilumina una vez         | La indicación se ilumina brevemente<br>una vez (200 ms), a continuación sigue<br>una fase de desactivación prolongada<br>(1000 ms).                   | on<br>off1s58097AXX                                                                                                    |
| Se ilumina dos<br>veces    | La indicación parpadea brevemente<br>dos veces, a continuación sigue la fase<br>de desactivación.                                                     | on 200ms 200ms 200ms ← 1s → 58100 AXX                                                                                               |
| Se ilumina tres<br>veces   | La indicación parpadea brevemente<br>tres veces, a continuación sigue la fase<br>de desactivación.                                                    | on 200ms 200ms 200ms 200ms 200ms 4-1s                                                                                               |
| Se ilumina cuatro<br>veces | La indicación parpadea brevemente<br>cuatro veces, a continuación sigue la<br>fase de desactivación.                                                  | on         200ms         200ms         200ms         200ms         200ms         200ms         4-1s-           off         58102AXX |

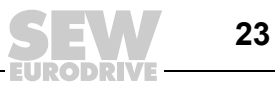

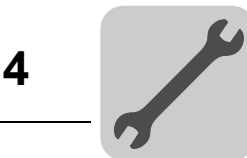

(verde)

LED Link/Activity Cada conexión EtherCAT para cable EtherCAT de entrada (X30) y cable EtherCAT de salida (X31) dispone de un LED "Link/Activity". Indican si la conexión EtherCAT a la unidad anterior (X30) o a la unidad siguiente (X31) está disponible/activa.

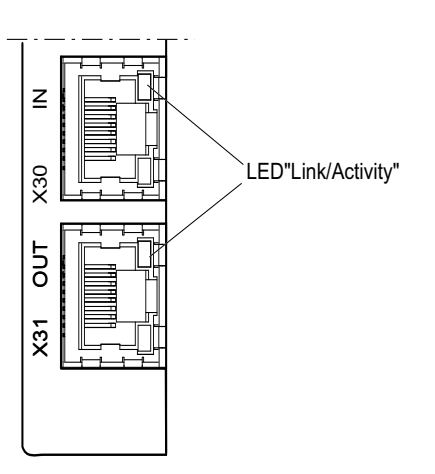

61195AXX

#### 4.9.2 LED de pasarela

LEDs para el estado de la comunicación de la pasarela

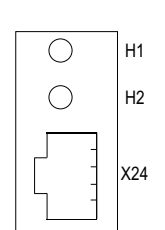

58129axx

| LED H1 fallo del sistema<br>(rojo) | Sólo para el funcionamiento como pasarela |                                                                   |  |  |
|------------------------------------|-------------------------------------------|-------------------------------------------------------------------|--|--|
| Estado                             | Estado Descripción                        |                                                                   |  |  |
| Rojo                               | Fallo del sistema                         | Pasarela no configurada o uno de los accionamientos está inactivo |  |  |
| OFF                                | SBus ok                                   | Configuración de pasarela correcta                                |  |  |
| Parpadea                           | Bus scan                                  | Comprobación de bus por parte de la pasarela                      |  |  |

El LED H2 (verde) está reservado por el momento.

X24 terminal X es la interface RS485 para el diagnóstico mediante PC y MOVITOOLS® MotionStudio.

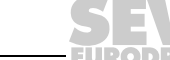

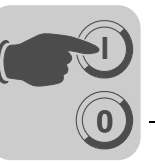

### 5 Configuración y puesta en marcha

En este capítulo encontrará información sobre la configuración del maestro EtherCAT y sobre la puesta en marcha del variador vectorial para el funcionamiento con bus de campo.

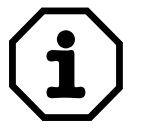

En la página web de SEW (http://www.sew-eurodrive.es), dentro del apartado "Software", tiene a su disposición la versión actual de los archivos XML para la DFE24B.

### 5.1 Validez de los archivos XML para DFE24B

El archivo XML se necesita para el uso de DFE24B como opción de bus de campo en MOVIDRIVE<sup>®</sup> B **y** como pasarela en MOVITRAC<sup>®</sup> B o como pasarela con carcasa (UOH11B).

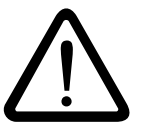

Las entradas en el archivo XML no deben modificarse o ampliarse. ¡El fabricante no se hace responsable de los fallos en el funcionamiento provocados por archivos XML modificados!

### 5.2 Configuración del maestro EtherCAT para MOVIDRIVE<sup>®</sup> B con archivo XML

#### 5.2.1 Archivo XML para el funcionamiento en MOVIDRIVE<sup>®</sup> B

Para la configuración del maestro EtherCAT hay disponible un archivo XML (SEW\_DFE24B.XML). Copie este archivo en un directorio especial de su software de configuración.

Obtendrá detalles sobre el modo de proceder en los manuales del software de configuración correspondiente.

Todo los maestros EtherCAT pueden leer los archivos XML estandarizados por EtherCAT Technology Group (ETG).

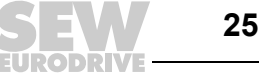

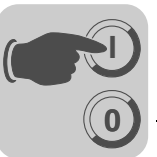

5

#### 5.2.2 Procedimiento para la configuración

Para la configuración de MOVIDRIVE<sup>®</sup> B con interface de bus de campo EtherCAT, proceda del siguiente modo:

- Instale (copie) el archivo XML de acuerdo con los requisitos del software de configuración. Tras realizar correctamente la instalación, entre los participantes esclavos (en SEW EURODRIVE → Drives) aparecerá la unidad con la denominación MOVIDRIVE+DFE24B.
- 2. A través del punto de menú [Insertar] puede introducir la unidad en la estructura EtherCAT. La dirección se asigna automáticamente. Para una identificación más sencilla, puede dar un nombre a la unidad.
- 3. Seleccione la configuración de datos de proceso necesaria para su aplicación (véase el capítulo 5.2.3).
- 4. Genere un vínculo entre los datos I/O o periféricos y los datos de entrada y salida del programa de aplicación.

Una vez realizada la configuración, puede iniciar la comunicación EtherCAT. Los LEDs RUN y ERR le indican el estado de comunicación de la opción DFE24B (véase el capítulo 4.9 "Indicaciones de funcionamiento de la opción DFE24B").

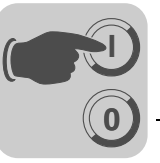

### 5.2.3 Configuración de PDO para el funcionamiento en MOVIDRIVE®

EtherCAT utiliza, en la variante CoE (CANopen over EtherCAT), los objetos de datos de proceso (PDO) definidos en el estándar CANopen para la comunicación cíclica entre maestro y esclavo. Según CANopen se diferencia entre los objetos de datos de proceso Rx (Receive) y Tx (Transmit).

**Objetos de datos de proceso Rx** El esclavo EtherCAT recibe los objetos de datos de proceso Rx (Rx-PDO). Estos objetos transfieren datos de salida de proceso (valores de control, consignas, señales de salida digitales) del maestro EtherCAT al esclavo EtherCAT.

**Objetos de datos de proceso Tx** al maestro EtherCAT. Transfieren datos de entrada de proceso (valores reales, estado, información de entrada digital, etc.).

En el modo de funcionamiento DFE24B de MOVIDRIVE<sup>®</sup> B pueden emplearse dos tipos de PDO diferentes para los datos de entrada y de salida de proceso cíclicos.

• OutputData1 (Standard 10 PO)

PDO estático con 10 palabras de datos de salida de proceso cíclicas, que están relacionadas de forma fija con los datos de proceso estándares de MOVIDRIVE<sup>®</sup> B ( $\rightarrow$  Manual "Perfil de la unidad de bus de campo MOVIDRIVE<sup>®</sup>").

• *OutputData2* (Configurable PO)

PDO configurable de forma libre con hasta 10 palabras de datos de salida de proceso cíclicas (16 Bit) y hasta 8 variables de sistema cíclicas (32 Bit), que pueden vincularse con diferentes datos de proceso del variador vectorial.

• InputData1 (Standard 10 PI)

PDO estático con 10 palabras de datos de entrada de proceso cíclicas, que están relacionadas de forma fija con los datos de proceso estándares de MOVIDRIVE<sup>®</sup> B ( $\rightarrow$  Manual "Perfil de la unidad de bus de campo MOVIDRIVE<sup>®</sup>").

• InputData2 (Configurable PI)

PDO configurable de forma libre con hasta 10 palabras de datos de entrada de proceso cíclicas (16 Bit) y hasta 8 variables de sistema cíclicas (32 Bit), que pueden vincularse con diferentes datos de proceso del variador vectorial.

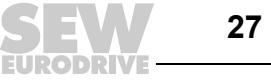

#### Lista de los objetos de datos de proceso (PDO) posibles para DFE24B MOVIDRIVE<sup>®</sup> B

| Index                | Tamaño     | Nombre                        | Mapeado           | Gestor de sincronización | Unidad de<br>sincroni-<br>zación |
|----------------------|------------|-------------------------------|-------------------|--------------------------|----------------------------------|
| 1600hex<br>(5632dec) | 20 bytes   | OutputData1 (Standard 10 PDO) | Contenido<br>fijo | 2                        | 0                                |
| 1602hex<br>(6656dec) | 2 52 bytes | OutputData2 (Configurable PO) | -                 | 2                        | 0                                |
| 1A00hex<br>(5632dec) | 20 bytes   | InputData1 (Standard 10 PI)   | Contenido<br>fijo | 3                        | 0                                |
| 1A02hex<br>(6658dec) | 2 52 bytes | InputData2 (Configurable PI)  | -                 | 3                        | 0                                |

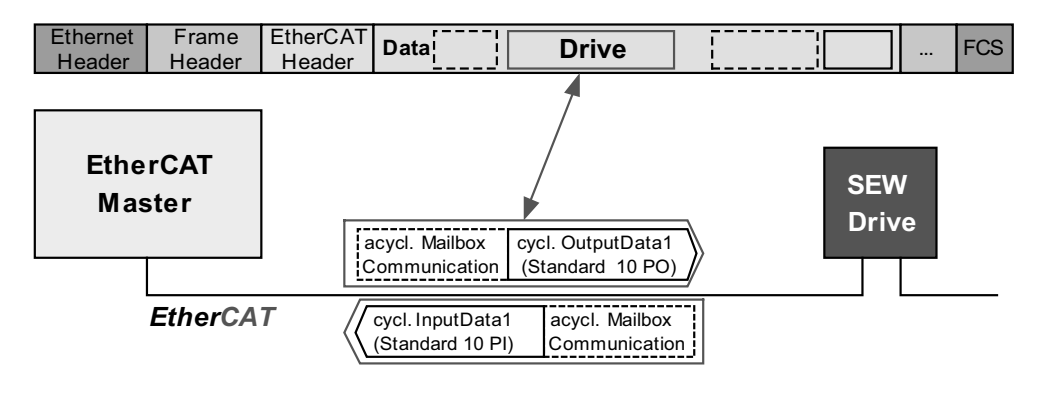

61221AXX

Fig. 5: Aplicación de los objetos de datos de proceso OutputData1 e InputData1

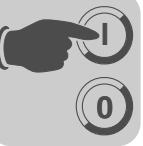

5

PDO estático para 10 palabras de datos de proceso cíclicas

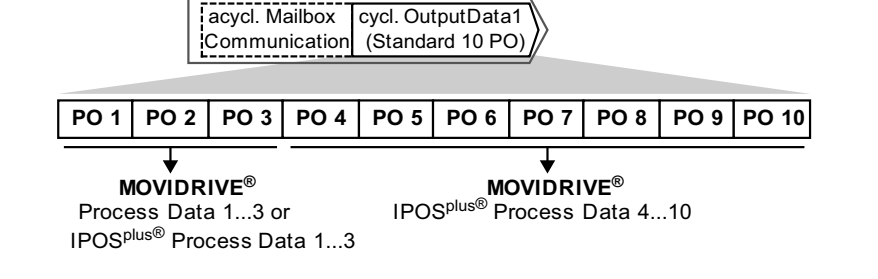

61223AXX

Fig. 6: Asignación de los datos de salida de proceso estándares para OutputData1

Los datos de salida de proceso transferidos por *OutputData1* se asignan de forma fija según la siguiente tabla. Los datos de salida de proceso PO1 ... PO3 pueden vincularse mediante el ajuste de parámetros de datos de proceso en el variador vectorial MOVIDRIVE<sup>®</sup> B con diferentes datos de proceso (palabras de control, consignas) ( $\rightarrow$  Manual "Perfil de la unidad de bus de campo MOVIDRIVE<sup>®</sup>"). Los datos de salida de proceso PO4 ... PO10 únicamente están disponibles dentro de IPOS<sup>plus®</sup>.

Asignación de los datos de salida de proceso configurables de forma fija para PDO OutputData1

| Índice.Subíndice          | Offset en PDO | Nombre | Tipo de datos | Tamaño en bytes |
|---------------------------|---------------|--------|---------------|-----------------|
| 3DB8.0hex<br>(15800.0dec) | 0.0           | PO1    | UINT          |                 |
| 3DB8.0hex<br>(15801.0dec) | 2.0           | PO2    | UINT          |                 |
| 3DBA.0hex<br>(15802.0dec) | 4.0           | PO3    | UINT          |                 |
| 3DBB.0hex<br>(15803.0dec) | 6.0           | PO4    | UINT          |                 |
| 3DBC.0hex<br>(15804.0dec) | 8.0           | PO5    | UINT          | 2               |
| 3DBD.0hex<br>(15805.0dec) | 10.0          | PO6    | UINT          | 2               |
| 3DBE.0hex<br>(15806.0dec) | 12.0          | PO7    | UINT          |                 |
| 3DBF.0hex<br>(15807.0dec) | 14.0          | PO8    | UINT          |                 |
| 3DC0.0hex<br>(15808.0dec) | 16.0          | PO9    | UINT          |                 |
| 3DC1.0hex<br>(15809.0dec) | 18.0          | PO10   | UINT          |                 |

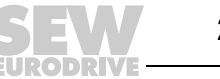

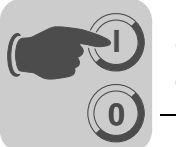

Asignación de los datos de entrada de proceso configurables de forma fija para PDO InputData1

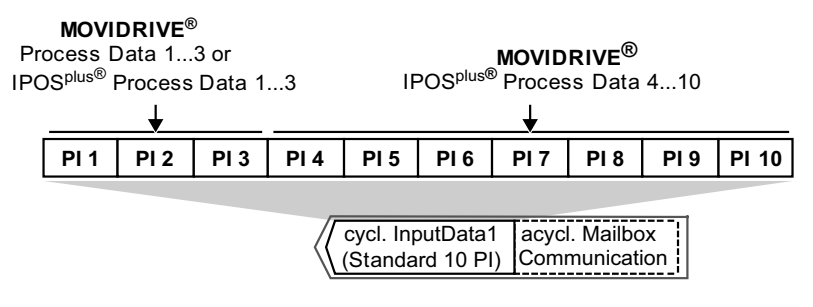

61226AXX Fig. 7: Asignación de los datos de entrada de proceso estándares para PDO InputData1

Los datos de entrada de proceso transferidos por *InputData1* se asignan de forma fija según la siguiente tabla. Los datos de entrada de proceso PI1 ... PI3 pueden vincularse mediante el ajuste de parámetros de datos de proceso en el variador vectorial MOVIDRIVE<sup>®</sup> B con diferentes datos de proceso (palabras de estado, valores reales) ( $\rightarrow$  Manual "Perfil de la unidad de bus de campo MOVIDRIVE<sup>®</sup>"). Los datos de entrada de proceso PI4 ... PI10 únicamente están disponibles dentro de IPOS<sup>plus®</sup>.

| Índice.Subíndice          | Offset en PDO | Nombre | Tipo de datos | Tamaño en bytes |
|---------------------------|---------------|--------|---------------|-----------------|
| 3E1C.0hex<br>(15900.0dec) | 0.0           | PI1    | UINT          |                 |
| 3E1D.0hex<br>(15901.0dec) | 2.0           | PI2    | UINT          |                 |
| 3E1E.0hex<br>(15902.0dec) | 4.0           | PI3    | UINT          |                 |
| 3E1F.0hex<br>(15903.0dec) | 6.0           | Pl4    | UINT          |                 |
| 3E20.0hex<br>(15904.0dec) | 8.0           | PI5    | UINT          | 2               |
| 3E21.0hex<br>(15905.0dec) | 10.0          | Pl6    | UINT          | Ζ               |
| 3E22.0hex<br>(15906.0dec) | 12.0          | PI7    | UINT          |                 |
| 3E23.0hex<br>(15907.0dec) | 14.0          | PI8    | UINT          |                 |
| 3E24.0hex<br>(15908.0dec) | 16.0          | PI9    | UINT          |                 |
| 3E25.0hex<br>(15909.0dec) | 18.0          | PI10   | UINT          |                 |

Si deben transmitirse menos de 10 palabras de datos de proceso, o si debe adaptarse el mapeado PDO, entonces deben utilizarse los PDO configurables en lugar de los PDO estáticos.

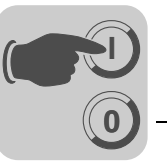

PDO configurables para hasta 8 variables IPOS<sup>plus®</sup> y 10 palabras de datos de proceso Los datos de proceso transferidos por *OutputData2* e *InputData2* pueden configurarse de forma variable con información de datos de proceso según la siguiente tabla. Además de las variables de 32-Bit de tipo DINT pueden configurarse también los datos de proceso estándares PO1 ... PO10 y PI1 ... PI10. Con ello, los PDO pueden configurarse de forma directa y precisa según el caso de aplicación.

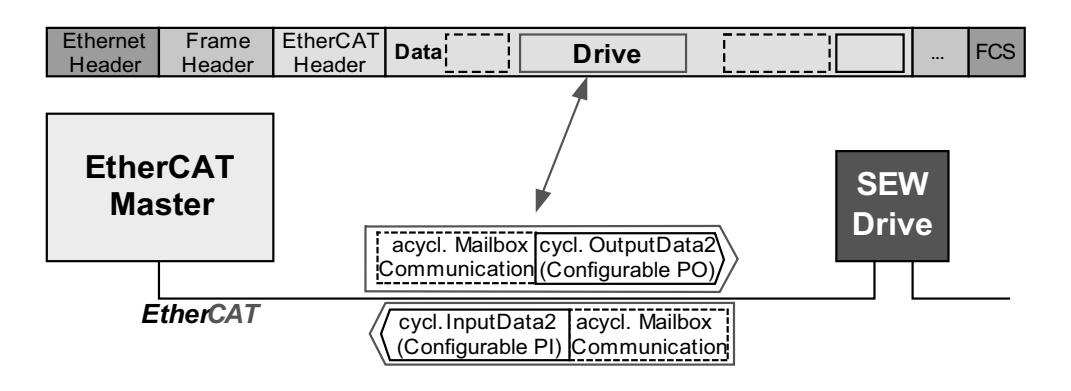

Fig. 8: Aplicación de los PDOs configurables OutputData2, InputData2

61230AXX

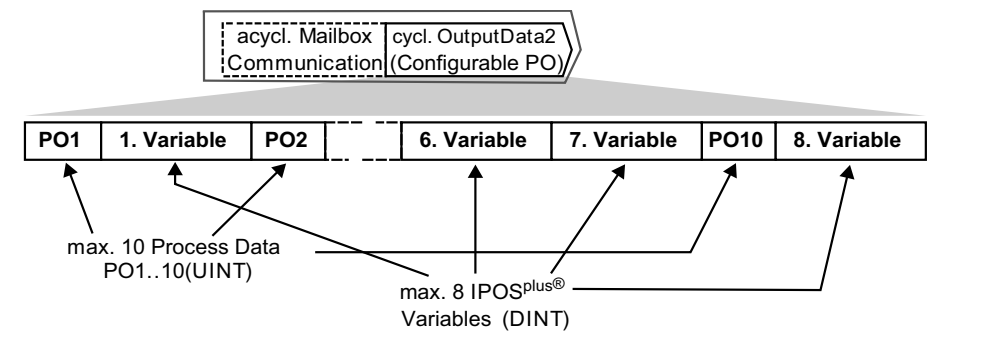

Fig. 9: Mapeado PDO de libre configuración para OutputData2

61232AXX

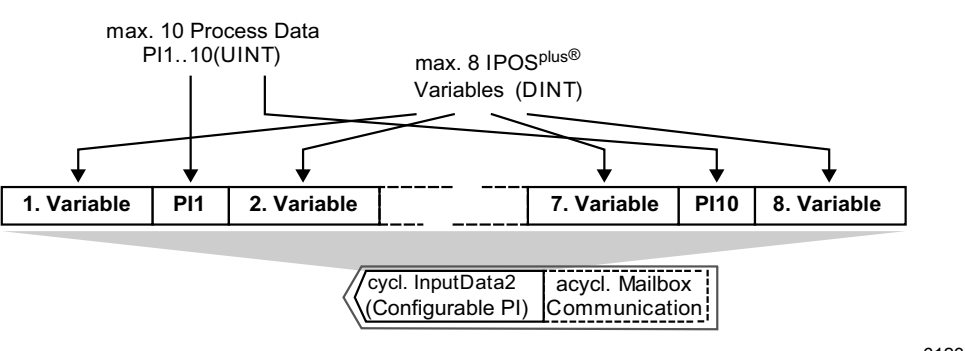

Fig. 10: Mapeado PDO de libre configuración para InputData2

61237AXX

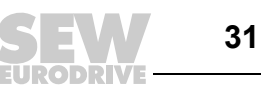

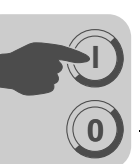

Asignación de los datos de entrada y de salida de proceso configurables para PDO OutputData2 y InputData2 La configuración máxima de los PDO configurables OutputData2 e InputData2 se obtiene con

- 10 palabras de datos de proceso (tipo UINT)
- 8 variables IPOS<sup>plus®</sup> (tipo DINT)

| Índice.Subíndice          | Nombre                          | Tipo de<br>datos | Tamaño<br>en bytes | Read<br>Write | Atributo de acceso                             |
|---------------------------|---------------------------------|------------------|--------------------|---------------|------------------------------------------------|
| 2AF8.0hex<br>(11000.0dec) | Plantilla<br>IposVar<br>(01023) |                  |                    |               | Plantilla para variables IPOS <sup>plus®</sup> |
| 2CBD.0hex<br>(11453.0dec) | ModuloCtrl<br>(H453)            |                  |                    |               | Palabra de control de la función<br>Modulo     |
| 2CBE.0hex<br>(11454.0dec) | ModTagPos<br>(H454)             |                  |                    |               | Posición de destino Modulo                     |
| 2CBF.0hex<br>(11455.0dec) | ModActPos<br>(H455)             |                  |                    |               | Posición real Modulo                           |
| 2CC0.0hex<br>(11456.0dec) | ModCount<br>(H456)              |                  |                    |               | Valor de contador                              |
| 2CD1.0hex<br>(11473.0dec) | StatusWord<br>(H473)            |                  |                    |               | Palabra de estado IPOS                         |
| 2CD2.0hex<br>(11474dec)   | Scope474                        |                  |                    |               | Variable directa Scope                         |
| 2CD3.0hex<br>(11475.0dec) | Scope475<br>(H475)              |                  |                    |               | Variable directa Scope                         |
| 2CD6.0hex<br>(11478.0dec) | AnaOutIPOS2<br>(H478)           |                  |                    |               | Salida analógica 2 opción DIO11B               |
| 2CD7.0hex<br>(11478.0dec) | AnaOutIPOS<br>(H479)            | DINT             | 4                  | 4             | Salida analógica opción DIO11B                 |
| 2CD8.0hex<br>(11480.0dec) | OptOutIPOS<br>(H480)            |                  |                    |               | Salidas digitales opcionales                   |
| 2CD9.0hex<br>(11481.0dec) | StdOutIPOS<br>(H481)            |                  |                    |               | Salidas digitales estándares                   |
| 2CDA.0hex<br>(11482.0dec) | OutputLevel<br>(H482)           |                  |                    |               | Estado de las salidas digitales                |
| 2CDB.0hex<br>(11483.0dec) | InputLevel<br>(H483)            |                  |                    |               | Estado de las entradas digitales               |
| 2CDC.0hex<br>(11484.0dec) | ControlWord<br>(H484)           |                  |                    |               | Palabra de control IPOS <sup>plus®</sup>       |
| 2CE4.0hex<br>(11492.0dec) | TargetPos<br>(H492)             |                  |                    |               | Posición de destino                            |
| 2CE7.0hex<br>(11495.0dec) | LagDistance<br>(H495)           |                  |                    |               | Distancia de seguimiento                       |
| 2CEB.0hex<br>(11499.0dec) | SetpPosBus<br>(H499)            |                  |                    |               | Consigna de posición bus                       |
| 2CEC.0hex<br>(11500.0dec) | TpPos2_VE<br>(H500)             |                  |                    |               | Touch Probe posición 2 encoder<br>virtual      |
| 2CED.0hex<br>(11501.0dec) | TpPos1_VE<br>(H501)             |                  |                    |               | Touch Probe posición 1 encoder virtual         |
| 2CEE.0hex<br>(11502.0dec) | TpPos2_Abs<br>(H502)            |                  |                    |               | Touch Probe posición 2                         |
| 2CEF.0hex<br>(11503dec)   | TpPos1_Abs<br>(H503)            |                  |                    |               | Touch Probe posición 1                         |

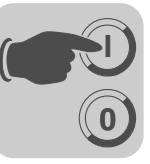

| Índice.Subíndice          | Nombre                     | Tipo de<br>datos | Tamaño<br>en bytes | Read<br>Write                                           | Atributo de acceso                                     |
|---------------------------|----------------------------|------------------|--------------------|---------------------------------------------------------|--------------------------------------------------------|
| 2CF0.0hex<br>(11504.0dec) | TpPos2_Ext<br>(H504)       |                  |                    |                                                         | Touch Probe posición 2 externa                         |
| 2CF1.0hex<br>(11505.0dec) | TpPos2_Mot<br>(H505)       |                  |                    | 4                                                       | Touch Probe posición 2 encoder de motor                |
| 2CF2.0hex<br>(11506.0dec) | TpPos1_Ext<br>(H506)       | -                | DINT 4             |                                                         | Touch Probe posición 1 externa                         |
| 2CF3.ohex<br>(11507.0dec) | TpPos1_Mot<br>(H507)       | דואוס            |                    |                                                         | Touch Probe posición 1 encoder de motor                |
| 2CF4.0hex<br>(11508.0dec) | ActPos_Mot1<br>6bit (H508) |                  |                    |                                                         | Posición real encoder de motor<br>16 Bit               |
| 2CF5.0hex<br>(11509dec)   | ActPos_Abs<br>(H509)       |                  |                    |                                                         | Posición real encoder absoluto                         |
| 2CF6.0hex<br>(11510.0dec) | ActPos_Ext<br>(H510)       |                  |                    |                                                         | Posición real encoder externo X14                      |
| 2CF7.0hex<br>(11511.0dec) | ActPos_Mot<br>(H511)       |                  |                    |                                                         | Posición real encoder de motor                         |
| 3DB8.0hex<br>(15800.0dec) | PO1                        |                  |                    |                                                         | Palabra de datos de salida de<br>proceso estándar PO1  |
| 3DB8.0hex<br>(15801.0dec) | PO2                        |                  |                    |                                                         | Palabra de datos de salida de<br>proceso estándar PO2  |
| 3DBA.0hex<br>(15802.0dec) | PO3                        | -                |                    |                                                         | Palabra de datos de salida de<br>proceso estándar PO3  |
| 3DBB.0hex<br>(15803.0dec) | PO4                        | -                |                    | 2                                                       | Palabra de datos de salida de<br>proceso estándar PO4  |
| 3DBC.0hex<br>(15804.0dec) | PO5                        | -                |                    |                                                         | Palabra de datos de salida de<br>proceso estándar PO5  |
| 3DBD.0hex<br>(15805.0dec) | PO6                        | -                |                    |                                                         | Palabra de datos de salida de<br>proceso estándar PO6  |
| 3DBE.0hex<br>(15806.0dec) | PO7                        |                  |                    |                                                         | Palabra de datos de salida de<br>proceso estándar PO7  |
| 3DBF.0hex<br>(15807.0dec) | PO8                        |                  |                    |                                                         | Palabra de datos de salida de<br>proceso estándar PO8  |
| 3DC0.0hex<br>(15808.0dec) | PO9                        | -                |                    |                                                         | Palabra de datos de salida de<br>proceso estándar PO9  |
| 3DC1.0hex<br>(15801.0dec) | PO10                       |                  | 2                  |                                                         | Palabra de datos de salida de<br>proceso estándar PO10 |
| 3E1C.0hex<br>(15900.0dec) | PI1                        |                  | NI 2               |                                                         | Palabra de datos de entrada de<br>proceso estándar PI1 |
| 3E1D.0hex<br>(1590010dec) | PI2                        |                  |                    |                                                         | Palabra de datos de entrada de<br>proceso estándar PI2 |
| 3E1E.0hex<br>(15902.0dec) | PI3                        |                  |                    |                                                         | Palabra de datos de entrada de<br>proceso estándar PI3 |
| 3E1F.0hex<br>(15903.0dec) | PI4                        | -                |                    |                                                         | Palabra de datos de entrada de<br>proceso estándar PI4 |
| 3E20.0hex<br>(15904.0dec) | PI5                        | -                |                    |                                                         | Palabra de datos de entrada de<br>proceso estándar PI5 |
| 3E21.0hex<br>(15905.0dec) | PI6                        |                  |                    |                                                         | Palabra de datos de entrada de<br>proceso estándar PI6 |
| 3E22.0hex<br>(15906.0dec) | PI7                        |                  |                    |                                                         | Palabra de datos de entrada de<br>proceso estándar PI7 |
| 3E23.0hex<br>(15907.0dec) | PI8                        |                  |                    |                                                         | Palabra de datos de entrada de<br>proceso estándar PI8 |
| 3E24.0hex<br>(15908.0dec) | PI9                        |                  |                    |                                                         | Palabra de datos de entrada de<br>proceso estándar PI9 |
| 3E25.0hex<br>(15909.0dec) | PI10                       |                  |                    | Palabra de datos de entrada de<br>proceso estándar PI10 |                                                        |

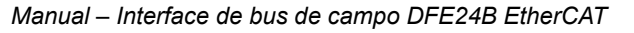

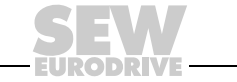

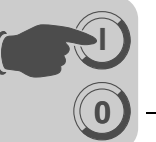

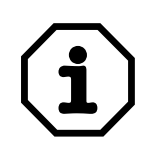

#### Plausibilidad de la configuración de objetos de datos de proceso:

- En los objetos de datos de proceso *OutputData2* e *InputData2* de libre confguración, no pueden introducirse datos de salida de proceso cíclicos de PO1 a 10, si se ha planificado simultáneamente *OutputData1* o *InputData1*.
- No es posible una configuración múltiple de objetos de datos de proceso.
- Sólo pueden configurarse como datos de proceso los objetos de datos de proceso estándar PO1 ... PO10, PI1 ... PI10 o variables IPOS<sup>plus®</sup> (índices 11000.0 ... 12023.0).

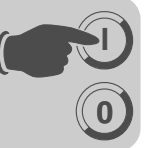

# 5.3 Configuración del maestro EtherCAT para MOVITRAC<sup>®</sup> B/pasarela con archivo XML

A lo largo de este capítulo se describe la configuración del maestro EtherCAT con MOVITRAC $^{\textcircled{R}}$  B y pasarela DFE24B/UOH11B.

#### 5.3.1 Archivos XML para el funcionamiento en MOVITRAC<sup>®</sup> B y en pasarela con carcasa UOH11B

Para la configuración del maestro EtherCAT se dispone de un archivo XML (SEW\_DFE24B.XML). Copie este archivo en un directorio especial de su software de configuración.

Obtendrá detalles sobre el modo de proceder en los manuales del software de configuración correspondiente.

Todo los maestros EtherCAT pueden leer los archivos XML estandarizados por EtherCAT Technology Group (ETG).

#### 5.3.2 Procedimiento para la configuración

Para realizar la configuración de MOVITRAC<sup>®</sup>/pasarelas con interface EtherCAT, proceda tal y como se indica a continuación:

- Instale (copie) el archivo XML de acuerdo con los requisitos del software de configuración. Tras realizar correctamente la instalación, entre los participantes esclavos (en SEW EURODRIVE → Drives) aparecerá la unidad con la denominación pasarela DFE24B.
- 2. A través del punto de menú [Insertar] puede introducir la unidad en la estructura EtherCAT. La dirección se asigna automáticamente. Para una identificación más sencilla, puede dar un nombre a la unidad.
- 3. Genere un vínculo entre los datos I/O o periféricos y los datos de entrada y salida del programa de aplicación.

Una vez realizada la configuración, puede iniciar la comunicación EtherCAT. Los LEDs RUN y ERR le indican el estado de comunicación de la opción DFE24B (véase el capítulo 4.9 "Indicaciones de funcionamiento de la opción DFE24B").

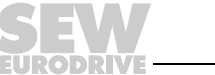

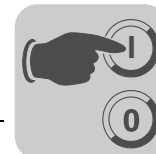

#### Configuración de PDO para pasarela DFE24B para MOVITRAC<sup>®</sup> B 5.3.3

En el modo de funcionamiento de pasarela DFE24B para MOVITRAC® B se utiliza un PDO para los datos de entrada y otro para los datos de salida de proceso cíclicos.

• OutputData1 (Standard 24 PO)

PDO estático con 24 palabras de datos de salida de proceso cíclicas, que están vinculadas de forma fija con los datos de proceso de los 8 accionamientos MOVITRAC<sup>®</sup> B de nivel inferior como máximo.

InputData1 (Standard 24 PI)

PDO estático con 24 palabras de datos de entrada de proceso cíclicas, que están vinculadas de forma fija con los datos de proceso de los 8 accionamientos MOVITRAC<sup>®</sup> B de nivel inferior como máximo.

Lista de los PDO posibles para pasarela DFE24B:

| Index                | Tamaño   | Nombre                       | Mapeado           | Gestor de<br>sincronización | Unidad de<br>sincronización |
|----------------------|----------|------------------------------|-------------------|-----------------------------|-----------------------------|
| 1601hex<br>(5633dec) | 48 bytes | OutputData1 (Standard 24 PO) | Contenido<br>fijo | 2                           | 0                           |
| 1A01hex<br>(5633dec) | 48 bytes | InputData1 (Standard 24 PI)  | Contenido<br>fijo | 3                           | 0                           |

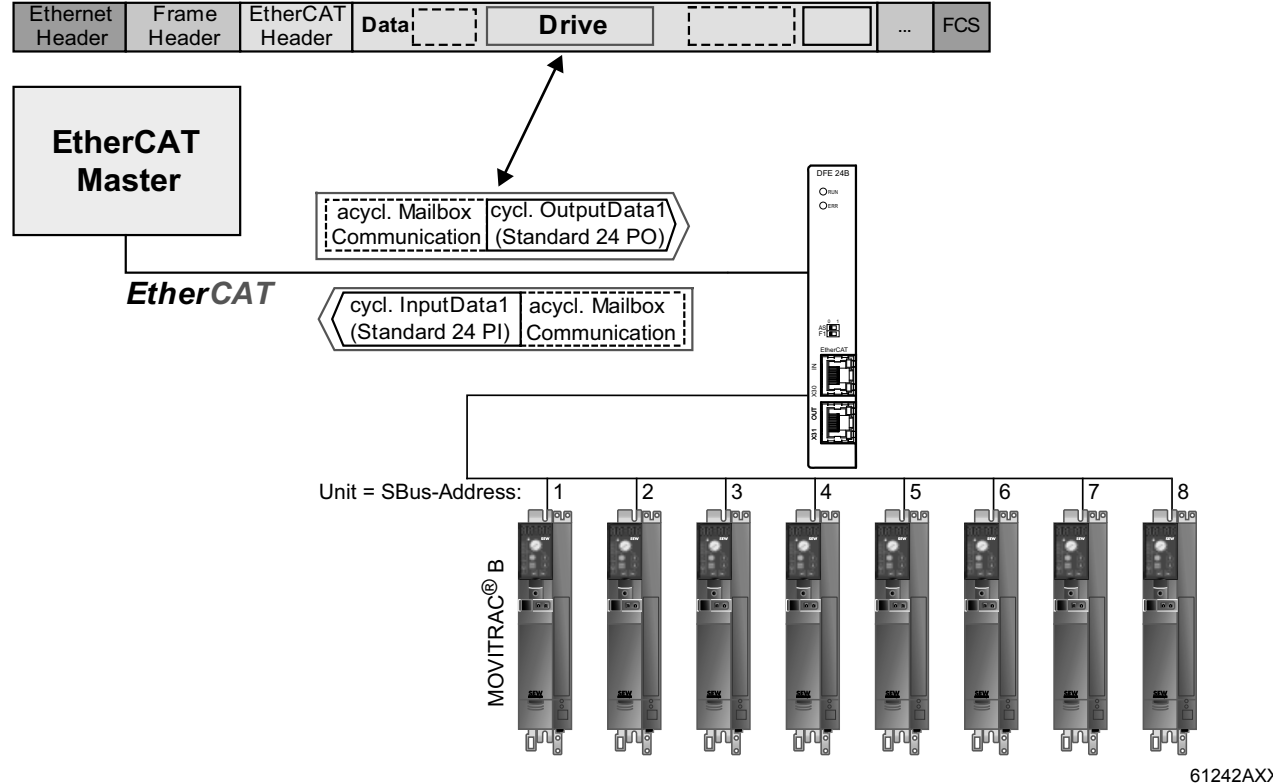

Fig. 11: Intercambio de datos (PDO OutputData1, InputData1) con maestro EtherCAT

61242AXX
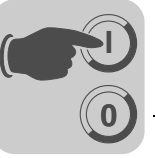

#### Asignación de los datos de salida de proceso configurables de forma fija (PDO 1)

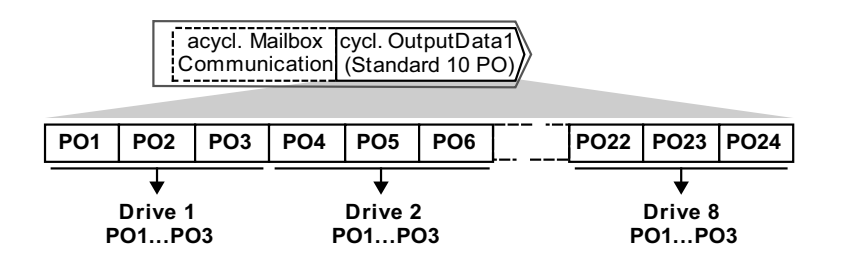

61239AXX

Fig. 12: Asignación de los datos de salida de proceso estándares para OutputData1

Los datos de salida de proceso transferidos por *OutputData1* se asignan de forma fija según la siguiente tabla. Los datos de salida de proceso PO1 ... PO3 pueden vincularse para cada convertidor mediante el ajuste de parámetros de datos de proceso en el variador vectorial MOVITRAC<sup>®</sup> B con diferentes datos de proceso (palabras de control, consignas) ( $\rightarrow$  Instrucciones de funcionamiento "MOVITRAC<sup>®</sup> B").

| Índice.Subíndice          | Offset en PDO | Nombre | Asignación  | Tipo de<br>datos | Tamaño en<br>bytes |  |  |  |
|---------------------------|---------------|--------|-------------|------------------|--------------------|--|--|--|
| 3DB8.0hex<br>(15800.0dec) | 0.0           | PO1    | Drive 1 PO1 |                  |                    |  |  |  |
| 3DB8.0hex<br>(15801.0dec) | 2.0           | PO2    | Drive 1 PO2 |                  |                    |  |  |  |
| 3DBA.0hex<br>(15802.0dec) | 4.0           | PO3    | Drive 1 PO3 |                  |                    |  |  |  |
| 3DBB.0hex<br>(15803.0dec) | 6.0           | PO4    | Drive 2 PO1 |                  |                    |  |  |  |
| 3DBC.0hex<br>(15804.0dec) | 8.0           | PO5    | Drive 2 PO2 |                  |                    |  |  |  |
| 3DBD.0hex<br>(15805.0dec) | 10.0          | PO6    | Drive 2 PO3 |                  |                    |  |  |  |
| 3DBE.0hex<br>(15806.0dec) | 12.0          | PO7    | Drive 3 PO1 |                  |                    |  |  |  |
| 3DBF.0hex<br>(15807.0dec) | 14.0          | PO8    | Drive 3 PO2 | UINT             | 2                  |  |  |  |
| 3DC0.0hex<br>(15808.0dec) | 16.0          | PO9    | Drive 3 PO3 |                  |                    |  |  |  |
| 3DC1.0hex<br>(15809.0dec) | 18.0          | PO10   | Drive 4 PO1 |                  |                    |  |  |  |
| 3DC2.0hex<br>(15810.0dec) | 0.0           | PO11   | Drive 4 PO2 |                  |                    |  |  |  |
| 3DC3.0hex<br>(15811.0dec) | 2.0           | PO12   | Drive 4 PO3 |                  |                    |  |  |  |
| 3DC4.0hex<br>(15812.0dec) | 4.0           | PO13   | Drive 5 PO1 |                  |                    |  |  |  |
| 3DC5.0hex<br>(15813.0dec) | 6.0           | PO14   | Drive 5 PO2 |                  |                    |  |  |  |
| 3DC6.0hex<br>(15814.0dec) | 8.0           | PO15   | Drive 5 PO3 |                  |                    |  |  |  |

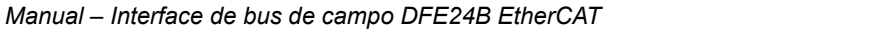

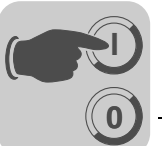

| Índico Subíndico          | Offect on PDO  | Nombro | Asignación  | Tino do | Tamaño on |  |  |
|---------------------------|----------------|--------|-------------|---------|-----------|--|--|
| indice.Subindice          | Oliset ell PDO | Nombre | Asignacion  | datos   | bytes     |  |  |
| 3DC7.0hex<br>(15815.0dec) | 10.0           | PO16   | Drive 6 PO1 |         |           |  |  |
| 3DC8.0hex<br>(15816.0dec) | 12.0           | PO17   | Drive 6 PO2 |         |           |  |  |
| 3DC9.0hex<br>(15817.0dec) | 14.0           | PO18   | Drive 6 PO3 |         |           |  |  |
| 3DCA.0hex<br>(15818.0dec) | 16.0           | PO19   | Drive 7 PO1 |         |           |  |  |
| 3DCB.0hex<br>(15819.0dec) | 18.0           | PO20   | Drive 7 PO2 | UINT    | 2         |  |  |
| 3DCC.0hex<br>(15820.0dec) | 18.0           | PO21   | Drive 7 PO3 |         |           |  |  |
| 3DCD.0hex<br>(15821.0dec) | 18.0           | PO22   | Drive 8 PO1 |         |           |  |  |
| 3DCE.0hex<br>(15822.0dec) | 18.0           | PO23   | Drive 8 PO2 |         |           |  |  |
| 3DCF.0hex<br>(15823.0dec) | 18.0           | PO24   | Drive 8 PO3 |         |           |  |  |

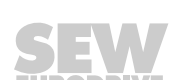

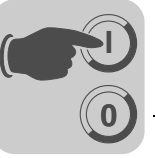

#### Asignación de los datos de entrada de proceso configurables de forma fija (PDO 1)

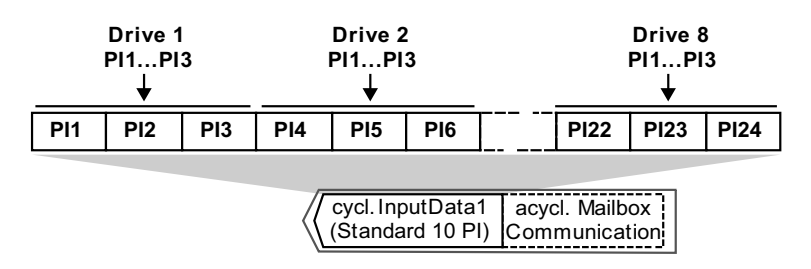

Fig. 13: Asignación de los datos de entrada de proceso estándares para InputData1

Los datos de entrada de proceso transferidos por *InputData1* se asignan de forma fija según la siguiente tabla. Los datos de entrada de proceso PI1 ... PI3 pueden vincularse mediante el ajuste de parámetros de datos de proceso en el variador vectorial MOVITRAC<sup>®</sup> B con diferentes datos de proceso (palabras de estado, valores reales) ( $\rightarrow$  Instrucciones de funcionamiento "MOVITRAC<sup>®</sup> B").

| Índice.Subíndice          | Offset en PDO | Nombre | Asignación  | Tipo de<br>datos | Tamaño en bytes |
|---------------------------|---------------|--------|-------------|------------------|-----------------|
| 3E1C.0hex<br>(15900.0dec) | 0.0           | PI1    | Drive 1 PI1 |                  |                 |
| 3E1D.0hex<br>(15901.0dec) | 2.0           | PI2    | Drive 1 PI2 |                  |                 |
| 3E1E.0hex<br>(15902.0dec) | 4.0           | PI3    | Drive 1 PI3 |                  |                 |
| 3E1F.0hex<br>(15903.0dec) | 6.0           | PI4    | Drive 2 PI1 |                  |                 |
| 3E20.0hex<br>(15904.0dec) | 8.0           | PI5    | Drive 2 PI2 |                  |                 |
| 3E21.0hex<br>(15905.0dec) | 10.0          | PI6    | Drive 2 PI3 |                  |                 |
| 3E22.0hex<br>(15906.0dec) | 12.0          | PI7    | Drive 3 PI1 |                  |                 |
| 3E23.0hex<br>(15907.0dec) | 14.0          | PI8    | Drive 3 PI2 | UINT             | 2               |
| 3E24.0hex<br>(15908.0dec) | 16.0          | PI9    | Drive 3 PI3 |                  |                 |
| 3E25.0hex<br>(15909.0dec) | 18.0          | PI10   | Drive 4 PI1 |                  |                 |
| 3E26.0hex<br>(15910.0dec) | 20.0          | PI11   | Drive 4 PI2 |                  |                 |
| 3E27.0hex<br>(15911.0dec) | 22.0          | PI12   | Drive 4 PI3 |                  |                 |
| 3E28.0hex<br>(15912.0dec) | 24.0          | PI13   | Drive 5 PI1 |                  |                 |
| 3E29.0hex<br>(15913.0dec) | 26.0          | PI14   | Drive 5 PI2 |                  |                 |
| 3E2A.0hex<br>(15914.0dec) | 28.0          | PI15   | Drive 5 PI3 |                  |                 |

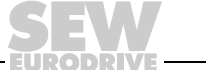

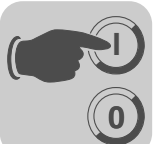

|                           |               |        |             |                  | -               |
|---------------------------|---------------|--------|-------------|------------------|-----------------|
| Índice.Subíndice          | Offset en PDO | Nombre | Asignación  | Tipo de<br>datos | Tamaño en bytes |
| 3E2B.0hex<br>(15915.0dec) | 30.0          | PI16   | Drive 6 PI1 | UINT             | 2               |
| 3E2C.0hex<br>(15916.0dec) | 32.0          | PI17   | Drive 6 PI2 |                  |                 |
| 3E2D.0hex<br>(15917.0dec) | 34.0          | PI18   | Drive 6 PI3 |                  |                 |
| 3E2E.0hex<br>(15918.0dec) | 36.0          | PI19   | Drive 7 PI1 |                  |                 |
| 3E2F.0hex<br>(15919.0dec) | 38.0          | PI20   | Drive 7 PI2 |                  |                 |
| 3E30.0hex<br>(15920.0dec) | 40.0          | PI21   | Drive 7 PI3 |                  |                 |
| 3E31.0hex<br>(15921.0dec) | 42.0          | PI22   | Drive 8 PI1 |                  |                 |
| 3E32.0hex<br>(15922.0dec) | 44.0          | PI23   | Drive 8 PI2 |                  |                 |
| 3E33.0hex<br>(15923.0dec) | 46.0          | PI24   | Drive 8 PI3 |                  |                 |

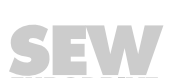

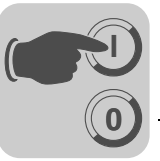

### 5.3.4 Autoajuste para el funcionamiento con pasarela

Con la función Autoajuste, se puede poner en marcha la DFE24B como pasarela sin necesidad de un PC. Ésta se activa mediante el interruptor DIP Autoajuste (véase el capítulo 4.4 en la página 19).

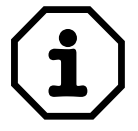

Cuando se conecta el Autoajuste (AS) del interruptor DIP, la función se ejecuta una única vez. **Después, el interruptor DIP de autoajuste debe permanecer conectado.** Desconectándolo y volviéndolo a conectar, se puede ejecutar de nuevo la función.

Lo primero que hace la DFE24B es buscar los variadores vectoriales en el SBus de nivel inferior; la búsqueda se señaliza mediante un parpadeo breve del LED **H1** (fallo del sistema). En los variadores vectoriales deben ajustarse direcciones de SBus diferentes (P881). Recomendamos asignar las direcciones en secuencia ascendente a partir de la dirección 1 en función de la asignación de los convertidores en el armario de conexiones. A la imagen de proceso del lado de bus de campo se le añaden 3 palabras por cada variador vectorial detectado.

En el caso de no haber detectado ningún variador vectorial, el LED **H1** permanece encendido. Como máximo, se toman en consideración 8 variadores vectoriales.

Después de la búsqueda, la DFE24B intercambia de forma cíclica con cada uno de los variadores vectoriales conectados 3 palabras de datos de proceso. Los datos de salida de proceso se recogen por el bus de campo, se reparten en bloques de 3 elementos y se envían. Los variadores vectoriales leen los datos de entrada de proceso, los agrupan y los transmiten al maestro del bus de campo.

El tiempo de ciclo de la comunicación SBus supone 2 ms por participante.

Para una aplicación con 8 convertidores conectados al SBus, el tiempo de ciclo para la actualización de los datos de proceso es por tanto de  $8 \times 2 \text{ ms} = 16 \text{ ms}.$ 

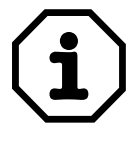

Repita la función Autoajuste si modifica las asignaciones de los datos de proceso de los variadores vectoriales conectados a la DFE24B, ya que ésta sólo memoriza estos valores una vez al realizar el Autoajuste. Al mismo tiempo, las asignaciones de los datos de proceso de los variadores vectoriales conectados tampoco se deben modificar dinámicamente tras el Autoajuste.

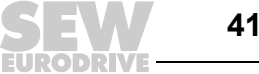

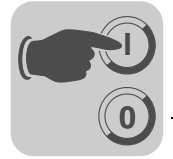

## 5.4 Ajuste del variador vectorial MOVIDRIVE<sup>®</sup> MDX61B

ß 무 🔚 10. Setpoint p - 🗆 × Options 100 Setpoint source Fieldbus • MOVIDRIVE®B parameters È 🗄 🗐 🔓 Display values • 101 Control source Fieldbus - 🔄 1. Setpoints/integrators đ٩ 102 Frequency scaling [kHz] 10.00 🗐 10. Setpoint preselection 11. Analog input 1 (0-10V) Ь. - 🗆 × 12. Analog inputs option Ŀ 13. Speed ramps 1 600 Binary input DI01 IV No function • 14. Speed ramps 2 601 Binary input DI02 No function • 15. Motor potentiometer function 16. Fixed setpoints 1 = 602 Binary input D103 📃 No function • 17. Fixed setpoints 2. × 603 Binary input DI04 🗌 No function ¥ 🖅 🛅 2. Controller parameters 🗄 🗐 3. Motor parameters 604 Binary input DI05 🔲 No function • X 🔄 🛅 4.. Reference signals 605 Binary input D106 📃 No function ۳ E-E 5. Control functions 🖻 🔄 6.. Terminal assignment 606 Binary input DI07 🔲 No function • - 🥅 60. Binary inputs basic unit 61. Binary inputs option - 🗆 🗵 📴 87. Process data parameter setting 🔲 62. Binary outputs basic unit 870 Setpoint description PD1 Control word 1 ٠ - 63. Binary outputs option 64. Analog outputs option • 871 Setpoint description PD2 Set speed 1. Control functions • 872 Setpoint description PD3 No function 🖻 📹 8.. Unit functions 80. Setup 873 Actual value description PI1 Status word 1 • 81. Serial communication. ۲ 874 Actual value description PI2 Actual speed 82. Braking operation 83. Fault responses 875 Actual value description PI3 Apparent output curren • 84. Reset behavior ¥ 876 PO data enable 🔲 85. Scaling speed actual value Yes 86. Modulation 📜 87. Process data parameter settir 88. Serial communication SBus 1 🔲 89. Serial communication SBus 2 🗄 💼 9., IPOS parameters 🗄 🗐 Applications ApplicationBuilder applications Manual operation

Para el funcionamiento sencillo con bus de campo, son necesarios los siguientes ajustes.

11638AXX

Para controlar el variador vectorial MOVIDRIVE<sup>®</sup> B mediante EtherCAT deberá conmutarse previamente a fuente de control (P101) y fuente de valor de consigna (P100) = BUS DE CAMPO. Con el ajuste a BUS DE CAMPO, los parámetros del variador vectorial se ajustan a la aceptación del valor de consigna de EtherCAT. A continuación, el variador vectorial MOVIDRIVE<sup>®</sup> B reacciona a los datos de salida de proceso enviados por la unidad de automatización superior.

Es posible ajustar los parámetros del variador vectorial MOVIDRIVE<sup>®</sup> B inmediatamente después de la instalación de la tarjeta opcional de EtherCAT, a través de EtherCAT sin necesidad de efectuar ajustes adicionales. De este modo, por ejemplo, todos los parámetros pueden ser ajustados por la unidad de automatización superior tras la conexión.

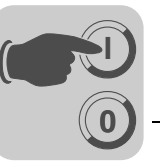

El control superior señalizará la activación de la fuente de control y de consigna BUS DE CAMPO con el bit "Modo de bus de campo activo" en la palabra de estado.

Por motivos de seguridad, el variador vectorial MOVIDRIVE<sup>®</sup> B con control a través de bus de campo se debe habilitar también en el lado de las bornas. Por lo tanto, las bornas deben conectarse y programarse de tal modo que el variador sea habilitado mediante las bornas de entrada. La variante más sencilla para habilitar el variador en el lado de las bornas es p. ej. conectar la borna de entrada DIØØ (función /BLOQUEO REGULADOR) con señal de +24 V y programar las bornas de entrada DIØ1 ... DIØ7 a SIN FUNCIÓN.

El modo de proceder para la puesta en marcha completa del variador vectorial MOVIDRIVE<sup>®</sup> B con conexión EtherCAT se describe en los capítulos 6 y 7.

# 5.5 Ajuste del convertidor de frecuencia MOVITRAC<sup>®</sup> B

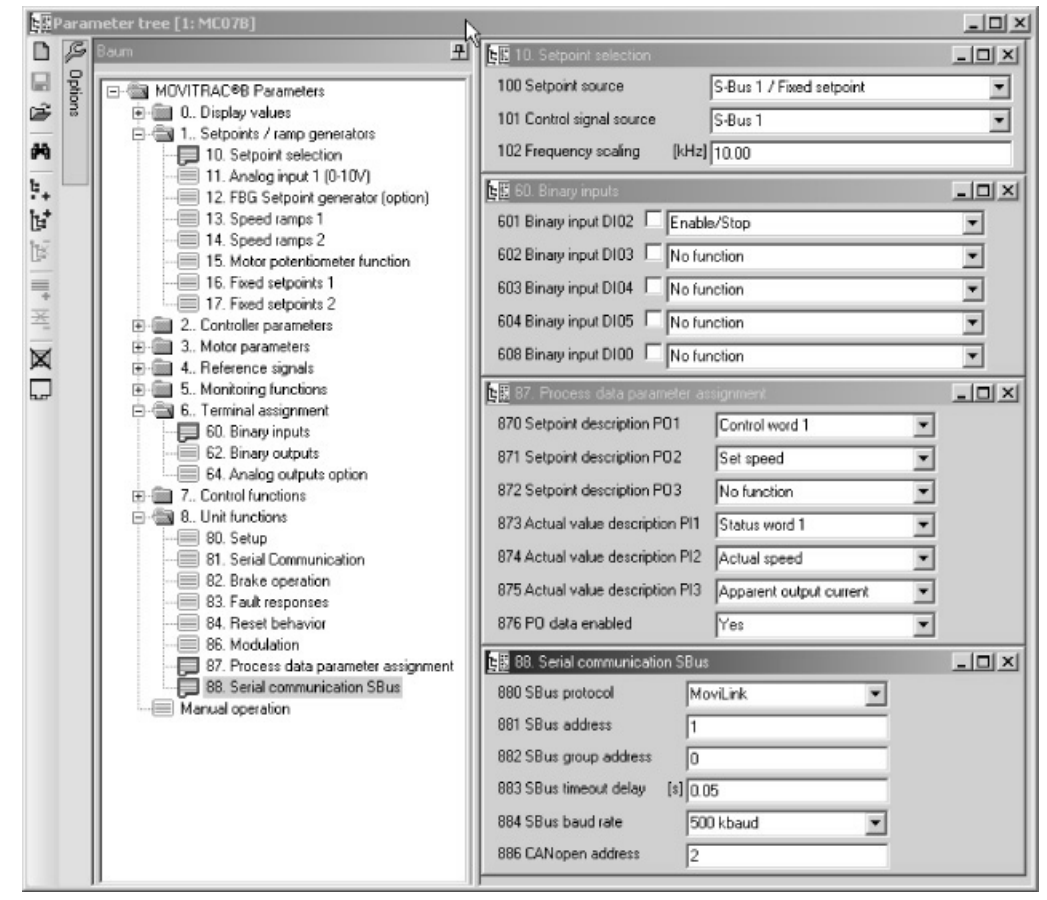

11639AXX

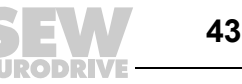

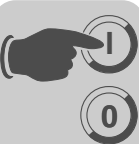

Para controlar el convertidor de frecuencia MOVITRAC<sup>®</sup> B mediante EtherCAT deberá conmutarse previamente a *fuente de control (P101)* y *fuente de valor de consigna (P100)* = SBus. Con el ajuste a SBus, los parámetros del convertidor de frecuencia MOVITRAC<sup>®</sup> B se ajustan a la aceptación del valor de consigna de la pasarela. A continuación, el convertidor de frecuencia MOVITRAC<sup>®</sup> B reacciona a los datos de salida de proceso enviados por la unidad de automatización superior.

Para que el convertidor de frecuencia MOVITRAC<sup>®</sup> B se detenga cuando se produce un fallo en la comunicación de SBus, es necesario ajustar el tiempo de desbordamiento del SBus1 (P883) a un valor distinto a 0 ms. Recomendamos ajustar un valor dentro del rango 50 ... 200 ms.

La activación de la fuente de control y de consigna SBus se indica al control superior con el bit "Modo de SBus activo" en la palabra de estado.

Por motivos de seguridad, el convertidor de frecuencia con control a través de bus de campo se debe habilitar también en el lado de las bornas. Por lo tanto, las bornas deben conectarse y programarse de tal modo que el variador sea habilitado mediante las bornas de entrada. La variante más sencilla para habilitar el convertidor de frecuencia en el lado de las bornas es p. ej. conectar la borna de entrada DIØ1 (función DCHA./PARADA) con una señal de +24 V y programar las bornas de entrada restantes como SIN FUNCIÓN.

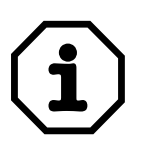

Ajuste el parámetro P881 Dirección de SBus en orden creciente a los valores 1 ... 8.

La dirección de SBus 0 es utilizada por la pasarela DFE24B y por tanto no está permitido utilizarla.

Ajuste P883 Tiempo de desbordamiento de SBus a los valores 50 ... 200 ms.

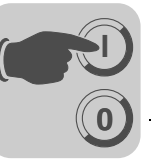

# 6 Comportamiento funcional en EtherCAT

Este capítulo describe el comportamiento básico del variador vectorial en EtherCAT con control a través de los PDOs configurados de forma fija para la comunicación de bus de campo (Aplicaciones de control de movimiento  $\rightarrow$  Cap. 7).

# 6.1 Control del variador vectorial MOVIDRIVE<sup>®</sup> MDX61B

El control del variador vectorial MOVIDRIVE<sup>®</sup> B se realiza a través de los PDOs configurados de forma fija, que tienen una longitud de 10 palabras I/O. Al utilizar un maestro EtherCAT, estas palabras de datos de proceso se representan directamente en la imagen de proceso y de este modo el programa de control puede activarlos directamente.

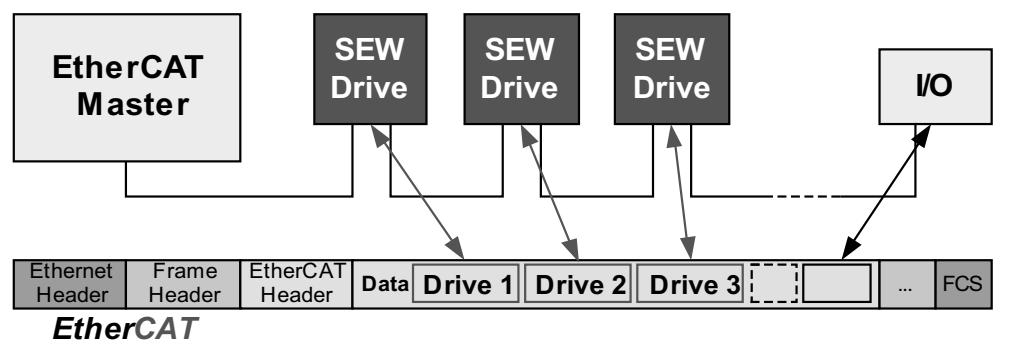

Fig. 14: EtherCAT con accionamientos SEW

61375AXX

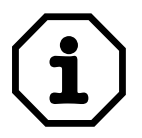

Obtendrá más información sobre el control mediante el canal de datos de proceso, y en especial sobre la codificación de la palabra de estado y de control, en el Manual "Perfil de la unidad de bus de campo".

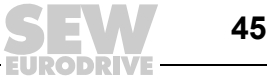

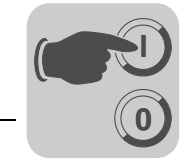

#### 6.1.1 Ejemplo de control en TwinCAT con MOVIDRIVE<sup>®</sup> MDX61B

Una vez copiado el archivo *SEW\_DFE24B.xml* en el subdirectorio de TwinCAT "\IO\EtherCAT", puede introducir un MOVIDRIVE<sup>®</sup> B en el "offline mode" a través de "Append Box" en la estructura EtherCAT ( $\rightarrow$  siguiente figura).

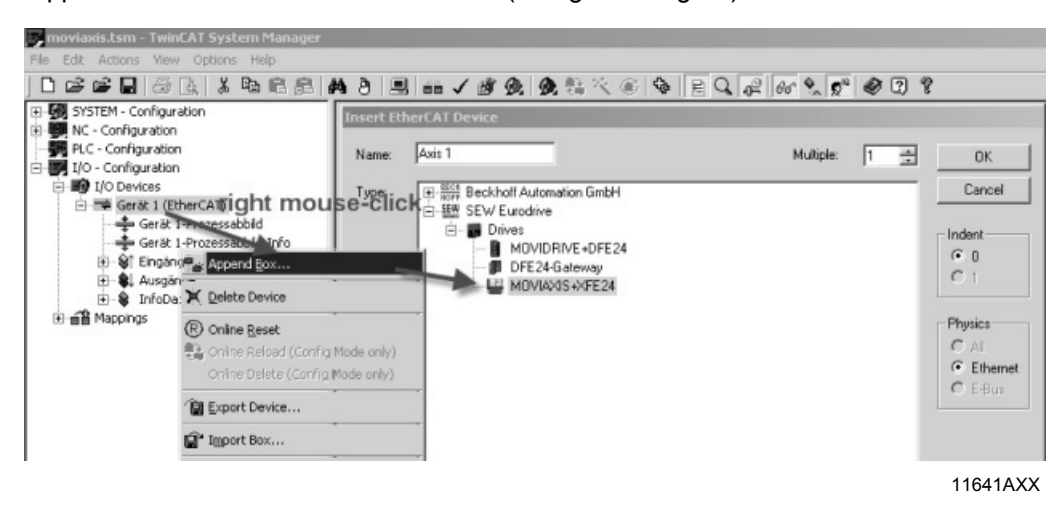

En el "online mode" (es decir, conectado con el tramo EtherCAT) puede buscar el MOVIDRIVE<sup>®</sup> conectado al tramo EtherCAT con el símbolo "Find Devices" ( $\rightarrow$  siguiente figura).

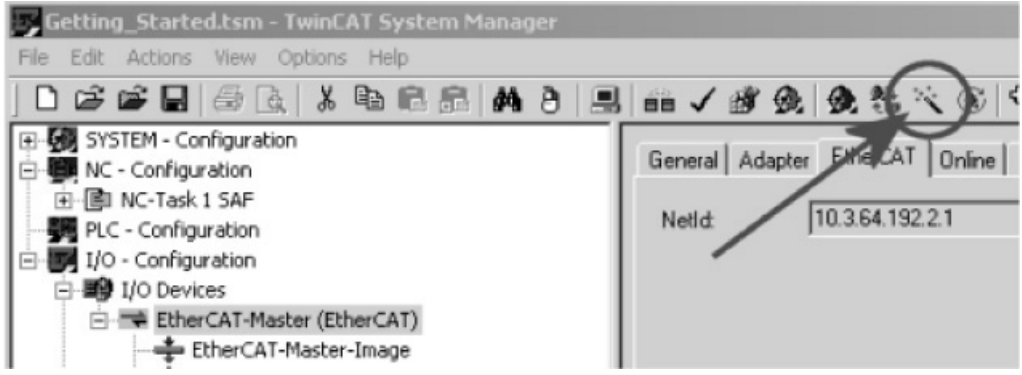

11642AXX

Para un funcionamiento sencillo de bus de campo, no es imprescindible definir ejes NC para cada unidad encontrada.

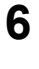

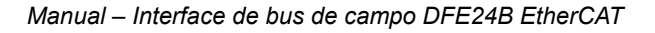

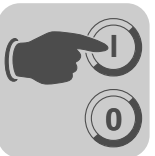

Para la transmisión de datos de proceso más sencilla, sólo son necesarias los dos PDO *InputData1* y *OutputData1*. Puede desactivar los PDO configurables eliminando la marca en los dos PDOs (Input y Output) (→ siguiente figura).

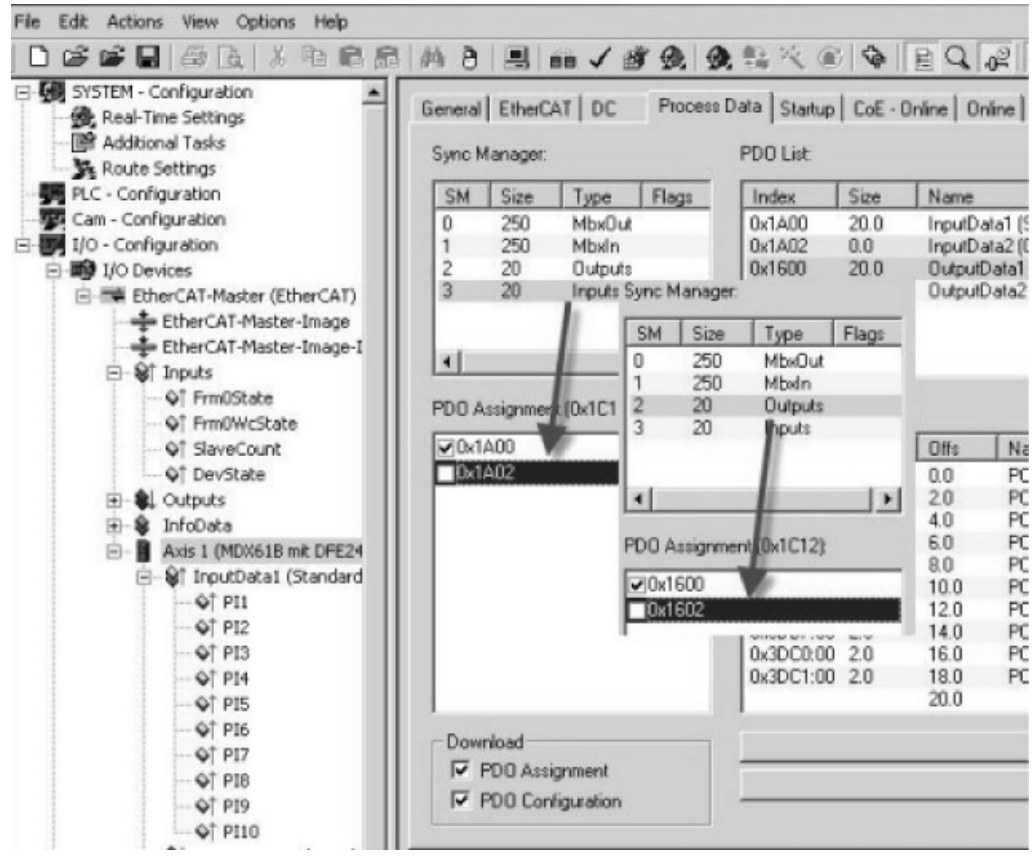

11643AXX

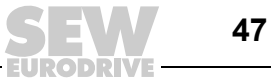

Entonces puede vincular hasta 10 palabras de datos de proceso con el programa PLC o, como se muestra en la siguiente figura, describirlos para la prueba manual.

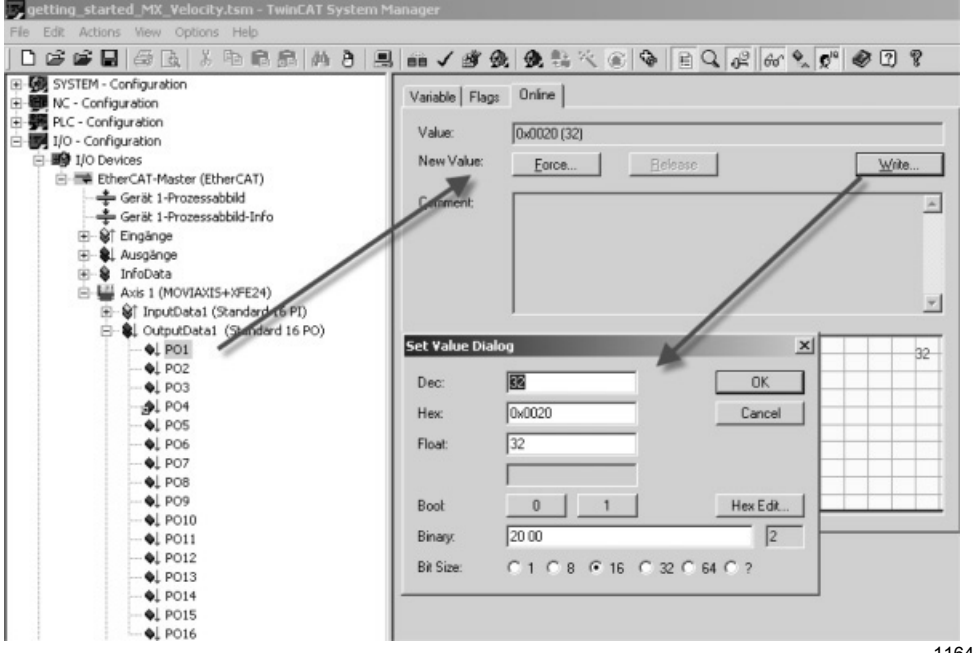

<sup>11644</sup>AXX

A continuación marque los datos de salida de proceso PO1. En la siguiente ventana seleccione la tarjeta de registro "Online". Haga clic sobre el botón "Write". Se abre la ventana "Set Value Dialog". Introduzca aquí sus datos en el campo "Dec" o "Hex". Proceda del mismo modo con los datos de salida de proceso PO2.

La asignación y el escalado de las 10 palabras de datos de entrada y salida de proceso se ajustan en MOVIDRIVE<sup>®</sup> B en el grupo de parámetros 87\_ o se define a través de un programa IPOS<sup>plus®</sup> o un módulo de aplicación.

Encontrará más información al respecto en el manual de sistema "MOVIDRIVE<sup>®</sup> MDX60B/61B" y en el manual "Perfil de la unidad de bus de campo".

### 6.1.2 Tiempo de desbordamiento de EtherCAT (MOVIDRIVE<sup>®</sup> MDX61B)

Si la transmición de datos mediante EtherCAT falla o se interrumpe, en el MOVIDRIVE<sup>®</sup> MDX61B se activa el tiempo de vigilancia de respuesta planificado en el maestro (valor estándar 100 ms). El LED **ERR de DFE24B** indica que no se reciben datos útiles nuevos. Al mismo tiempo, MOVIDRIVE<sup>®</sup> MDX61B lleva a cabo la respuesta a fallo seleccionada con *P831 Respuesta a tiempo de desbordamiento de bus de campo*.

*P819 Tiempo de desbordamiento de bus de campo* muestra el tiempo de vigilancia de respuesta indicado por el maestro en la puesta en marcha de EtherCAT. La modificación de este tiempo de desbordamiento sólo puede realizarse a través del maestro. Las modificaciones a través del teclado o MOVITOOLS<sup>®</sup> se muestran pero no son efectivas, y se sobrescribirán en el siguiente arranque.

### 6.1.3 Respuesta a tiempo de desbordamiento de bus de campo (MOVIDRIVE<sup>®</sup> MDX61B)

Con *P831 Respuesta a tiempo de desbordamiento de bus de campo* se ajustan los parámetros de la respuesta a fallo activada por la vigilancia del tiempo de desbordamiento de bus de campo. El ajuste parametrizado aquí debería coincidir con la planificacion del sistema maestro.

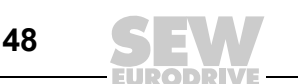

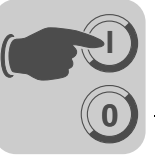

# 6.2 Control del convertidor de frecuencia MOVITRAC<sup>®</sup> B (pasarela)

El control del convertidor de frecuencia conectado a la pasarela se efectúa mediante el canal de datos de proceso, que tiene una longitud de 3 palabras I/O por convertidor. Al utilizar un maestro EtherCAT, estas palabras de datos de proceso se representan directamente en la imagen de proceso y de este modo el programa de control puede activarlos directamente.

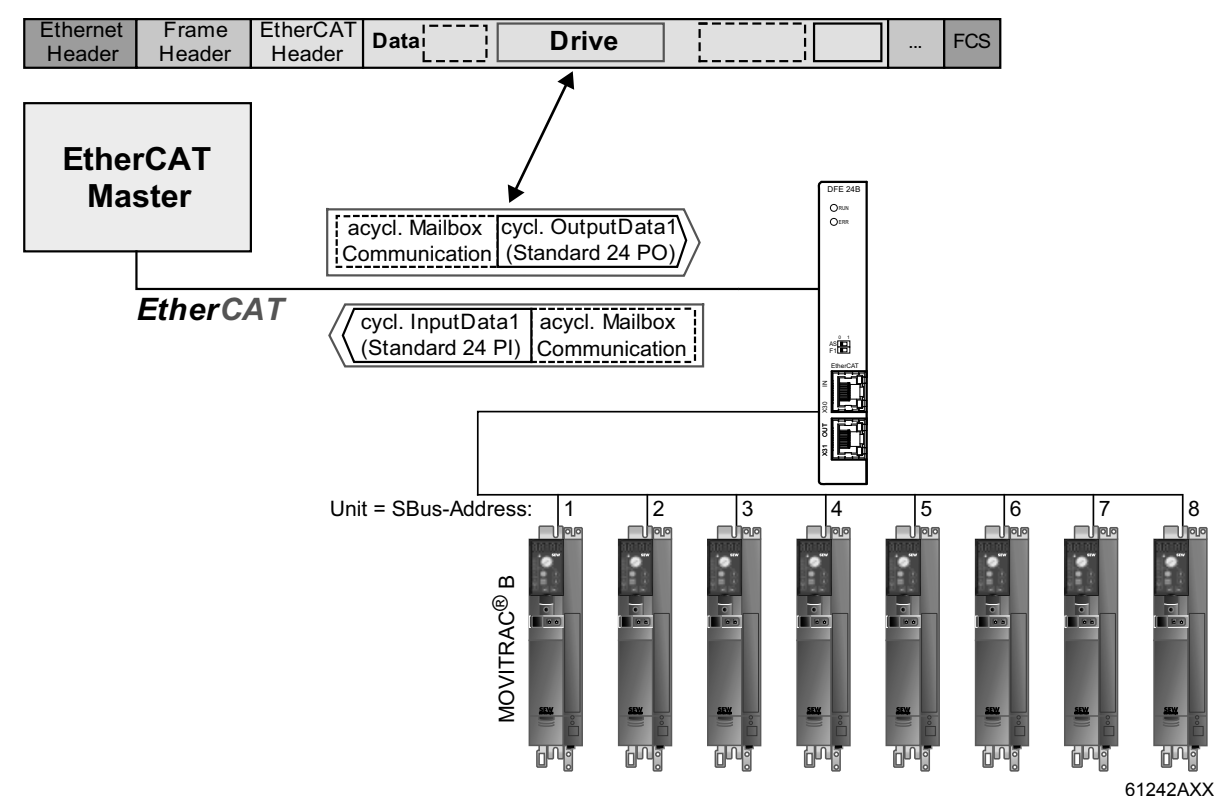

Fig. 15: Figura de los datos EtherCAT en el rango de direcciones PLC

PO = datos de salida de proceso / PI = datos de entrada de proceso

Las 24 palabras de datos de entrada y salida de proceso en el PDO se transmiten, tal y como se describe a continuación, desde la pasarela a los convertidores conectados a través del Sbus, 8 como máximo:

- Palabras 1, 2 y 3 al convertidor con la dirección SBus menor (p. ej. 1)
- Palabras 4, 5 y 6 al convertidor con la dirección SBus siguiente (p. ej. 2)
- ....

Si hay menos de 8 convertidores de frecuencia conectados a la pasarela, las palabras superiores en el PDO no tienen utilidad, no se transmiten a ninguna unidad.

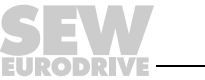

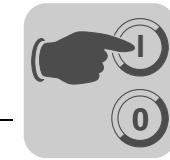

#### 6.2.1 Ejemplo de control para TwinCAT con MOVITRAC<sup>®</sup> B (pasarela)

Una vez copiado el archivo *SEW\_DFE24B.xml* en el subdirectorio de TwinCAT "\IO\EtherCAT", puede introducir una pasarela DFE24B en el "offline mode" a través de "Append Box" en la estructura EtherCAT ( $\rightarrow$  siguiente figura).

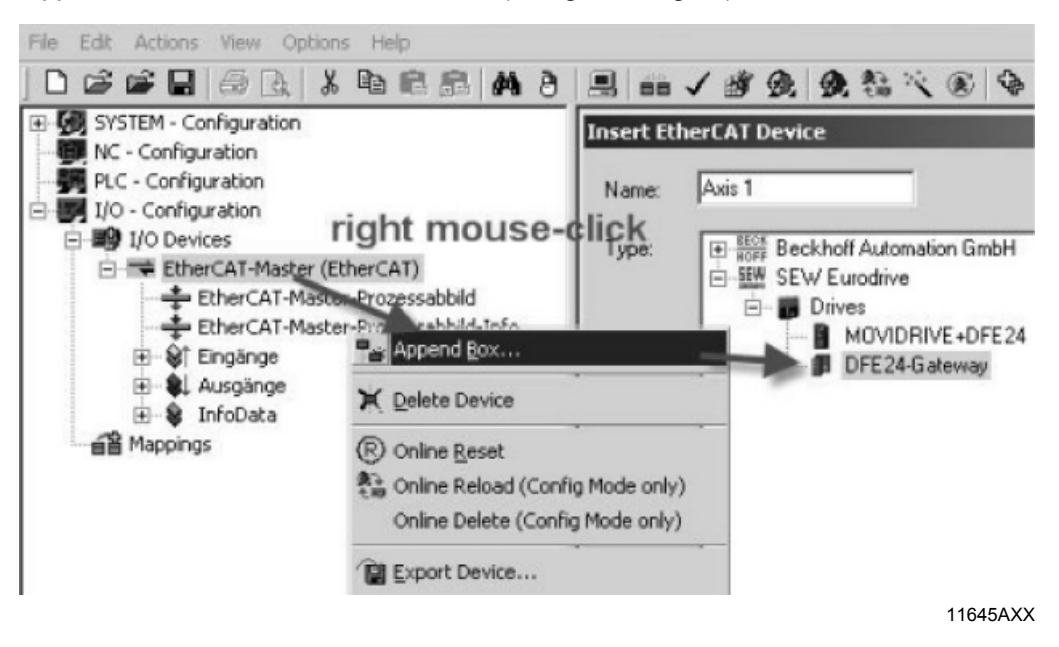

En el "online mode" (es decir, conectado con el tramo EtherCAT) puede buscar la pasarela DFE24B conectada al tramo EtherCAT con el símbolo "Find Devices" ( $\rightarrow$  siguiente figura).

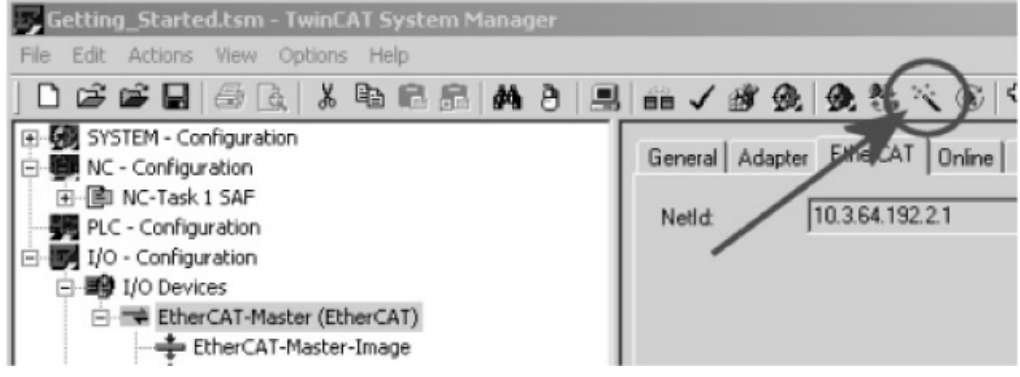

11642AXX

No es recomendable crear un eje NC para una pasarela DFE24B encontrada. Debería crearse un eje para cada MOVITRAC<sup>®</sup> B conectado a la pasarela DFE24B. Para un funcionamiento sencillo de bus de campo, no es imprescindible definir ejes NC para cada unidad encontrada.

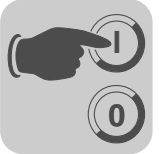

Las 3 primeras palabras de datos de proceso se intercambian con el primer MOVITRAC<sup>®</sup> B conectado a la pasarela DFE24B. Pueden vincularse con el programa PLC o describirse para una prueba manual ( $\rightarrow$  siguiente figura).

| 📽 🖬 🖧 💫 R 🖻 🖓 👌 🖗                 | B an / # 9         | <b>9.</b> \$ × 6 \$ 8 | Q 12 65 % 5" | 078   |
|-----------------------------------|--------------------|-----------------------|--------------|-------|
| A DFE24B EtherCAT-Gateway         | A Variable   Elagr | Onine                 |              |       |
| InputData1 (Standard 24 PI)       | Valiable   riags   |                       |              |       |
| B- S OutputData1 (Standard 24 PO) | Value              | 0,0000 (0)            |              |       |
| - •1 PO1                          |                    | Journey (e)           |              |       |
| - •1 PO2                          | New Value:         | Eorce <u>B</u> elease |              | Wile. |
| - •1 PO3                          |                    |                       |              |       |
| - •L PO4                          | Comment:           |                       | /            | *     |
| \$1 PO5                           |                    |                       | /            |       |
| <b>\$</b> , PO6                   |                    |                       | /            |       |
| •1 PO7                            |                    |                       | /            |       |
| • PO8                             |                    |                       | /            |       |
| \$1 PO9                           |                    |                       | N            |       |
| - •1 PO10                         | Set ¥alue D        | ialog                 | X            |       |
| - • PO11                          |                    |                       |              |       |
| •1 PO12                           | Dec:               | 6                     | OK           | 0     |
| • PO13                            |                    |                       |              |       |
| •1 PO14                           | Нек                | 0x000e                | Cancel       |       |
| - 015                             | Dest               | 3                     |              |       |
| •1 PO16                           | river.             | 10                    |              |       |
| - • PO17                          |                    |                       | -            |       |
| - • PO18                          |                    |                       |              |       |
| \$1 PO19                          | Book               | 0 1                   | Hex Edit     |       |
| • PO20                            | Rinar              | 06.00                 | 2            |       |
| - •1 PO21                         | , orray.           | 100.00                | 1-           |       |
| - • PO22                          | Bit Size:          | C1 C8 @ 16 C 32       | C 64 C ?     |       |
| - •L P023                         |                    |                       |              |       |
| - 01 PO24                         |                    |                       |              |       |

11646AXX

A continuación marque los datos de salida de proceso PO1. En la siguiente ventana seleccione la tarjeta de registro "Online". Haga clic sobre el botón "Write". Se abre la ventana "Set Value Dialog". Introduzca aquí sus datos en el campo "Dec" o "Hex". Proceda del mismo modo con los datos de salida de proceso PO2.

La asignación y el escalado de las 3 palabras de datos de entrada y salida de proceso se ajustan en MOVITRAC<sup>®</sup> B en el grupo de parámetros 87\_ o se define a través de un programa IPOS<sup>plus®</sup>. Encontrará más información al respecto en el manual de sistema "MOVITRAC<sup>®</sup> B" y en el manual "Comunicación MOVITRAC<sup>®</sup>".

#### 6.2.2 Tiempo de desbordamiento de bus de sistema

Cuando la DFE24B no puede acceder a uno o varios de los variadores vectoriales conectados al SBus, la pasarela muestra en la palabra de estado 1 del variador vectorial correspondiente el código de fallo *F111 Fallo de sistema*. El LED **H1** (fallo de sistema) se ilumina. El fallo también se indica a través de la interface de diagnóstico X24. Para que el variador vectorial se detenga, es necesario ajustar el *tiempo de desbordamiento de SBus (P883)* de MOVITRAC<sup>®</sup> B a un valor distinto de 0. La respuesta a tiempo de desbordamiento se ajusta a través del parámetro P836.

#### 6.2.3 Fallo en la unidad

Las pasarelas detectan durante la autocomprobación una serie de fallos de hardware y, a continuación, se bloquean. Los mensajes exactos de respuesta y las medidas correctoras se pueden consultar en la lista de fallos. Un fallo durante la autocomprobación hace que aparezca el fallo *F111 Fallo de sistema* en los datos de entrada de proceso de bus de campo, en las palabras de estado 1 de todos los variadores vectoriales. El LED **H1** (fallo de sistema) de la DFE24B parpadea a intervalos regulares. El código de fallo exacto se visualiza en el estado de la pasarela con MOVITOOLS<sup>®</sup> MotionStudio, a través de la interface de diagnóstico X24.

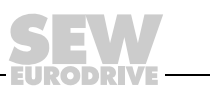

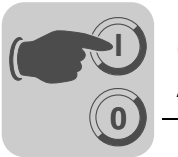

#### 6.2.4 Desbordamiento de bus de campo de DFE24B en funcionamiento como pasarela

Mediante el parámetro *P831 Respuesta a tiempo de desbordamiento de bus de campo* se puede ajustar cómo debe comportarse la pasarela en el caso de exceder el tiempo de desbordamiento de comunicación EtherCAT.

| P831 Respuesta a tiempo de<br>desbordamiento de bus de campo | Descripción                                                                                                    |
|--------------------------------------------------------------|----------------------------------------------------------------------------------------------------|
| Sin reacción                                                 | Los accionamientos conectados a SBus de nivel inferior continúan su funcionamiento con<br>el último valor de consigna.<br>Si la comunicación EtherCAT se interrumpe, no es posible controlar estos<br>accionamientos.                                                                                                    |
| PO_DATA = 0                                                  | Al detectarse un tiempo de desbordamiento de EtherCAT, se activa la parada rápida en todos los accionamientos que muestran una configuración de datos de proceso con la palabra de control 1 o la palabra de control 2. Para ello, la pasarela ajusta los bits 0 2 de la palabra de control al valor 0.<br>Los accionamientos se detienen siguiendo la rampa de parada rápida. |

### 6.3 Ajuste de parámetros mediante EtherCAT

El accceso a los parámetros de accionamiento se realiza, en el caso de EtherCAT, mediante los servicios SDO READ y WRITE habituales en CoE (CANopen over EtherCAT).

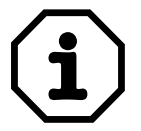

Sólo es posible utilizar el ajuste de parámetros del convertidor mediante el canal de parámetros EtherCAT en MOVIDRIVE<sup>®</sup> MDX61B y en los parámetros de la pasarela DFE24B.

El canal de parámetros SDO de EtherCAT no ofrece actualmente ninguna posibilidad de acceso a los datos de los parámetros de los convertidores instalados en un nivel inferior a la pasarela en SBus.

Mediante los servicios VoE (Vendor specific over EtherCAT), MOVITOOLS<sup>®</sup> MotionStudio **también** puede acceder al MOVITRAC<sup>®</sup> B conectado a la pasarela a través de SBus ( $\rightarrow$  Cap. 8).

#### 6.3.1 Servicios SDO READ y WRITE

En función del maestro EtherCAT o del entorno de ajuste de parámetros, la interface de usuario se representa de forma diferente. Sin embargo, siempre se necesitan las siguientes variables para la ejecución del comando SDO.

| SDO-READ                                                                           | Descripción                                                                                                    |
|------------------------------------------------------------------------------------|----------------------------------------------------------------------------------------------------|
| Dirección de esclavo (16 Bit)                                                      | Dirección EtherCAT del convertidor del que deben leerse los datos.                                                                                                  |
| Índice (16 Bit)<br>Subíndice (8 Bit)                                               | Dirección en el objeto diccionario del que deben leerse los datos.                                                                                                  |
| Datos<br>Longitud de los datos                                                     | Estructura para el almacenamiento de los datos recibidos y sus longitudes.                                                                                          |
|                                                                                    |                                                                                                    |
| SDO-WRITE                                                                          | Descripción                                                                                                    |
| SDO-WRITE<br>Dirección de esclavo (16 Bit)                                         | Descripción<br>Dirección EtherCAT del convertidor en el que deben escribirse los datos.                                                                             |
| SDO-WRITE<br>Dirección de esclavo (16 Bit)<br>Índice (16 Bit)<br>Subíndice (8 Bit) | Descripción<br>Dirección EtherCAT del convertidor en el que deben escribirse los datos.<br>Dirección en el objeto diccionario en el que deben escribirse los datos. |

En el caso de los servicios SDO READ y WRITE, pueden ser necesarios otros indicadores y parámetros:

- para activar el funcionamiento
- · para los mensajes de procesamiento o de fallo
- para la vigilancia de tiempo de desbordamiento
- para los mensajes de fallo en la ejecución

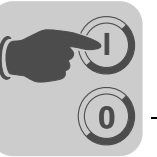

#### 6.3.2 Ejemplo de lectura de un parámetro en TwinCAT mediante EtherCAT

Para leer un parámetro se dispone de la función SDO-READ. Para ello se necesita el índice del parámetro a leer. Puede visualizar el índice del parámetro en el programa SHELL o en el árbol de parámetros a través de la combinación de teclas [CTRL + F1].

Para la implementación en TwinCAT se requiere el bloque de funciones *FB\_EcCoESdoRead*. Encontrará este bloque de funciones en la biblioteca *TcEtherCAT.lib*. Puede integrar este bloque de funciones en dos pasos.

- 1. Cree una instancia del bloque de funciones FB\_EcCoESdoRead
- 2. Las entradas del bloque de funciones se asignan del siguiente modo:
  - sNetID: Net-ID del maestro EtherCAT
  - nSlaveAddr: Dirección EtherCAT de la unidad de SEW de la que deben leerse los datos.
  - nIndex: Índice del parámetro a leer.
  - nSubIndex: Subíndice del parámetro a leer.
  - pDstBuf: Puntero del rango de datos en el que deben almacenarse los parámetros leídos.
  - cbBufLen: Tamaño máximo de la memoria para el parámetro a leer en Bytes.
  - bExecute: Un flanco positivo inicia el proceso de lectura.
  - tTimeout: Tiempo de desbordamiento del bloque de funciones.

Los indicadores de salida *bBusy* y *bError* indican el estado del servicio, *nErrld* muestra el número de error en caso de ajuste del indicador *bError*.

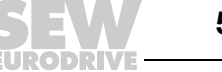

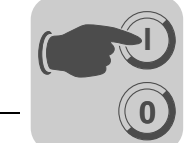

La integración del bloque de funciones tiene el siguiente aspecto en TwinCAT:

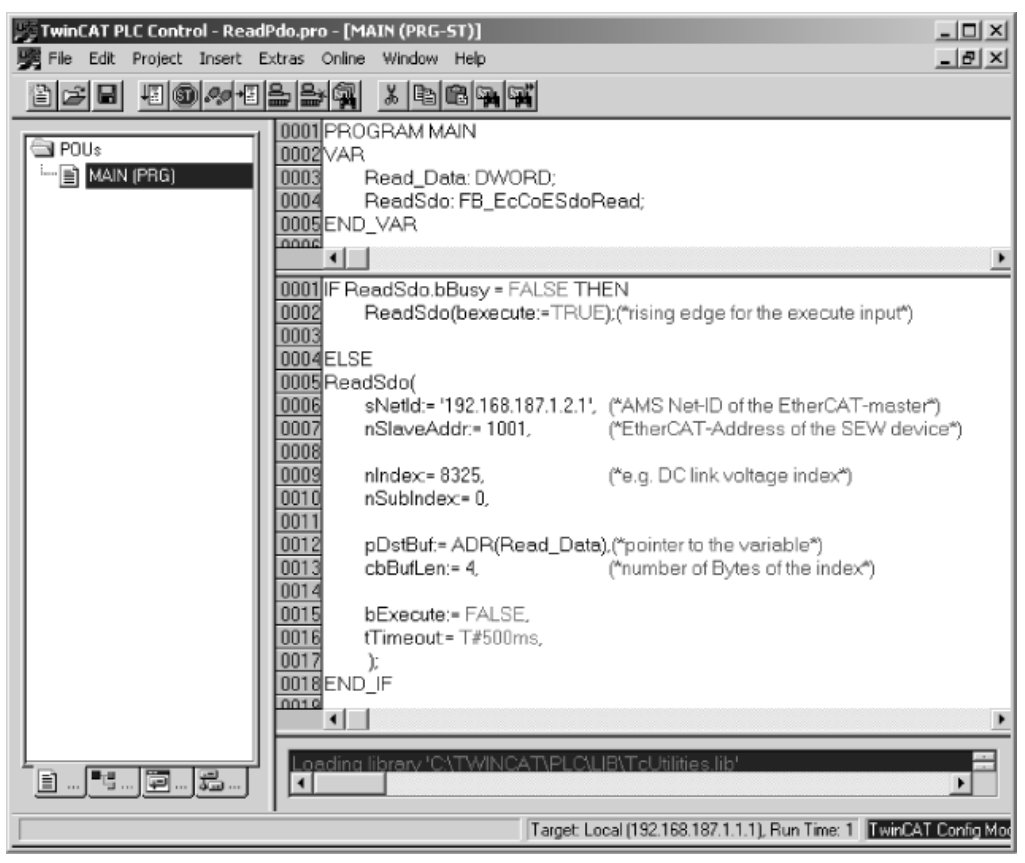

11647AXX

Los parámetros SEW tienen siempre una longitud de datos de 4 Bytes (1 palabra D). Encontrará el escalado y la descripción exacta en el manual "Perfil de la unidad de bus de campo".

En el ejemplo anterior se ha leído la tensión de circuito intermedio (índice 8325, subíndice 0). Se recibe, p. ej., el número 639000, que según el perfil de la unidad de bus de campo corresponde a una tensión de 639 V.

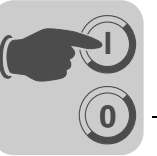

#### 6.3.3 Ejemplo de escritura de un parámetro en TwinCAT mediante EtherCAT

Para escribir un parámetro se dispone de la función SDO-WRITE. Para ello se necesita el índice del parámetro a escribir. Puede visualizar el índice del parámetro en el programa SHELL o en el árbol de parámetros a través de la combinación de teclas [CTRL + F1].

Para la implementación en TwinCAT se requiere el bloque de funciones *FB\_EcCoESdoWrite*. Encontrará este bloque de funciones en la biblioteca *TcEtherCAT.lib*. Puede integrar este bloque de funciones en dos pasos.

- 1. Cree una instancia del bloque de funciones FB\_EcCoESdoWrite
- 2. Las entradas del bloque de funciones se asignan del siguiente modo:
  - sNetID: Net-ID del maestro EtherCAT
  - nSlaveAddr: Dirección EtherCAT de la unidad de SEW de la que deben escribirse los datos.
  - nIndex: Índice del parámetro a escribir.
  - nSubIndex: Subíndice del parámetro a escribir.
  - pDstBuf: Puntero del rango de datos en el que se encuentran los datos a escribir.
  - cbBufLen: Número de los datos a enviar en Bytes.
  - bExecute: Un flanco positivo inicia el proceso de escritura.
  - tTimeout: Tiempo de desbordamiento del bloque de funciones.

Los indicadores de salida *bBusy* y *bError* indican el estado del servicio, *nErrld* muestra el número de error en caso de ajuste del indicador *bError* 

La integración del bloque de funciones tiene el siguiente aspecto en TwinCAT:

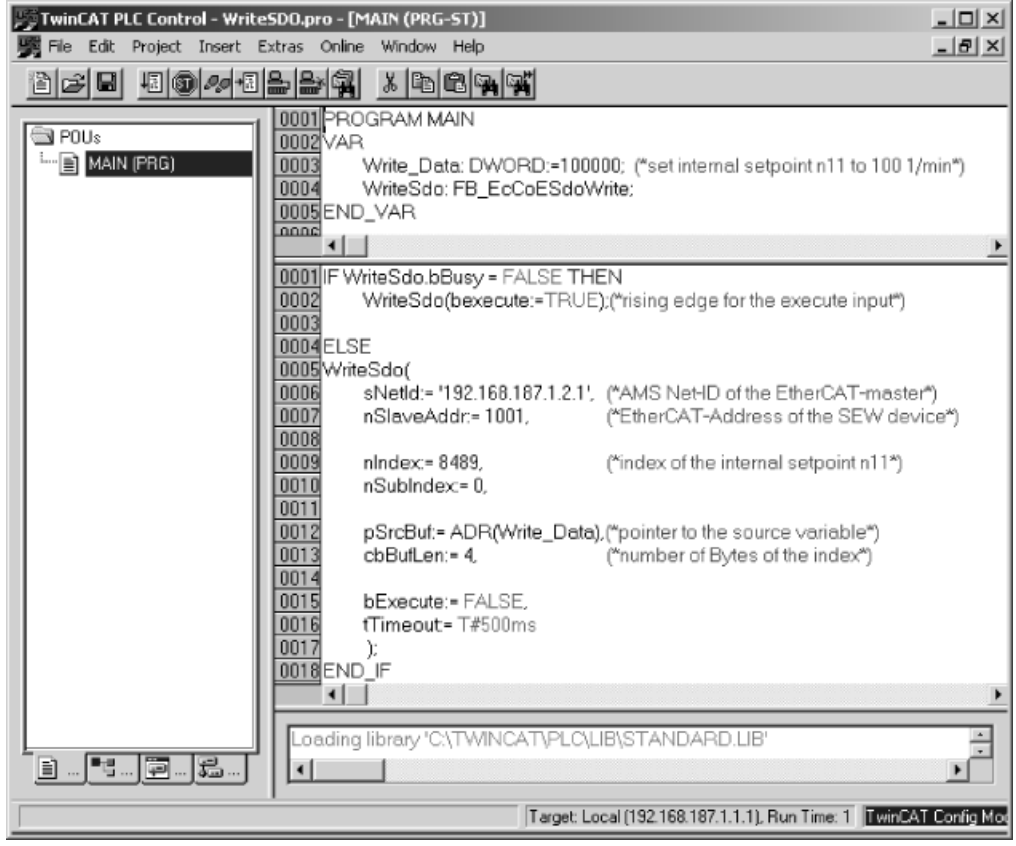

11648AXX

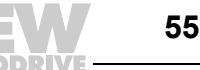

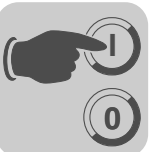

Los parámetros SEW tienen siempre una longitud de datos de 4 Bytes (1 palabra D). Encontrará el escalado y la descripción exacta en el manual "Perfil de la unidad de bus de campo".

En el ejemplo anterior, se ha ajustado la consigna interna n11 (índice 8489, subíndice 0) a una velocidad de 100 rpm. Según el perfil de la unidad de bus de campo, además debe multiplicarse la velocidad por el factor 1000.

#### 6.4 Códigos de retorno del ajuste de parámetros

#### 6.4.1 Elementos

Si se produce un error en el ajuste de parámetros, el variador vectorial enviará distintos códigos de retorno al maestro que ajusta los parámetros. Estos códigos proporcionan información detallada sobre la causa del error. Estos códigos de retorno están por lo general estructurados en los siguientes elementos.

- Error-Class
- Error-Code
- Additional-Code

#### 6.4.2 Error-Class

El elemento Error-Class (1 Byte) sirve para clasificar con mayor precisión el tipo de fallo.

| Class (hex) | Denominación          | Significado                                      |
|-------------|-----------------------|--------------------------------------------------|
| 1           | vfd-state             | Fallo de estado del dispositivo de campo virtual |
| 2           | application reference | Fallo en el programa de aplicación               |
| 3           | definition            | Fallo de definición                              |
| 4           | resource              | Fallo de recursos                                |
| 5           | service               | Fallo en la ejecución del servicio               |
| 6           | access                | Fallo de acceso                                  |
| 7           | OV                    | Fallo en el directorio de objetos                |
| 8           | otros                 | Otros fallos                                     |

#### 6.4.3 Error-Code

El elemento Error-Code (1 Byte) proporciona una descripción precisa del motivo de fallo dentro de Error-Class. Para *Error-Class 8 = otro fallo* sólo está definido *Error-Code = 0* (otro código de fallo). En este caso, se obtiene una descripción más precisa mediante *Additional-Code*.

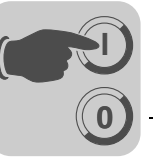

#### 6.4.4 Additional-Code

El elemento Additional-Code (2 Bytes) contiene la descripción detallada del fallo.

### 6.4.5 Lista de los códigos de fallo implementados para servicios SDO

| Código de<br>fallo | Error-<br>Class | Error-<br>Code | Additional<br>Code | Denominación                                               | Descripción                                                                                 |
|--------------------|-----------------|----------------|--------------------|------------------------------------------------------------|---------------------------------------------------------------------------------------------|
| 0x00000000         | 0               | 0              | 0                  | NO_ERROR                                                   | Sin fallos.                                                                                 |
| 0x05030000         | 5               | 3              | 0                  | TOGGLE_BIT_NOT_CHANGED                                     | Fallo en el bit Toggle durante transferencia segmentada.                                    |
| 0x05040000         | 5               | 4              | 0                  | SDO_PROTOCOL_TIMEOUT                                       | Tiempo de desbordamiento durante<br>la ejecución del servicio.                              |
| 0x05040001         | 5               | 4              | 1                  | COMMAND_SPECIFIER_UNKNOWN                                  | Servicio SDO desconocido.                                                                   |
| 0x05040005         | 5               | 4              | 5                  | OUT_OF_MEMORY                                              | Desbordamiento de memoria<br>durante la ejecución del servicio<br>SDO.                      |
| 0x06010000         | 6               | 1              | 0                  | UNSUPPORTED_ACCESS                                         | Acceso incorrecto a un índice.                                                              |
| 0x06010001         | 6               | 1              | 1                  | WRITE_ONLY_ENTRY                                           | El índice sólo puede escribirse, no leerse.                                                 |
| 0x06010002         | 6               | 1              | 2                  | READ_ONLY_ENTRY                                            | El índice sólo puede leerse, no escribirse; bloqueo de parámetros activo.                   |
| 0x06020000         | 6               | 2              | 0                  | OBJECT_NOT_EXISTING                                        | El objeto no existe, índice erróneo.<br>Tarjeta opcional no disponible para<br>este índice. |
| 0x06040041         | 6               | 4              | 41                 | OBJECT_CANT_BE_PDOMAPPED                                   | El índice no se debe mapear en un PDO.                                                      |
| 0x06040042         | 6               | 4              | 42                 | MAPPED_OBJECTS_EXCEED_PDO                                  | El número de los objetos mapeados es demasiado grande para PDO.                             |
| 0x06040043         | 6               | 4              | 43                 | PARAM_IS_INCOMPATIBLE                                      | Formato de datos incompatibles<br>para el índice.                                           |
| 0x06040047         | 6               | 4              | 47                 | INTERNAL_DEVICE_INCOMPATIBILITY                            | Fallo interno de la unidad.                                                                 |
| 0x06060000         | 6               | 6              | 0                  | HARDWARE ERROR                                             | Fallo interno de la unidad.                                                                 |
| 0x06070010         | 6               | 7              | 10                 | PARAM_LENGTH_ERROR                                         | El formato de datos para el índice tiene un tamaño erróneo.                                 |
| 0x06070012         | 6               | 7              | 12                 | PARAM_LENGTH_TOO_LONG                                      | El formato de datos para el índice es demasiado largo.                                      |
| 0x06070013         | 6               | 7              | 13                 | PARAM_LENGTH_TOO_SHORT                                     | El formato de datos para el índice es demasiado corto.                                      |
| 0x06090011         | 6               | 9              | 11                 | SUBINDEX_NOT_EXISTING                                      | El subíndice no se ha implementado.                                                         |
| 0x06090030         | 6               | 9              | 30                 | VALUE_EXCEEDED                                             | Valor incorrecto.                                                                           |
| 0x06090031         | 6               | 9              | 31                 | VALUE_TOO_GREAT                                            | Valor demasiado grande                                                                      |
| 0x06090032         | 6               | 9              | 32                 | VALUE_TOO_SMALL                                            | Valor demasiado pequeño                                                                     |
| 0x06090036         | 6               | 9              | 36                 | MAX_VALUE_IS_LESS_THAN_MIN_VALUE                           | El límite superior para el valor es<br>menor que el límite inferior                         |
| 0x0800000          | 8               | 0              | 0                  | GENERAL_ERROR                                              | Fallo general                                                                               |
| 0x08000020         | 8               | 0              | 20                 | DATA_CANNOT_BE_READ_OR_STORED                              | Fallo de acceso a datos                                                                     |
| 0x08000021         | 8               | 0              | 21                 | DATA_CANNOT_BE_READ_OR_STORED_<br>BECAUSE_OF_LOCAL_CONTROL | Fallo de acceso a datos debido al control local.                                            |
| 0x08000022         | 8               | 0              | 22                 | DATA_CANNOT_BE_READ_OR_STORED_<br>IN_THIS_STATE            | Fallo de acceso a datos debido al estado de la unidad.                                      |
| 0x08000023         | 8               | 0              | 23                 | NO_OBJECT_DICTIONARY_IS_PRESENT                            | No hay objeto diccionario.                                                                  |

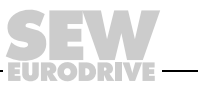

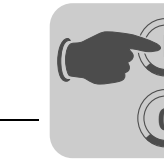

# 7 Control de movimiento a través de EtherCAT

En este capítulo obtendrá información acerca de las funciones EtherCAT, que posibilitan el funcionamiento de MOVIDRIVE<sup>®</sup> B en un maestro EtherCAT en ciclos sincronizados necesario para las aplicaciones de control de movimiento.

### 7.1 Introducción a EtherCAT

Este capítulo describe las funciones y los términos que se utilizan para el funcionamiento en sincronismo de los variadores vectoriales SEW en EtherCAT. Encontrará información técnica más detallada sobre EtherCAT en la organización de usuarios de EtherCAT, p. ej. en www.EtherCAT.org y en los fabricantes de sistemas maestros EtherCAT.

Partiendo de la regulación de cascada habitual en la técnica de accionamientos, a continuación se describen los mecanismos básicos para las aplicaciones de control de movimiento.

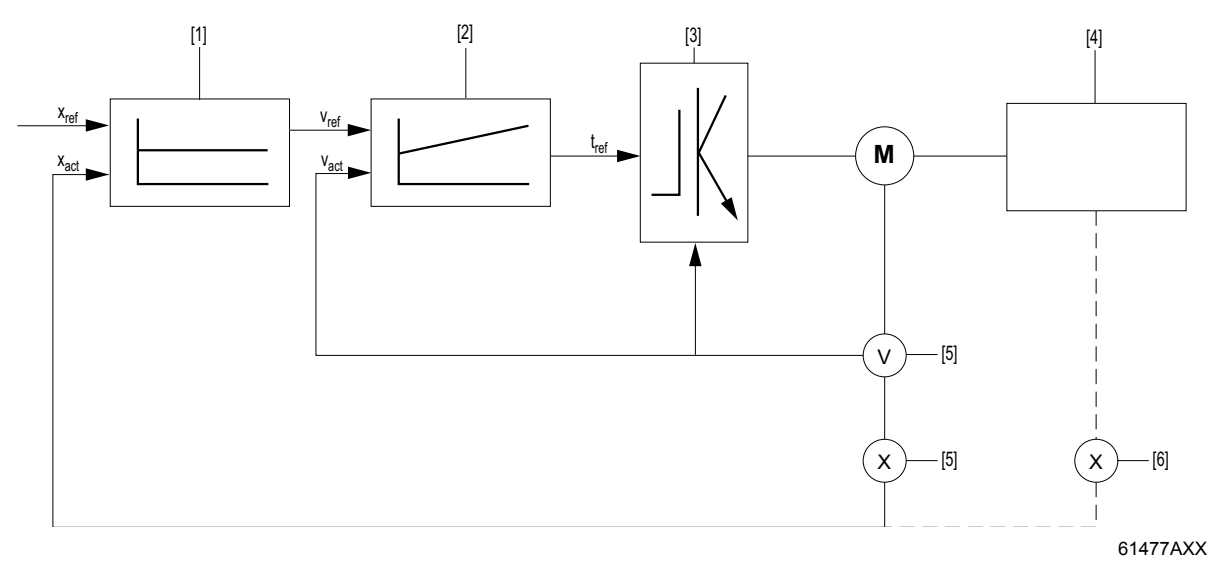

- x<sub>ref</sub> Consigna de posición
- x<sub>act</sub> Valor real de posición
- v<sub>ref</sub> Consigna de velocidad
- vact Valor real de velocidad
- t<sub>ref</sub> Consigna de par
- [1] Regulador de posición
- [2] Regulador de velocidad
- [3] Etapa de salida del convertidor
- [4] Máquina accionada (carga)
- [5] Encoder (V = velocidad; X = posición)
- [6] Encoder externo opcional

El proceso comienza con un valor de consigna de posición ( $x_{ref}$ ). Junto con el valor real de posición ( $x_{act}$ ), el regulador de posición [1] calcula un valor de consigna de velocidad ( $v_{ref}$ ). El regulador de velocidad [2] calcula, a partir del valor de consigna de velocidad y del valor real de velocidad, el valor de consigna de par ( $t_{ref}$ ) que genera un par en el motor que recibe la etapa de salida del convertidor [3]. En función del par resistente de la máquina accionada [4] se ajusta una velocidad en el motor (medida a través del encoder [5]). Según la velocidad del motor se obtiene una modificación de la posición que se registra en el motor mediante un encoder de posición [5].

En función de la aplicación pueden cerrarse los circuitos de regulación de par, velocidad o posición en el convertidor o en el control superior. MOVIDRIVE<sup>®</sup> B puede administrar todos los lazos de regulación, incluida la regulación de posición. De este modo puede efectuarse un movimiento de posicionamiento únicamente transmitiendo una posición de consigna al convertidor (p. ej. módulo de aplicaciones "Posicionamiento Bus"). Se envía al control la posición actual y, una vez finalizada la tarea de posicionamiento, un "Mensaje de posición alcanzada".

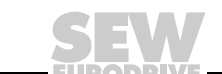

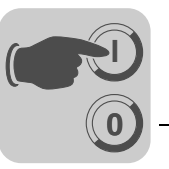

En las aplicaciones de control de movimiento se gestionan el movimiento de posicionamiento con posición de destino y parámetros de avance, como la velocidad y los tiempos de rampa en el controlador de movimiento, es decir, generalmente en el control superior. A partir de la curva de avance, se transmite al convertidor una velocidad de consigna ( $\rightarrow$  Cap. "7.1.1") o una posición de consigna ( $\rightarrow$  Cap. "7.1.2"). El convertidor ajusta entonces esta velocidad de consigna o esta posición de consigna y devuelve la posición actual. El propio controlador de movimiento sabe cuando ha finalizado el movimiento de posicionamiento.

Dado que el control superior transmite los valores de consigna de forma cíclica, también se calculan en este control las rampas de aceleración y de deceleración. No se requiere para ello una función de rampa integrada en el accionamiento.

**Sincronización** El control lee el valor real de posición de cada ciclo de regulación y calcula, a partir de la diferencia de posición (dx) y la diferencia de tiempo (dt) del último intervalo de regulación, la velocidad actual (dx/dt) y, en caso necesario, otros valores como la aceleración, el impulso, etc.

Los intervalos de tiempo de regulación del control, de la transmisión del bus y del ciclo de procesamiento interno del convertidor y, si es necesario, de encoders externos, deben estar sincronizados.

- *Ejemplo* Este ejemplo muestra cómo se generan los efectos de Aliasing si el control, el bus, el convertidor o el encoder no trabajan sincronizados ( $\rightarrow$  siguiente figura).
  - Intervalo de tiempo de regulación del control: 5 ms
  - Ciclo de bus: 5 ms, sincronizado con el control
  - Tiempo de procesamiento del convertidor: 5 ms, no sincronizado

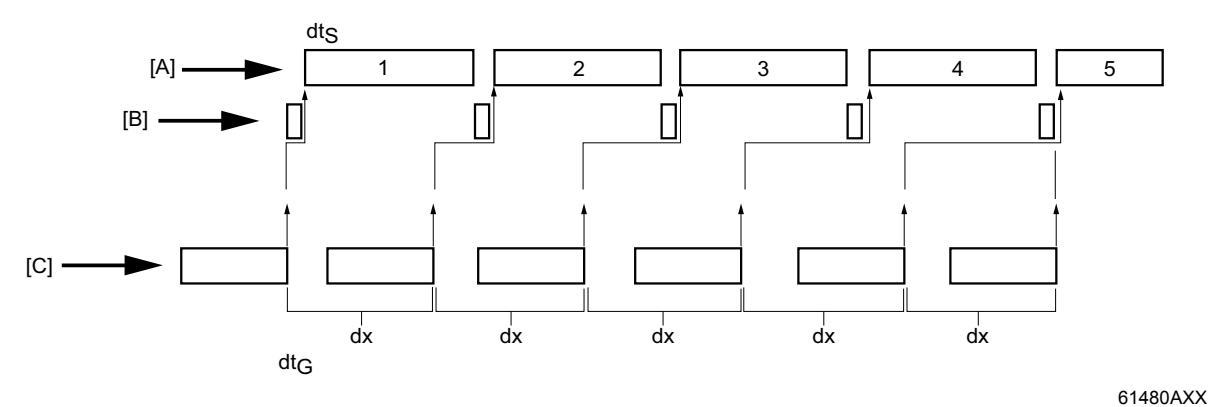

Fig. 16: Generación de efectos de Aliasing

- [B] Ciclo de bus

[C] Intervalo de tiempo del convertidor o encoder dt<sub>G</sub>
 dx Diferencia de posición (tramo recorrido)

Ya que en este ejemplo no están sincronizados el convertidor o encoder y el control, debido a los osciladores de cuarzo de ambas unidades, los intervalos de tiempo diferirán lentamente. Pueden provocar saltos en el valor de posición transmitido.

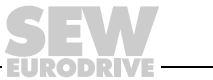

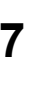

Mientras que en los intervalos de control 1 a 3 sólo se calcula una velocidad aproximada (v = dx/dt<sub>S</sub>  $\approx$  dx/dt<sub>G</sub>), en el cuarto intervalo de control aparece un error evidente en el cálculo de la velocidad (v = 2dx/dtS). Esta velocidad, calculada de forma errónea para un intervalo de muestreo, conlleva fuertes reacciones de los algoritmos de regulación en el control y puede incluso generar mensajes de fallo.

La problemática descrita anteriormente, que surge a raíz de exploraciones discretas en diferentes sistemas, se genera normalmente en las aplicaciones de control de movimiento cuando el tiempo de ciclo del control es menor o es comparable al ciclo de procesamiento interno del convertidor y de los encoders externos.

EtherCAT está estructurado básicamente de forma que los ciclos del bus y del control estén sincronizados.

Con el mecanismo *Distributed Clock* también es posible sincronizar el intervalo de tiempo de procesamiento interno del convertidor.

En el MOVIDRIVE<sup>®</sup> B, la sincronización de los intervalos de tiempo y de la aceptación de datos se controla a través del puerto dual RAM de la opción DFE24B.

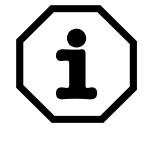

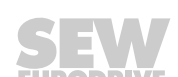

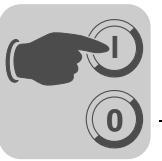

#### 7.1.1 Modo velocidad

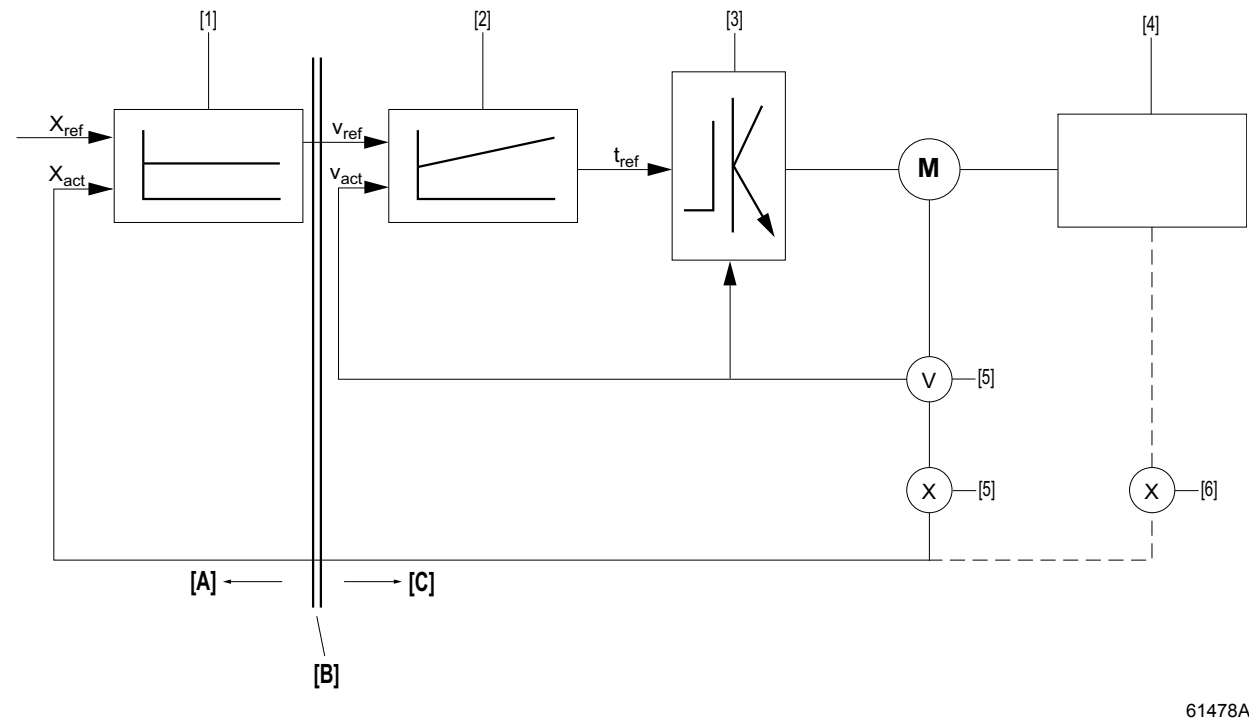

Fig. 17: Modo velocidad – Cascada con interface de bus de campo

61478AXX

| [A]                                                                                              | Control                                                                                                    | [B]                                    | Interface de bus de campo [C] Convertidor                                                                                                    |
|--------------------------------------------------------------------------------------------------|----------------------------------------------------------------------------------------------------|----------------------------------------|----------------------------------------------------------------------------------------------------|
| X <sub>ref</sub><br>X <sub>act</sub><br>V <sub>ref</sub><br>V <sub>act</sub><br>t <sub>ref</sub> | Consigna de posición<br>Valor real de posición<br>Consigna de velocidad<br>Valor real de velocidad<br>Consigna de par | [1]<br>[2]<br>[3]<br>[4]<br>[5]<br>[6] | Regulador de posición<br>Regulador de velocidad<br>Etapa de salida del convertidor<br>Máquina accionada<br>Encoder (V = velocidad; X = posición)<br>Encoder externo opcional |
|                                                                                                  |                                                                                                    |                                        |                                                                                                    |

En el modo velocidad, el control transmite al convertidor un valor de consigna de velocidad y el valor real de posición se lee del convertidor o de un encoder externo.

En el modo velocidad, el convertidor es un actuador simple. Los intervalos de tiempo de regulación del control, de la transmisión de bus y del ciclo de procesamiento interno del convertidor y del encoder deben estar sincronizados.

La búsqueda de referencia, la vigilancia de los rangos de desplazamiento o los finales de carrera, así como la especificación de una rampa dependiente de la carga y la vigilancia de seguimiento se realizan en el control superior y no en el MOVIDRIVE<sup>®</sup> B.

Para evitar grandes aceleraciones involuntarias en los intervalos de regulación más largos (>1 ms), el valor de consigna de velocidad de MOVIDRIVE® B no se acepta directamente, sino interpolado linealmente. Esto quiere decir que en un ciclo de valores de consigna de 5 ms, el control no ajusta en MOVIDRIVE<sup>®</sup> B las variaciones de velocidad deseadas cada 5 ms en un sólo paso, sino que las ajusta en 5 pequeños pasos de 1 ms de duración.

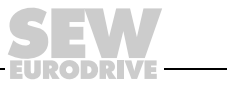

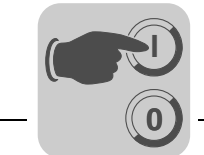

#### 7.1.2 Modo posición

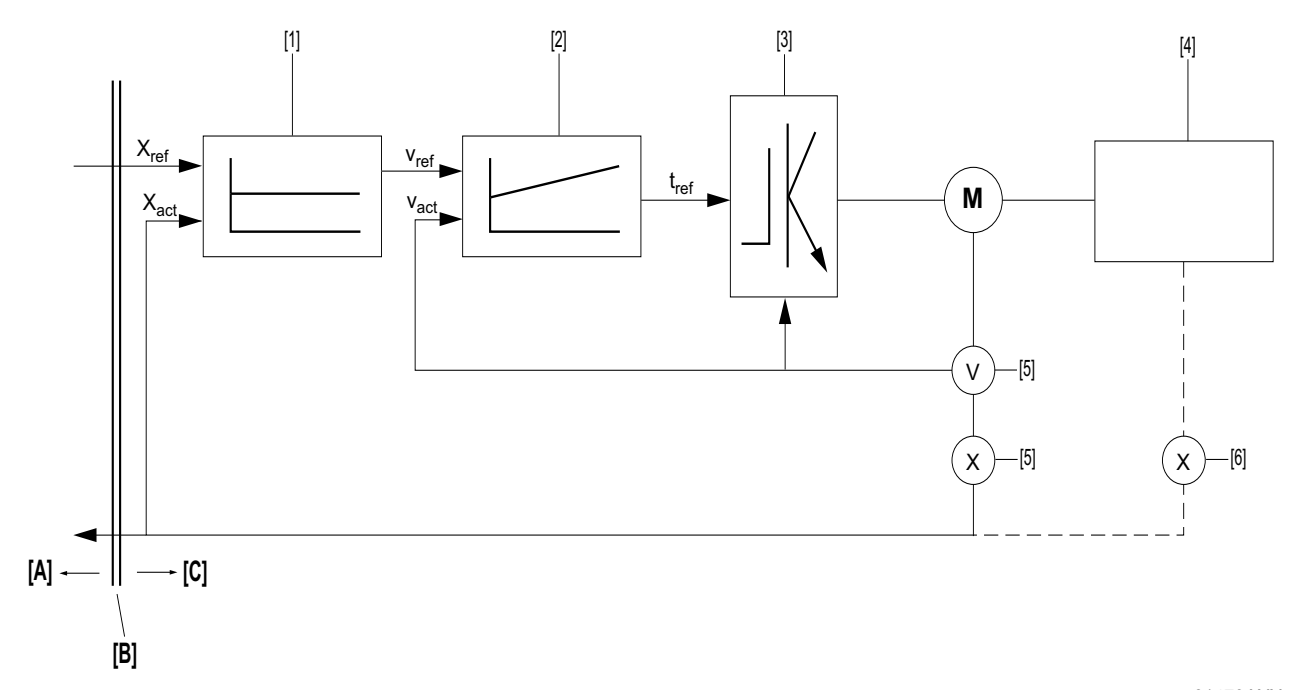

Fig. 18: Modo posición – Cascada con interface de bus

[A]

| 61 | 47 | '9A | (X) | < |
|----|----|-----|-----|---|
|    |    |     |     |   |

- x<sub>ref</sub> Consigna de posición [1]
- x<sub>act</sub> Valor real de posición

Control

- v<sub>ref</sub> Consigna de velocidad
- v<sub>act</sub> Valor real de velocidad
- t<sub>ref</sub> Consigna de par
- [B] Interface de bus de campo [C] Convertidor
- 1] Regulador de posición
- [2] Regulador de velocidad
- [3] Etapa de salida del convertidor
- [4] Máquina accionada
- [5] Encoder (V = velocidad; X = posición)
- [6] Encoder externo opcional

En el modo posición, el control transmite al convertidor cíclicamente un valor de consigna de posición y el valor real de posición se lee del convertidor o de un encoder externo.

En el modo posición, el convertidor sigue el valor de consigna de posición que puede cambiar continuamente. A partir del valor de consigna de posición (de [5] o [6]), se genera el valor de consigna de velocidad necesario para el regulador de posición [2]. Los intervalos de tiempo de regulación del control, de la transmisión de bus y de los ciclos de procesamiento internos del convertidor y del encoder deben estar sincronizados.

Una vez que la posición en el control ha sido referenciada a la posición del convertidor, puede realizarse la vigilancia de los rangos de desplazamiento o los finales de carrera en el convertidor. El ajuste adecuado de la especificación de la rampa dependiente de la carga así como de la vigilancia de seguimiento en el convertidor, debe comprobarse detalladamente.

Para evitar grandes aceleraciones involuntarias en los intervalos de regulación más largos (>1 ms), el valor de consigna de posición de MOVIDRIVE<sup>®</sup> B no se acepta directamente, sino interpolado linealmente. Esto significa que en un ciclo de valores de consigna de 5 ms, el control no ajusta en MOVIDRIVE<sup>®</sup> B las variaciones de posición deseadas cada 5 ms en un sólo paso, sino que las ajusta en 5 pequeños pasos de 1 ms de duración.

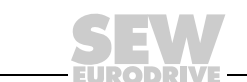

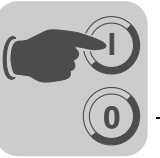

61450AXX

# 7.2 Ajustes en MOVIDRIVE<sup>®</sup> B con MOVITOOLS<sup>®</sup> MotionStudio

### 7.2.1 Ajustes para el modo velocidad

Para controlar un MOVIDRIVE<sup>®</sup> B en control de movimiento con especificación de velocidad en ciclos sincronizados, debe realizar los siguientes ajustes de parámetros en MOVITOOLS<sup>®</sup> MotionStudio ( $\rightarrow$  siguiente figura):

| Baum <u>뛰</u>                       | 10. Setpoint preselection                      | - 🗆 🗵      |
|-------------------------------------|------------------------------------------------|------------|
| MOVIDRIVE®B parameters              | 100 Setpoint source Fieldbus                   | •          |
| O Display values     Display values | 101 Control source Fieldbus                    | -          |
|                                     | 102 Frequency scaling [kHz] 10.00              |            |
| 🗄 🛅 3 Motor parameters              |                                                |            |
| 🗄 🛅 4 Reference signals             | U. Uperating modes                             | 그미즈        |
| 🗄 🗐 5 Control functions             | 700 Operating mode 1 Servo € IPOS              | -          |
| 🗄 🛄 6 Terminal assignment           | 701 Operating mode 2 VEC                       |            |
|                                     |                                                | <u> </u>   |
| 8. Unit functions                   | 💵 87. Process data parameter setting           |            |
| 81 Serial communication             | 870 Setpoint description P01                   | 5          |
|                                     |                                                |            |
|                                     | 8/1 Setpoint description PU2 No function       | <b>⊥</b> ∖ |
| 84. Reset behavior                  | 872 Setpoint description PO3 No function       | - \        |
| 85. Scaling speed actual value      | 873 Actual value description PI1 Status word 1 | -<br>-     |
| 87. Process data parameter settir   | 874 Actual value description PI2 No function   | • / I      |
| 89. Serial communication SBus 2     | 875 Actual value description PI3 No function   | -/         |
| 🗄 💼 9 IPOS parameters               | 876 P0 data enable                             | 7          |
| 🕀 🍈 Applications                    |                                                |            |
| 🕀 🏢 ApplicationBuilder applications |                                                |            |
| Manual operation                    |                                                |            |
| K                                   |                                                |            |

• P100 Fuente de consigna = Bus de campo

- P101 Fuente de control = Bus de campo
- P700 Modo de funcionamiento = SERVO + IPOS o CFC + IPOS
- P870 Descripción del valor de consigna PO1 = Palabra de control 1
- P873 Descripción del valor real PI1 = Palabra de estado 1

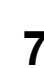

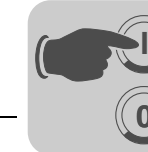

A continuación debe activar la sincronización del controlador en la red EtherCAT. Para ello, ajuste los siguientes parámetros ( $\rightarrow$  siguiente figura):

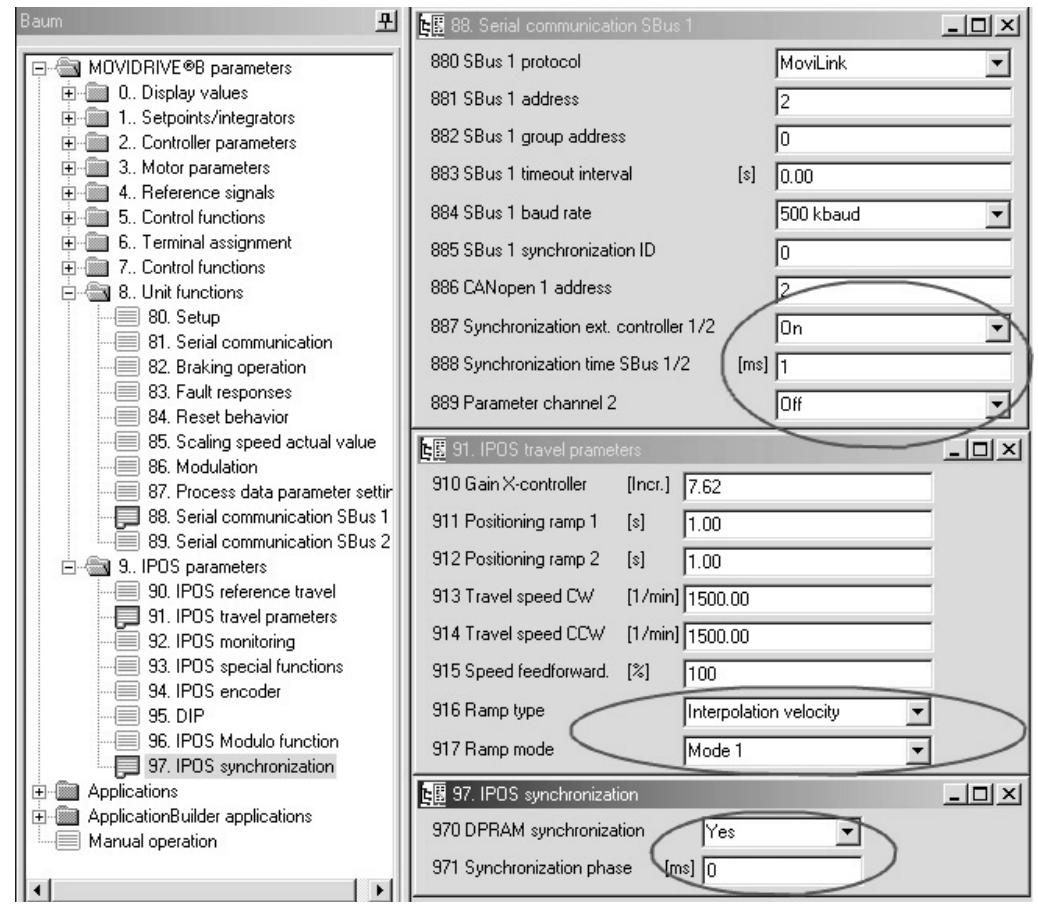

61451AXX

- P887 Sincronización control externo = ON
- P888 Tiempo de sincronización SBus [ms] = 1
- El tiempo de sincronización ajustado debe corresponder con el ciclo de bus.
- P916 Forma de rampa = Interpolación de velocidad
- P970 Sincronización DPRAM = SI
- P971 Fase de sincronización = 0

El parámetro P971 se puede utilizar para optimizar la fase de sincronización si ocurre un efecto aliasing. Ajuste la fase de sincronización a 0 ms de forma estándar.

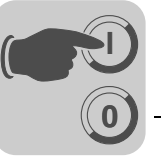

#### 7.2.2 Ajustes para el modo posición

Para controlar un MOVIDRIVE<sup>®</sup> B en control de movimiento con especificación de posición en ciclos sincronizados, debe realizar los siguientes ajustes de parámetros en MOVITOOLS<sup>®</sup> MotionStudio ( $\rightarrow$  siguiente figura):

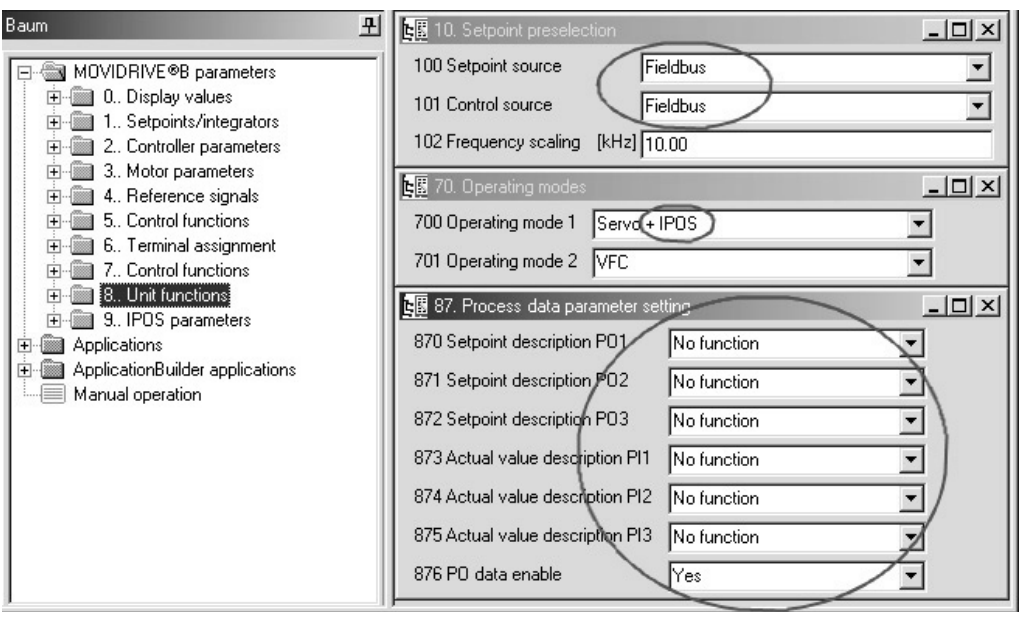

61452AXX

- P100 Fuente de consigna = Bus de campo
- P101 Fuente de control = Bus de campo
- P700 Modo de funcionamiento = SERVO + IPOS o CFC + IPOS
- P87x Descripción de los datos del proceso

En función del control y de la aplicación puede utilizarse la palabra de control y la palabra de estado. La palabra de control y la palabra de estado pueden ajustarse con los parámetros P870 ... P876 o transmitirse en variables IPOS<sup>plus®</sup> y utilizarse de acuerdo con las funciones de la máquina de estado del controlador de movimiento.

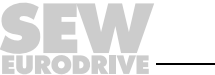

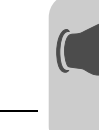

A continuación debe activar la sincronización del controlador en la red EtherCAT. Para ello, ajuste los siguientes parámetros ( $\rightarrow$  siguiente figura):

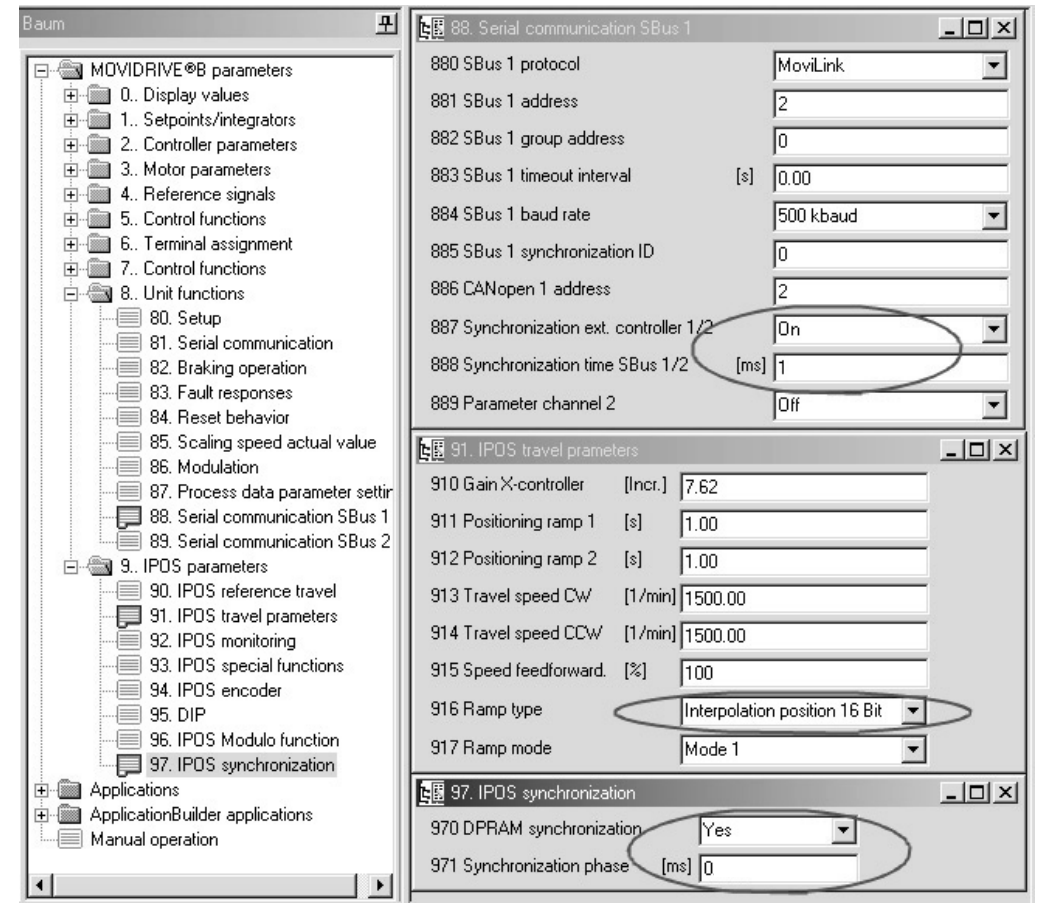

61453AXX

- P887 Sincronización control externo = ON
- P888 Tiempo de sincronización SBus [ms] = 1
- El tiempo de sincronización ajustado debe corresponder con el ciclo de bus.
- P916 Forma de rampa = Interpolación de posición de 16 Bit
- P970 Sincronización DPRAM = SI
- P971 Fase de sincronización = 0

El parámetro P971 se puede utilizar para optimizar la fase de sincronización si ocurre un efecto aliasing. Ajuste la fase de sincronización a 0 ms de forma estándar.

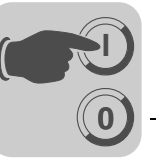

## 7.3 Ajustes en el maestro EtherCAT

Para sincronizar los intervalos de tiempo debe activar la función *Distributed Clock*. El ciclo de bus debe coincidir con el tiempo de sincronización ajustado en el parámetro P888. Active además la vigilancia del control del tiempo de desbordamiento sólo para el gestor de sincronización 0x1000 (Output Data).

Deben desactivarse los PDO fijos (*InputData1* y *OutputData1*).

#### 7.3.1 Ajustes para el modo velocidad

- La consigna de velocidad se escribe directamente en la variable de sistema H499 a través de PO2 y está escalada como se indica a continuación:
  - 1 dígito  $\triangleq$  0,2 rpm, es decir, un valor de 5000  $\triangleq$  1000 rpm

Los parámetros empleados en el control deben estar escalados adecuadamente antes de la transmisión al convertidor.

- La palabra de control se transmite utilizando PO1, junto con la consigna de velocidad en PO2.
- La posición que se transmite al control se lee directamente desde la variable de sistema H511 mediante PI2 configurable. La posición está escalada como se indica a continuación:
  - 4096 dígitos equivalen exactamente a una revolución de motor

La posición consultada debe escalarse en función de los parámetros utilizados en el control.

 La palabra de estado se transmite utilizando PI1, junto con el valor real de posición en PI2.

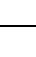

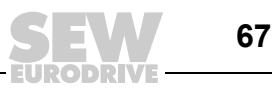

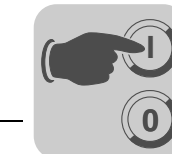

#### 7.3.2 Ajustes para el modo posición

- La consigna de posición se escribe directamente en la variable de sistema H499 a través de PO2 y está escalada como se indica a continuación:
  - 1 revolución de motor  $\triangleq 2^{16}$

Los parámetros empleados en el control deben estar escalados adecuadamente antes de la transmisión al convertidor.

- La palabra de control puede transmitirse de la siguiente forma:
  - Mediante PO1 junto con la consigna de posición en PO2
  - O si es necesaria una optimización de la máquina de estado, directamente a una variable de sistema en IPOS<sup>plus®</sup>. La adaptación específica de la máquina de estado se realiza entonces como programa IPOS<sup>plus®</sup> o como programa PLC en el control de movimiento.
- La posición que se transmite al control se lee directamente desde la variable de sistema H508 mediante PO2. La posición está escalada como se indica a continuación:
  - 1 revolución de motor  $riangleq 2^{16}$

La posición consultada debe escalarse en función de los parámetros utilizados en el control.

 La palabra de estado puede transmitirse: bien utilizando PI1, junto con el valor real de posición PI2, o bien leyendo directamente de una variable de sistema en IPOS<sup>plus®</sup>, si la máquina de estada está adaptada a una aplicación específica en IPOS<sup>plus®</sup>.

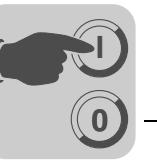

#### Ejemplo TwinCAT 7.4

| Configuración<br>para el | Realice los ajustes inc                                                                                                    | dicados en las s    | iguientes figuras.                                                                        |
|--------------------------|----------------------------------------------------------------------------------------------------|---------------------|-------------------------------------------------------------------------------------------|
| funcionamiento           | SYSTEM - Configuration<br>NC - Configuration                                                                                                    | General EtherCAT DC | Process Data Startup CoE - Online Online                                                  |
| sincronizado             | PLC - Configuration<br>1/0 - Configuration<br>1/0 - Configuration<br>1/0 - Devices<br>EtherCAT-Master (EtherCAT)<br>EtherCAT-Master-Image<br>EtherCAT-Master-Image-Info<br>⊕ € Infouts<br>€ € Outputs<br>EtherCAT-Master-Image-Info<br>1/0 - EtherCAT-Master-Image-Info<br>1/0 - EtherCAT-Master-Image-Info | Operation Mode:     | DC for synchronization                                                                    |
|                          |                                                                                                    | Advanced Settings   | Distributed Clock Cyclic Mode Operation Mode:  F Enable Sync Unit Cycle (µs): 1000 SYNC 0 |

61455AXX

1000

Γ

Cycle Time (μs):

Shift Time (µs):

Para el funcionamiento sincronizado, seleccione la opción "DC for synchronization" en la ficha DC (Distributed Clock). Asegúrese de que el tiempo de ciclo de campo "Cycle time" corresponde con el tiempo de sincronizacion ajustado en P888.

Sync Unit Cycle

C User Defined

Enable SYNC 0

×1

| - General<br>Behavior                                                                                        | Behavior                                                                                                    |                                                                                                    |              |
|----------------------------------------------------------------------------------------------------|----------------------------------------------------------------------------------------------------|----------------------------------------------------------------------------------------------------|--------------|
| Find Content Settings     FMMU / SM     Init Commands     Init Commands     Distributed Clock     FSC Access | Startup Checking<br>Check Vendor Id<br>Check Product Code<br>Check Revision Number<br>Check Serial Number       | State Machine  Auto Restore States  ReInit after Communication Error  Log Communication Changes  Final State  OP  SAFEOP  AFEOP  NIT                                                                                                    |              |
|                                                                                                    | Process Data<br>Use LRD/LWR instead of LRW<br>Include WC State Bit(s)<br>General<br>No AutoInc - Use 2. Address | Info Data<br>Include State<br>Include Ads Address<br>Include Ads NetId<br>Include Drive Channels                                                                                                    |              |
|                                                                                                    | Watchdog<br>Set Multiplier (Reg. 400h)<br>Set PDI Watchdog (Reg. 410h)<br>Set SM Watchdog (Reg. 420h):          | 25000<br>0<br>100<br>100 |              |
|                                                                                                    |                                                                                                    |                                                                                                    | OK Abbrechen |

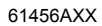

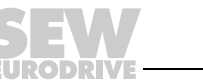

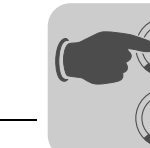

Active la vigilancia de tiempo de desbordamiento para Sync Manager 0x1000. Para ello, marque la casilla "Trigger" del grupo "Watchdog" en la ventana "Edit Sync Manager" ( $\rightarrow$  siguiente figura).

| dvanced Settings                                                                                                    |                                                                                                    |                                                      | Edit Sync Manager                                     |                                                     | x            |
|----------------------------------------------------------------------------------------------------|----------------------------------------------------------------------------------------------------|------------------------------------------------------|-------------------------------------------------------|-----------------------------------------------------|--------------|
| General     General     G | FMMU / SM<br>L Start Length<br>0x00010000.0 4<br>0x00010000.0 20                                                                      | L EndBit<br>7<br>7<br>7                              | Type:<br>Dulputs<br>Start Address:<br>4096<br>Length: | Buller<br>© 3<br>© 1<br>Access<br>© Read<br>© Write | OK<br>Cancel |
|                                                                                                    | Start         Length           0x1800         250           0x18FA         250           0x1000         4           0x1200         20 | Data<br>0x00010026 (<br>0x00010022 (<br>0x00010022 ( | Watchdog                                              | Value: 0                                            |              |
|                                                                                                    |                                                                                                    |                                                      | Append Delete                                         | Edt                                                 | Abbrechen    |

61457AXX

Ajustar los parámetros del eje NC A continuación se ajustan los parámetros del eje NC (→ siguiente figura).

| EtherCAT-Doku.tsm - TwinCAT System Manager                                                                                                    |                                                                                                    |  |  |  |  |  |
|----------------------------------------------------------------------------------------------------|----------------------------------------------------------------------------------------------------|--|--|--|--|--|
| File Edit Actions View Options Help                                                                                                    |                                                                                                    |  |  |  |  |  |
| □ ☞ ☞ 🖬 @ ᠖ ↓ № ◎ ⑧ ♣ 8 🖳 ♣ 7 ഈ ᡚ 象 % ※ ◎ ♥ 🖹 Q 🔗 & ♥                                                                                                    |                                                                                                    |  |  |  |  |  |
| SYSTEM - Configuration  NC - Configuration  NC - Configuration  NC - Task 1 SAF  NC-Task 1 SVB  NC-Task 1 SVB  AChsen  Tables  Tables  C - Configuration  NC - Configuration  NC - Config | General       Settings       Global       Dynamics       Online       Eunctions       Coupling       Compensation         Axis       Type:       Standard (Mapping via Encoder and Drive)       Image: Compensation       Image: Compensation         Link       To       Image: Compensation       Image: Compensation       Image: Compensation         Unit:       Image: Compensation       Image: Compensation       Image: Compensation       Image: Compensation |  |  |  |  |  |
| in I/O - Configuration                                                                                                    | Position: 🗖 m* 🗖 Modulo                                                                                                    |  |  |  |  |  |
|                                                                                                    | Velocity: I */min                                                                                                    |  |  |  |  |  |
|                                                                                                    |                                                                                                    |  |  |  |  |  |

61458AXX

En la ficha "Settings", seleccione la opción "Standard" en el campo "Axis Type" y la unidad de sistema (p. ej. °) en el campo "Unit".

En la ficha "Global" ajuste la velocidad máxima y el control de seguimiento.

En la ficha "Dynamics" ajuste los tiempos de rampa.

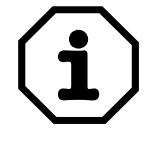

Los ajustes realizados deben adaptarse a la mecánica y a los ajustes correspondientes en el convertidor.

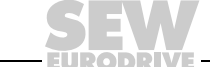

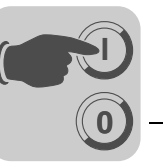

Ajustar los parámetros del encoder El "CANopen DS402" se define como encoder (en "Axis x\_Enc") y sus parámetros se ajustan del siguiente modo ( $\rightarrow$  siguiente figura).

General NC-Encoder Global Incremental Online

| ENCODER-Mode                                          | E   | 'POSVELO'   |        |
|-------------------------------------------------------|-----|-------------|--------|
| Invert Encoder Counting Direction                     | B   | EALSE       |        |
| Scaling Factor                                        | CF  | 0.087890625 | */INC> |
| Position Bias                                         | F   | 0.0         |        |
| Modulo Factor (e.g. 360.0°)                           | F   | 360.0       | *      |
| <ul> <li>Tolerance Window for Modulo Start</li> </ul> | F   | 0.0         | *      |
| ENABLE: Min Soft Position Limit                       | В   | FALSE       |        |
| - Software Position Limit Min                         | F   | 0.0         | *      |
| ENABLE: Max Soft Position Limit                       | В   | FALSE       |        |
| <ul> <li>Software Position Limit Max</li> </ul>       | F   | 0.0         | *      |
| Filter Time for Actual Position (P-T1)                | F   | 0.0         | s      |
| Filter Time for Actual Velocity (P-T1)                | F   | 0.01        | s      |
| Filter Time for Actual Acceleration (P-T1)            | F   | 0.1         | s      |
| Encoder Mask (Maximal Value)                          | r D | OxFFFFFFFF  |        |
| ENABLE: Actual Position Correction                    | В   | FALSE       |        |
| Filter Time Actual Position Correction (P-T1)         | F   | 0.0         | s      |

61461AXX

El factor de escala se obtiene de la siguiente fórmula:

360 °/(4096 inc/revolución) = 0,087890625 °/inc

#### 7.4.1 Modo velocidad

En el modo velocidad se selecciona "Drive connected to KLXXX..." como accionamiento (en "Axis x\_Drive"). En la ficha "Analog" se introducen los siguientes valores ( $\rightarrow$  siguiente figura):

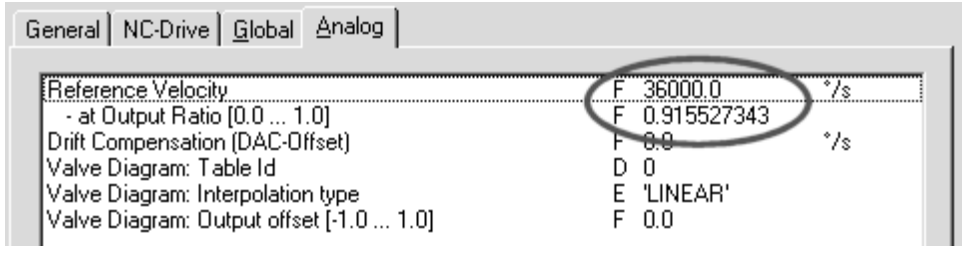

61463AXX

La consigna de velocidad ("Reference Velocity") = Velocidad máxima del motor × 6 se introduce con el factor de conversión "at Output Ratio  $[0.0 \dots 1.0]$ " = (Velocidad máxima del motor × 5) / 2<sup>15</sup>.

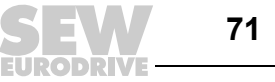

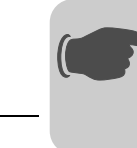

En la asignación PDO, PDO1 se desactiva y en PDO2 se definen la consigna de velocidad y la palabra de control o la posición real (H511) y la palabra de estado ( $\rightarrow$  siguientes figuras).

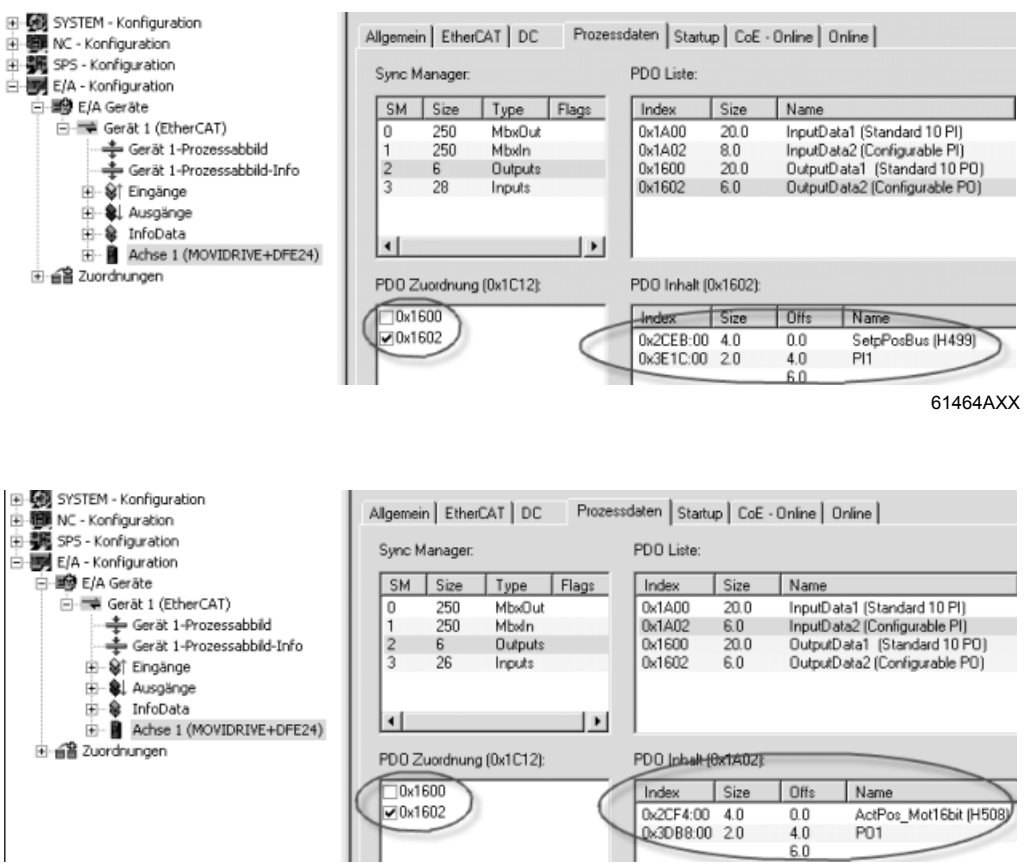

61465AXX

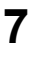

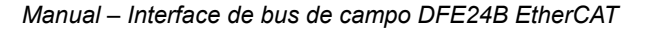
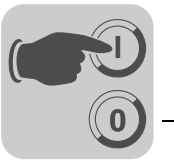

Finalmente se vincula la consigna de velocidad y la posición real del accionamiento con el eje NC y la palabra de control y la palabra de estado 1 se controlan con la tarea PLC, según la descripción en el perfil de la unidad de bus de campo ( $\rightarrow$  siguente figura).

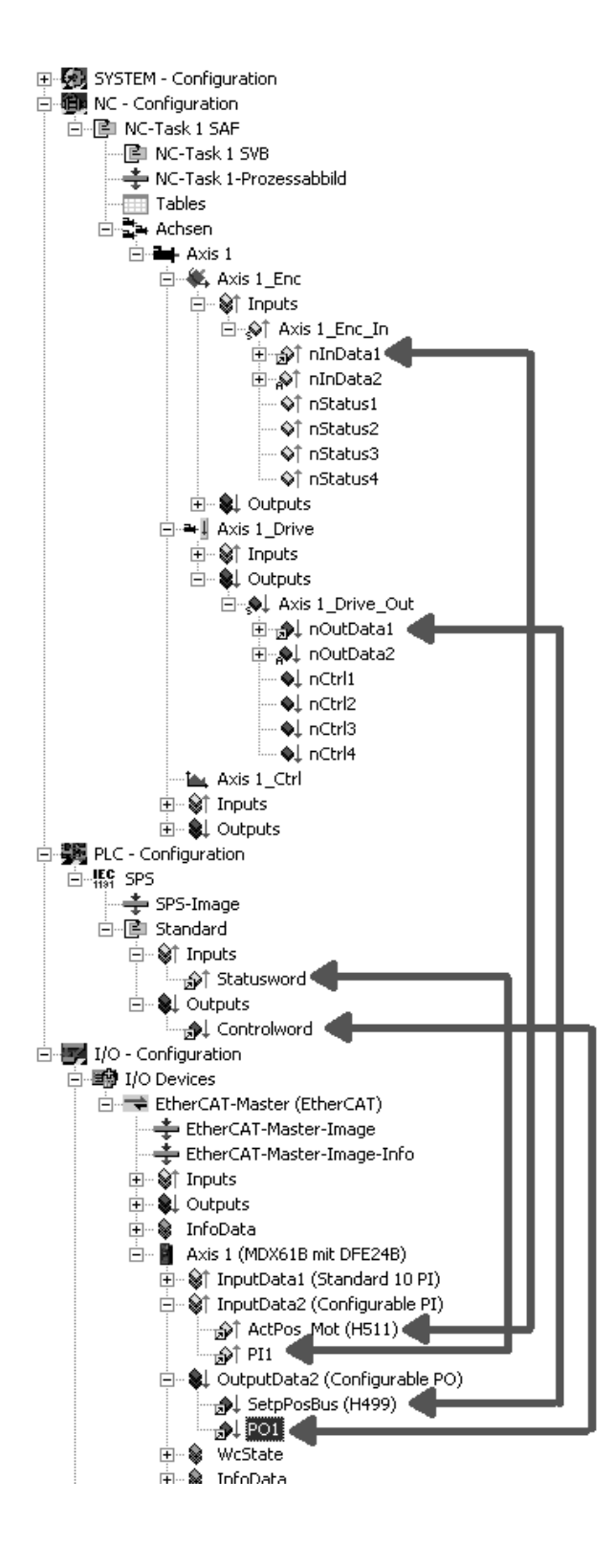

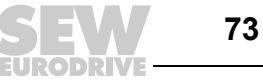

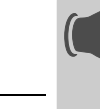

#### Funcionamiento de MOVITOOLS<sup>®</sup> MotionStudio mediante 8 **EtherCAT**

Este capítulo describe el funcionamiento de MOVITOOLS® MotionStudio mediante EtherCAT.

#### 8.1 Introducción

EtherCAT proporciona al usuario servicios de parámetros acíclicos además de datos de procesos cíclicos. Este intercambio de datos acíclico tiene lugar a través de la pasarela del buzón del maestro EtherCAT ( $\rightarrow$  siguiente figura).

A través de la pasarela del buzón en el maestro EtherCAT se introducen los servicios de ajuste de parámetros de MOVITOOLS® MotionStudio en los telegramas EtherCAT. Las señales de retorno del accionamiento se transmiten desde DFE24B por el mismo trayecto a la pasarela del buzón y a continuación, a MOVITOOLS® MotionStudio.

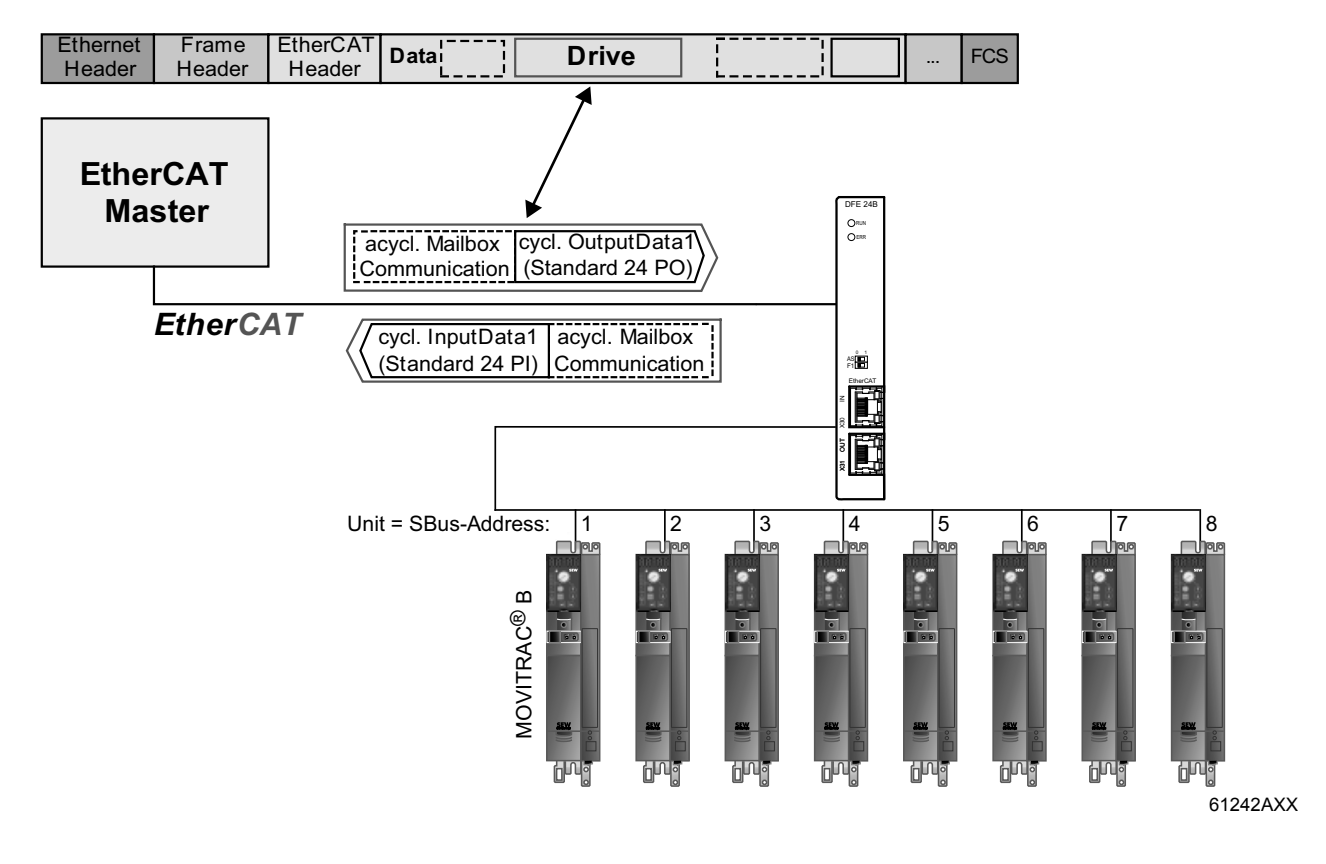

En el maestro EtherCAT se activa VoE (Vendor specific over EtherCAT) y se configura el buzón EtherCAT. A continuación es posible establecer una conexión con el accionamiento mediante VoE y utilizar MOVITOOLS® MotionStudio en línea.

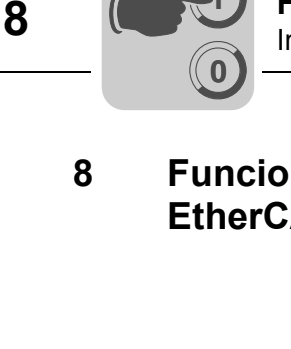

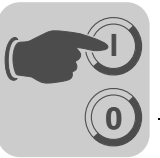

#### 8.2 Hardware necesario

Si en el control EtherCAT hay disponible un sistema operativo adecuado para MOVITOOLS^® MotionStudio, no es necesario ningún otro Hardware.

Si no hay disponible ningún sistema operativo adecuado o si MOVITOOLS<sup>®</sup> MotionStudio debe utilizarse desde otro PC, el maestro EtherCAT requiere una segunda interface Ethernet, unida con el PC mediante LAN, en la que se instala MOVITOOLS<sup>®</sup> MotionStudio ( $\rightarrow$  siguiente figura).

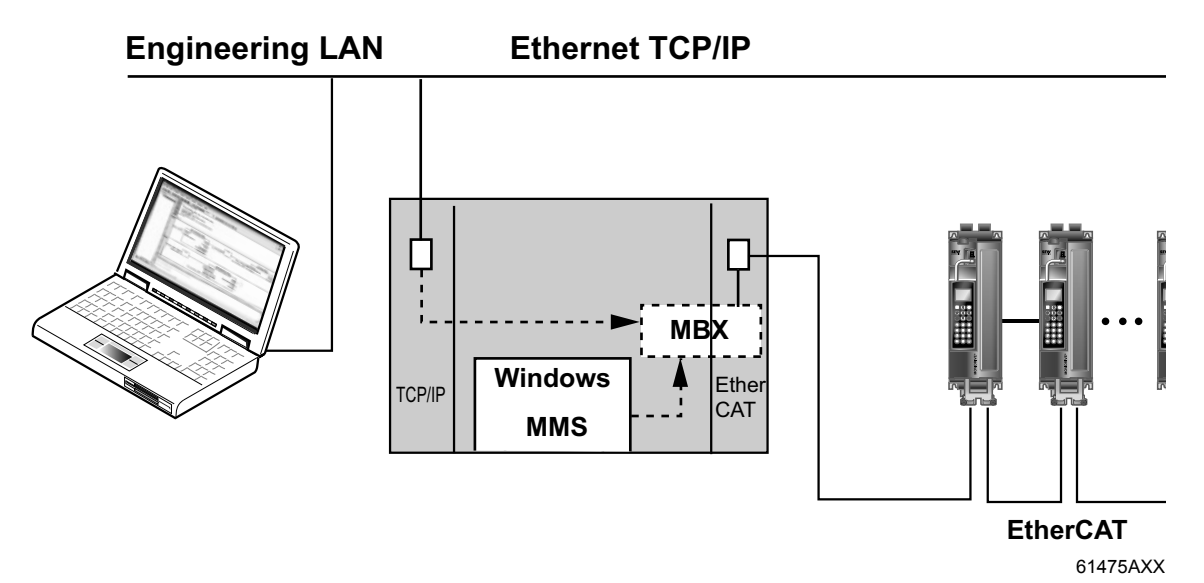

8.3 Software necesario

MOVITOOLS<sup>®</sup> MotionStudio a partir de la versión 5.40

#### 8.4 Instalación

Instale MOVITOOLS<sup>®</sup> MotionStudio. Si va a utilizar MOVIDRIVE<sup>®</sup> B, también deberá instalar el paquete MOVITOOLS<sup>®</sup>.

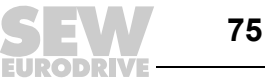

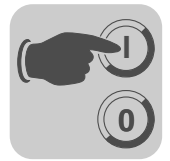

#### 8.5 Configuración de la pasarela del buzón

- Active el VoE/EoE-Support del control EtherCAT.
- Fije la dirección IP de la pasarela del buzón EtherCAT. Normalmente, el programa TwinCAT asigna la dirección IP y no debería modificarse.

En el programa TwinCAT de la empresa Beckhoff, los ajustes mencionados se realizan de la siguiente forma:

| -State Machine                                                                                                    | EoE Support                                                                                                    |                                      |
|----------------------------------------------------------------------------------------------------|----------------------------------------------------------------------------------------------------|--------------------------------------|
| Slave Factings     Slave Settings     Slave Settings     Slave Se | Virtual Ethemet Switch       Windows Network         Virtual Ethemet Switch       Connect to TCP/I         Max Ports:       2         Max Frames:       100         Max MAC Ids:       100         EtherCAT Molibox G ateway | P Stack<br>9<br>#er<br>ystem reboot! |
|                                                                                                    | Connections: 16                                                                                                    |                                      |
|                                                                                                    |                                                                                                    | OK Abbrechen                         |

Fig. 19: Ajustar la dirección IP de la pasarela del buzón EtherCAT

11649AXX

#### 8.6 Ajustes de red en el PC de ingeniería

Si MOVITOOLS  $^{\ensuremath{\mathbb{R}}}$  MotionStudio funciona en el maestro EtherCAT, no debe realizar ningún otro ajuste de red.

Si el maestro EtherCAT está conectado a una red Ethernet, los PCs en la misma subred pueden acceder a los accionamientos SEW en EtherCAT con MOVITOOLS<sup>®</sup> MotionStudio ( $\rightarrow$  Cap. "8.2"). Para ello, los telegramas del PC de ingeniería se conducen a la pasarela del buzón a través de la interface Ethernet del maestro EtherCAT (denominado Routing).

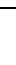

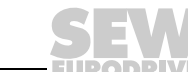

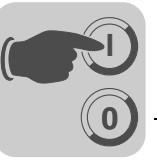

#### Básicamente hay dos variantes de Routing disponibles:

1. Variante: Acceso a la pasarela de buzón utilizando la pasarela estándar en el PC de ingeniería. En esta variante se indica como pasarela estándar la dirección IP del maestro EtherCAT.

Seleccione [Start] / [Settings] / [Network and DFÜ connections]. Se abre la ventana "Network and DFÜ connections". Haga clic con el botón derecho del ratón sobre una conexión LAN y seleccione "Properties" en el menú de contexto. Se abre la ventana "Properties of LAN connection". En la ventana de selección, margue el campo de control "Internet protocol (TCP/IP)". Haga clic sobre el botón "Properties". Se abre la ventana "Properties of Internet protocol (TCP/IP)". Marque el campo de control "Use the following IP address" e introduzca lo siguiente ( $\rightarrow$  siguiente figura):

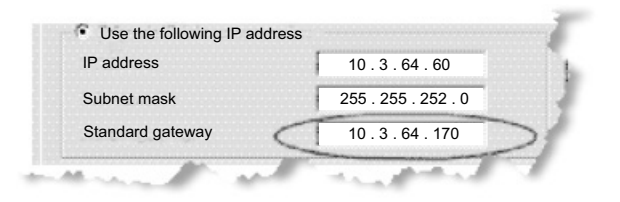

61942AXX

2. Variante: Definiendo una ruta estática.

En esta variante, se añade una entrada en la tabla de ruta del PC de ingeniería que conduce los datos de ingeniería a través del maestro EtherCAT a la pasarela del buzón.

La orden para crear una ruta estática en DOS-Box es la siguiente:

route -p add [Target] MASK [Netmask] [Gateway]

[Target]: Corresponde a la dirección IP de la pasarela del buzón EtherCAT

[Netmask]: Normalmente se ajusta a 255.255.255.255 (Hostrouting)

[Gateway]: Corresponde a la dirección IP del maestro EtherCAT en la red TCP/IP.

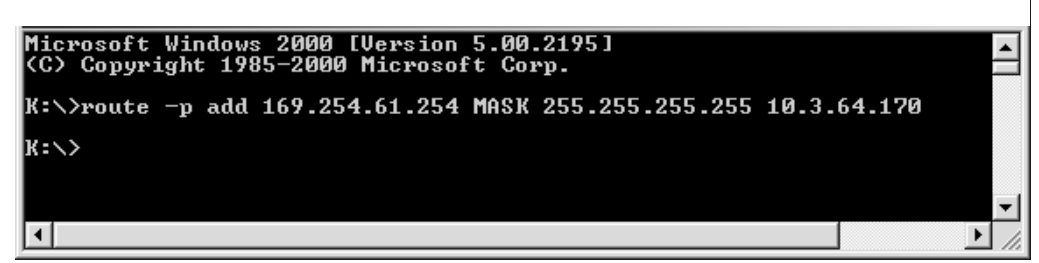

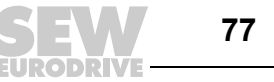

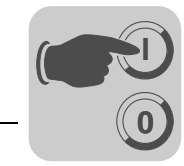

#### 8.7 Configuración del servidor de comunicación de SEW

Para poder utilizar MOVITOOLS<sup>®</sup> MotionStudio a través de EtherCAT, en primer lugar tiene que configurar el servidor de comunicación de SEW.

#### 8.7.1 Establecimiento de la comunicación

MOVITOOLS<sup>®</sup> MotionStudio permite la comunicación con productos electrónicos de SEW-EURODRIVE GmbH & Co KG a través de diferentes canales de comunicación de forma simultánea.

Al iniciarse el MOVITOOLS<sup>®</sup> MotionStudio se inicia el servidor de comunicación de SEW y se muestra dentro de la barra de estado de Windows como un símbolo adicional

#### 8.7.2 Modo de proceder

La configuración de la comunicación consta de 4 pasos:

 Abra los ajustes para el servidor de comunicación de SEW haciendo clic en el símbolo "Communication connection", en la barra de herramientas (→ siguiente figura) o a través del menú "Network communication connections".

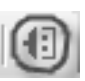

61932AXX

 Configure una interface Ethernet. Para ello, seleccione la opción "Ethernet" en el campo de selección [1]. Marque la entrada "Activate EtherCAT" [2] en "Protocols". Por último haga clic sobre el botón "Configure EtherCAT" [3].

| [1]<br>                       | [2]               |                      |                                             |       |
|-------------------------------|-------------------|----------------------|---------------------------------------------|-------|
| Configure communication plugs |                   |                      | x                                           | 1     |
| Ethernet                      |                   | (1) Ethernet         |                                             |       |
|                               |                   | Protocols            |                                             |       |
|                               | Activate Ethercat |                      | (Default value: No)<br>(Default value: Yes) |       |
| L Activate                    |                   | Configure ethercat — |                                             | - [3] |
| Activate                      | Ĩ                 | Configure SMLP       |                                             |       |
| Activate                      |                   |                      |                                             |       |
|                               |                   | ОК                   | Cancel                                      |       |

61936AXX

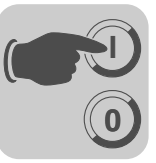

3. Se abre la ventana "Setup Ethercat". Haga clic sobre el botón "+" [1] e introduzca la dirección IP en la pasarela del buzón en el maestro EtherCAT.

| Configure ethercat |                    |         |                 | ×      |  |
|--------------------|--------------------|---------|-----------------|--------|--|
|                    | Basic setti        | ngs     |                 |        |  |
| Timeout:           | 120                | ÷       | (Default: 120)  |        |  |
| Scanrange start:   | 1001               | -       | (Default: 1001) |        |  |
| Scanrange end:     | 1010               | ÷       | (Default: 1010) |        |  |
| 🗖 Show scan dura   | ince:              |         | (Default: No)   |        |  |
|                    | Ethercat master IP | address | list            |        |  |
|                    |                    |         |                 | *<br>* |  |
|                    |                    |         |                 | +<br>× |  |
|                    | ОК                 | Cance   | el              |        |  |

61937AXX

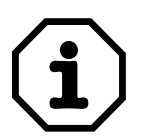

Tenga en cuenta los ajustes básicos del rango de scan T de la unidad indicada (campos "Scan range from/to"). Las direcciones EtherCAT se exploran, de forma estándar, de 1001 a 1010. Para redes EtherCAT grandes, debe adaptar este rango de exploración de unidades de forma correspondiente.

4. Active el punto de menú "Online mode" en el menú [Setting] / [Options]. Observe que en el campo "Cyclic availability test" está marcada la opción "Never execute automatically" [1].

| Options           |                             |
|-------------------|-----------------------------|
| Application start | Online mode                 |
| View              | Cyclic accessibility test   |
| Online mode       | Never execute automatically |
| Communication     | C Execute automatically     |
| Help              | Request interval in ms: 100 |
| Miscellaneous     |                             |
|                   |                             |

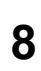

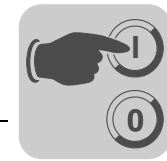

#### 8.8 Búsqueda automática de las unidades conectadas (Online-Scan)

Tras pulsar la tecla de función <F5> o el símbolo "Online-Scan" in , se realiza una búsqueda automática de todos los canales de comunicación configurados y se presentan todas las unidades accesibles en forma de árbol de unidades.

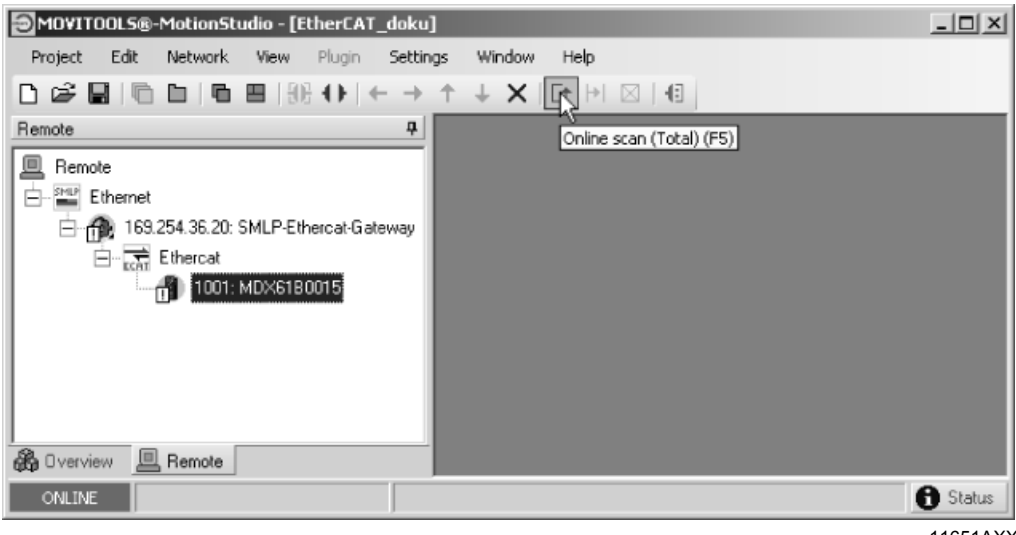

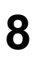

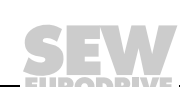

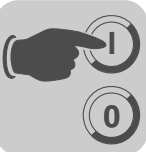

## 8.9 Activación del servicio en línea

- Lleve a cabo la búsqueda de unidades (véase el capítulo 8.8).
- Marque con el ratón la unidad deseada y conmute MOVITOOLS<sup>®</sup> MotionStudio al modo en línea haciendo clic en el símbolo "Online Mode" (→ siguiente figura).

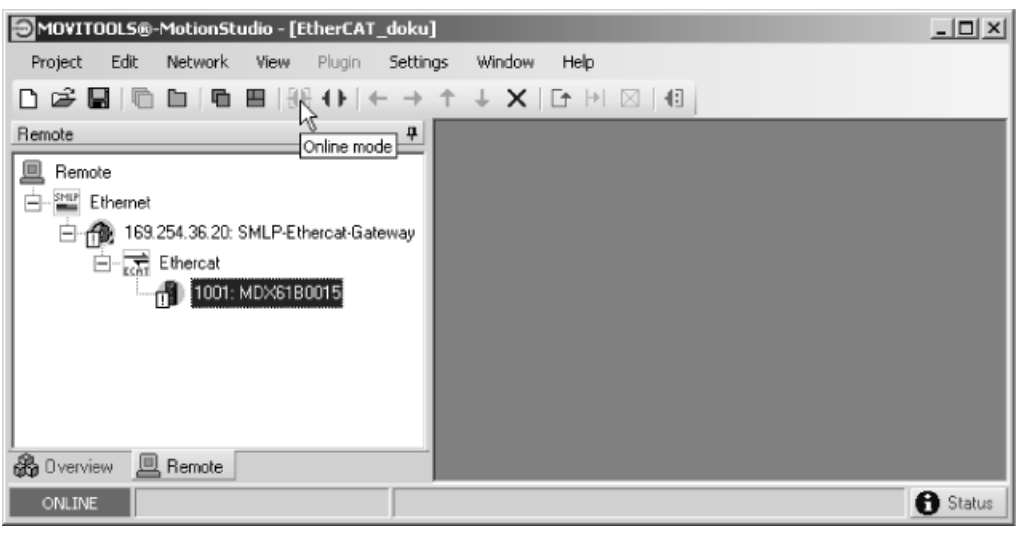

11652AXX

 Marque la unidad deseada y active el menú desplegable con el botón derecho del ratón.

#### 8.10 Problemas conocidos durante el funcionamiento de MOVITOOLS<sup>®</sup> MotionStudio

Si aparecen problemas durante la configuración, compruebe los siguientes puntos:

- ¿Está activado el protocolo EtherCAT en los ajustes de comunicación de  ${\rm MOVITOOLS}^{\textcircled{R}}$  MotionStudio?
- ¿Está ajustada la dirección IP correcta de la pasarela del buzón en el maestro EtherCAT?
- ¿Es posible activar la pasarela del buzón EtherCAT mediante el comando "ping"?
- ¿Es suficiente el ajuste del rango de exploración de la unidad?
- ¿Está desconectado el test de accesibilidad cíclica en línea en  ${\sf MOVITOOLS}^{\textcircled{R}}$  MotionStudio?

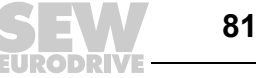

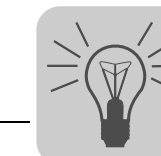

## 9 Diagnóstico de fallos

#### 9.1 Procedimientos de diagnóstico

Los procedimientos de diagnóstico descritos a continuación le mostrarán los métodos para el análisis de fallos de los casos de problemas siguientes:

- El convertidor no trabaja en EtherCAT
- · El convertidor no puede controlarse con el maestro EtherCAT

Encontrará indicaciones adicionales relacionadas con el ajuste de parámetros del variador para distintas aplicaciones del bus de campo en el manual *Perfil de la unidad de bus de campo y directorio de parámetros de MOVIDRIVE*<sup>®</sup>.

#### Paso 1: Compruebe la conexión correcta del convertidor a EtherCAT

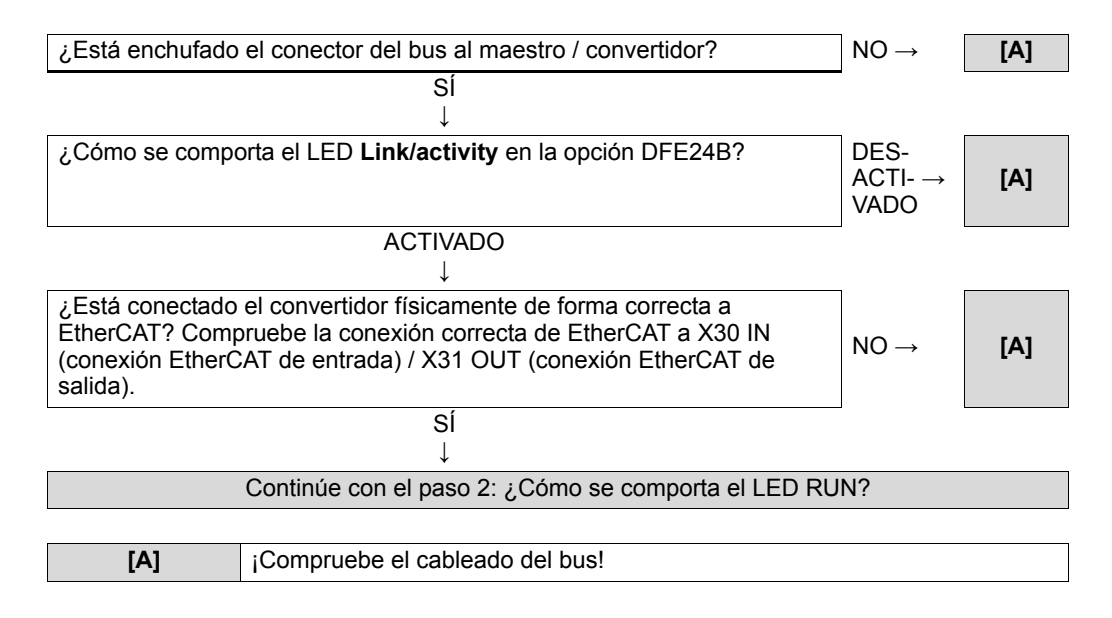

Paso 2: ¿Cómo se comporta el LED RUN?

| DESACTIVADO                    | ¿El maestro ha conmutado el esclavo al estado<br>INIT? | SÍ →<br>NO →  | [A]<br>[B] |
|--------------------------------|--------------------------------------------------------|---------------|------------|
|                                |                                                        |               |            |
| Naranja<br>parpadeante         | El bus en el maestro no ha arrancado.                  | $\rightarrow$ | [C]        |
|                                |                                                        |               |            |
| Verde<br>intermitente          | El esclavo está en estado PRE-OPERATIONAL.             | $\rightarrow$ | [C]        |
|                                |                                                        |               |            |
| Se ilumina una<br>vez en verde | El esclavo está en estado SAFE-OPERATIONAL.            | $\rightarrow$ | [C]        |
|                                |                                                        |               |            |
| Se ilumina en<br>verde         | El esclavo está en estado OPERATIONAL.                 | $\rightarrow$ | [C]        |
|                                |                                                        |               |            |
| [A]                            | Realizar puesta en marcha del bus en el maestro.       |               |            |
|                                |                                                        |               |            |
| [B]                            | Opción DFE24B defectuosa.                              |               |            |
|                                |                                                        |               |            |
| [C]                            | Continúe con el paso 3: ¿Cómo se comporta el LED       | ERR?          |            |

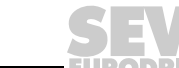

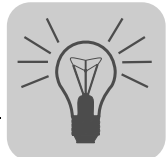

#### Paso 3: ¿Cómo se comporta el LED ERR?

| DESACTI-<br>VADO      | <b>Caso 1:</b> El LED RUN se ilumina en verde (el esclavo está en estado OPERATIONAL).                                                                                                    |
|-----------------------|----------------------------------------------------------------------------------------------------|
|                       | Ļ                                                                                                    |
|                       | La comunicación EtherCAT de la opción DFE24B está en estado de trabajo.                                                                                                    |
|                       |                                                                                                    |
|                       | <ul> <li>Caso 2:</li> <li>El LED RUN parpadea en verde (esclavo en estado OPERATIONAL)</li> <li>El LED RUN se ilumina una vez en verde (el esclavo está en estado SAFE-OPERATIONAL)</li> </ul>           |
|                       | $\downarrow$                                                                                                    |
|                       | Realizar la puesta en marcha del bus en el maestro y llevar el esclavo al estado OPERATIONAL.                                                                                                    |
|                       | $\downarrow$                                                                                                    |
|                       | Iniciar al comunicación de datos de proceso.                                                                                                    |
|                       |                                                                                                    |
| Cente-<br>lleante     | <ul> <li>Requisito previo:</li> <li>El LED RUN parpadea en verde (esclavo en estado OPERATIONAL)</li> <li>El LED RUN se ilumina una vez en verde (el esclavo está en estado SAFE-OPERATIONAL)</li> </ul> |
|                       | $\downarrow$                                                                                                    |
|                       | Se ha detectado un error de arranque. Arranque la opción DFE24B.                                                                                                    |
|                       | $\downarrow$                                                                                                    |
|                       | Si el LED ERR sigue centelleando, la opción DFE24B está defectuosa.                                                                                                    |
|                       |                                                                                                    |
| Parpadea<br>dos veces | <b>Caso 1:</b> El LED RUN se ilumina en verde (el esclavo está en estado OPERATIONAL).                                                                                                    |
| en rojo               | $\downarrow$                                                                                                    |
|                       | Tiempo de desbordamiento de bus de campo, activar los datos de salida de proceso.                                                                                                    |
|                       |                                                                                                    |
|                       | <ul> <li>Caso 2:</li> <li>El LED RUN parpadea en verde (esclavo en estado OPERATIONAL)</li> <li>El LED RUN se ilumina una vez en verde (el esclavo está en estado SAFE-OPERATIONAL)</li> </ul>           |
|                       | $\downarrow$                                                                                                    |
|                       | Tiempo de desbordamiento de la vigilancia $\rightarrow$ Realizar el arranque del bus en el maestro y llevar el esclavo al estado OPERATIONAL.                                                            |
|                       | ↓                                                                                                    |
|                       | Iniciar la comunicación de datos de proceso.                                                                                                    |
|                       |                                                                                                    |

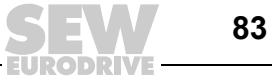

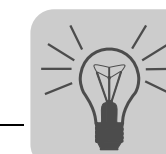

| Se ilumina<br>una vez en<br>rojo | <ul> <li>Requisito previo:</li> <li>El LED RUN parpadea en verde (esclavo en estado OPERATIONAL)</li> <li>El LED RUN se ilumina una vez en verde (el esclavo está en estado SAFE-OPERATIONAL)</li> </ul> |
|----------------------------------|----------------------------------------------------------------------------------------------------|
|                                  | $\downarrow$                                                                                                    |
|                                  | Se ha producido un cambio de estado espontáneo. Subsane el fallo de configuración y, a continuación, realice el arranque del bus en el maestro.                                                          |
|                                  | $\downarrow$                                                                                                    |
|                                  | Lleve al esclavo al estado OPERATIONAL.                                                                                                    |
|                                  | $\downarrow$                                                                                                    |
|                                  | Inicie la comunicación de datos de proceso.                                                                                                    |
|                                  |                                                                                                    |
| Parpa-<br>deante                 | <ul> <li>Requisito previo:</li> <li>El LED RUN parpadea en verde (esclavo en estado OPERATIONAL)</li> <li>El LED RUN se ilumina una vez en verde (el esclavo está en estado</li> </ul>                   |

| deante | <ul> <li>El LED RUN parpadea en verde (esclavo en estado OPERATIONAL)</li> <li>El LED RUN se ilumina una vez en verde (el esclavo está en estado<br/>SAFE-OPERATIONAL)</li> </ul> |  |
|--------|----------------------------------------------------------------------------------------------------|--|
|        | $\downarrow$                                                                                                    |  |
|        | Se ha producido un cambio de estado no válido. Subsane el fallo de configuración y, a continuación, realice el arranque del bus en el maestro.                                    |  |
|        | $\downarrow$                                                                                                    |  |
|        | Lleve al esclavo al estado OPERATIONAL.                                                                                                    |  |
|        | $\downarrow$                                                                                                    |  |
|        | Inicie la comunicación de datos de proceso.                                                                                                    |  |

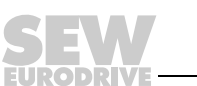

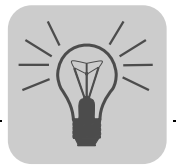

## 9.2 Lista de fallos

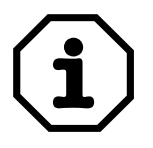

- La siguiente lista de fallos es válida para la opción DFE24B en funcionamiento como pasarela.
- En caso de funcionamiento de la opción DFE24B en MOVIDRIVE<sup>®</sup> B, encontrará los códigos de fallos correspondientes en las instrucciones de funcionamiento MOVIDRIVE<sup>®</sup> MDX60B/61B.

| Código<br>de fallo | Denominación                                             | Respuesta                                                                               | Causa                                                                                                    | Medida                                                                                                    |  |
|--------------------|----------------------------------------------------------|-----------------------------------------------------------------------------------------|----------------------------------------------------------------------------------------------------|----------------------------------------------------------------------------------------------------|--|
| 17                 | Desbordamiento<br>de pila                                | Corte de la<br>comunicación<br>de SBus                                                  |                                                                                                    |                                                                                                    |  |
| 18                 | Nivel de pila<br>bajo                                    | Corte de la<br>comunicación<br>de SBus                                                  |                                                                                                    |                                                                                                    |  |
| 19                 | NMI                                                      | Corte de la<br>comunicación<br>de SBus                                                  |                                                                                                    |                                                                                                    |  |
| 20                 | Código de<br>operación<br>indefinido                     | Corte de la<br>comunicación<br>de SBus                                                  | La electrónica del convertidor presenta<br>una anomalía, posiblemente debido al<br>efecto de compatibilidad                                                                                                    | Compruebe las conexiones a tierra y<br>los apantallados y, si fuera necesario,<br>mejórelos. Si el fallo persiste,                                                                                                    |  |
| 21                 | Fallo de<br>protección                                   | Corte de la<br>comunicación<br>de SBus                                                  | electromagnetica.                                                                                                    | consulte al servicio tecnico de SEW.                                                                                                    |  |
| 22                 | Acceso<br>funcionamiento<br>con palabra no<br>autorizada | Corte de la<br>comunicación<br>de SBus                                                  |                                                                                                    |                                                                                                    |  |
| 23                 | Acceso a<br>instrucción no<br>autorizada                 | Corte de la<br>comunicación<br>de SBus                                                  |                                                                                                    |                                                                                                    |  |
| 25                 | EEPROM                                                   | Corte de la<br>comunicación<br>de SBus                                                  | Fallo al acceder a memoria EEPROM                                                                                                    | Copiar parámetros, realizar un ajuste<br>de fábrica, llevar a cabo el reset y<br>establecer de nuevo los parámetros<br>de DFE. En caso de producirse<br>nuevamente este fallo consultar al<br>servicio técnico de SEW                                                                              |  |
| 28                 | Desbordamiento<br>de bus de<br>campo                     | Por defecto:<br>Datos PO = 0<br>Reacción en caso<br>de fallo ajustable<br>mediante P831 | No se ha producido comunicación<br>entre el maestro y el esclavo durante<br>la vigilancia de respuesta planificada                                                                                                    | <ul> <li>Comprobar la rutina de<br/>comunicación del maestro</li> <li>Ajustar el tiempo de<br/>desbordamiento de bus de campo<br/>(activac. vigilancia de respuesta)<br/>en la planificación del proyecto<br/>del maestro o desactivar la<br/>vigilancia</li> </ul>                                |  |
| 37                 | Fallo de<br>vigilancia                                   | Corte de la<br>comunicación<br>de SBus                                                  | Fallo en la ejecución de la secuencia de programa.                                                                                                    | Consulte al servicio técnico de SEW                                                                                                    |  |
| 45                 | Fallo de<br>inicialización                               | Corte de la<br>comunicación<br>de SBus                                                  | Fallo tras autocomprobación en el reset.                                                                                                    | Ejecute un reset. En caso de<br>producirse repetidamente este fallo<br>consulte al servicio de SEW.                                                                                                    |  |
| 111                | Fallo del<br>sistema Device<br>Timeout                   | Ninguno                                                                                 | Tenga en cuenta el LED rojo de fallo<br>del sistema (H1) del DFx. En caso de<br>que este LED se iluminara en rojo o<br>parpadeara, durante el tiempo de<br>desbordamiento no podrán activarse<br>uno o más participantes. Si el LED rojo<br>fallo del sistema (H1) parpadea, el<br>propio DFx presenta un estado de fallo.<br>En ese caso, el fallo F111 se ha<br>comunicado al controlador vía bus<br>de campo. | Comprobar la alimentación de tensión<br>y el cableado del SBus; comprobar<br>las resistencias de terminación de<br>SBus. Desconectar y conectar otra<br>vez el DFx. Si el fallo persiste,<br>consultarlo a través de la interface<br>de diagnóstico y adoptar la medida<br>descrita en esta tabla. |  |

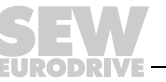

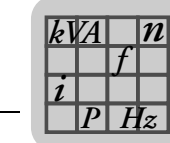

## 10 Datos técnicos

# 10.1 Opción DFE24B para MOVIDRIVE<sup>®</sup> MDX61B

| Opción DFE24B (MOVIDRI                          | Opción DFE24B (MOVIDRIVE <sup>®</sup> MDX61B)                                                                                             |  |  |  |  |
|-------------------------------------------------|----------------------------------------------------------------------------------------------------|--|--|--|--|
| Referencia                                      | 1821 126 7                                                                                                    |  |  |  |  |
| Consumo de corriente                            | P = 3 W                                                                                                    |  |  |  |  |
| Estándares                                      | IEC 61158, IEC 61784-2                                                                                                    |  |  |  |  |
| Velocidad en baudios                            | 100 Mbaudios de transmisión dúplex                                                                                                    |  |  |  |  |
| Medio de conexión                               | 2 × RJ45 (8x8 modularJack)                                                                                                    |  |  |  |  |
| Terminación de bus                              | No integrado, ya que la terminación de bus se activa automáticamente.                                                                     |  |  |  |  |
| OSI Layer                                       | Ethernet II                                                                                                    |  |  |  |  |
| Dirección de estación                           | Ajuste mediante el maestro EtherCAT ( $\rightarrow$ indicación con P093)                                                                  |  |  |  |  |
| Nombre del archivo XML                          | SEW_DFE24B.xml                                                                                                    |  |  |  |  |
| Vendor ID                                       | 0x59 (CANopenVendor ID)                                                                                                    |  |  |  |  |
| EtherCAT services                               | <ul> <li>CoE (CANopen over EtherCAT)</li> <li>VoE (Simple MOVILINK-Protocol over EtherCAT)</li> </ul>                                     |  |  |  |  |
| Estado del firmware<br>MOVIDRIVE <sup>®</sup> B | 824 854 0.18 o superior ( $\rightarrow$ indicación con P076)                                                                              |  |  |  |  |
| Herramientas para la<br>puesta en marcha        | <ul> <li>Programa de PC MOVITOOLS<sup>®</sup> MotionStudio a partir de la versión 5.40</li> <li>Consola de programación DBG60B</li> </ul> |  |  |  |  |

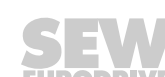

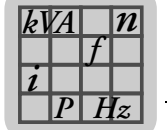

# 10.2 Opción DFE24B para MOVITRAC<sup>®</sup> B y pasarela con carcasa UOH11B

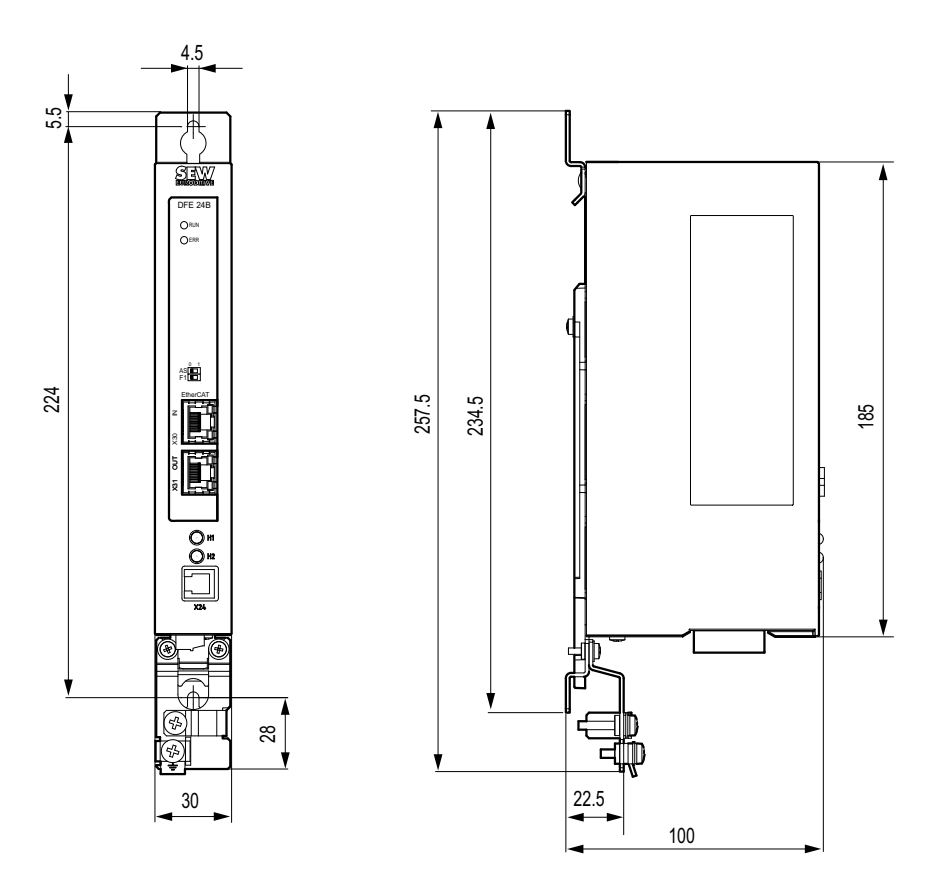

Fig. 20: Dimensiones de la pasarela con carcasa UOH11B

| Opción DFE24B (pasarela                        | MOVITRAC <sup>®</sup> B)                                                                                                    |
|------------------------------------------------|----------------------------------------------------------------------------------------------------|
| Tensión de alimentación<br>externa             | U = 24 V CC (-15 %, +20 %)<br>I <sub>máx</sub> = 200 mA <sub>CC</sub><br>P <sub>máx</sub> = 3,4 W                                         |
| Estándares                                     | IEC 61158, IEC 61784-2                                                                                                    |
| Velocidad en baudios                           | 100 Mbaudios de transmisión dúplex                                                                                                    |
| Medio de conexión                              | 2 × RJ45 (8x8 modularJack)                                                                                                    |
| Terminación de bus                             | No integrado, ya que la terminación de bus se activa automáticamente.                                                                     |
| OSI Layer                                      | Ethernet II                                                                                                    |
| Dirección de estación                          | Ajuste mediante el maestro EtherCAT ( $\rightarrow$ indicación con P093)                                                                  |
| Nombre del archivo XML                         | SEW_DFE24B.xml                                                                                                    |
| Vendor ID                                      | 0x59 (CANopenVendor ID)                                                                                                    |
| EtherCAT services                              | <ul> <li>CoE (CANopen over EtherCAT)</li> <li>VoE (Simple MOVILINK-Protocol over EtherCAT)</li> </ul>                                     |
| Estado del firmware<br>MOVITRAC <sup>®</sup> B | No se requiere ningún estado de firmware especial                                                                                         |
| Herramientas para la<br>puesta en marcha       | <ul> <li>Programa de PC MOVITOOLS<sup>®</sup> MotionStudio a partir de la versión 5.40</li> <li>Consola de programación FBG60B</li> </ul> |

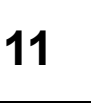

# 11 Índice de palabras clave

| Α                                                            |     |
|--------------------------------------------------------------|-----|
| Additional-Code                                              | .57 |
| Ajuste                                                       |     |
| Convertidor de frecuencia MOVITRAC <sup>®</sup> B            | .43 |
| Variador vectorial MOVIDRIVE <sup>®</sup> MDX61B             | .42 |
| Ajuste de parámetros                                         |     |
| Códigos de retorno                                           | .56 |
| mediante EtherCAT                                            | .52 |
| Ajustes en MOVIDRIVE <sup>®</sup> con MOVITOOLS <sup>®</sup> |     |
| MotionStudio                                                 | .63 |
| Almacenamiento                                               | 8   |
| Archivo XML86,                                               | 87  |
| para el funcionamiento en la pasarela<br>con carcasa UOH11B  | .35 |
| para el funcionamiento en MOVITRAC <sup>®</sup> B            | .35 |
| para EtherCAT                                                | .25 |
| Validez para DFE24B                                          | .25 |
| Asignación de contactos del conector<br>enchufable RJ45      | .20 |
| Autoajuste para el funcionamiento con pasarela               | .41 |

## С

| Cable de bus                                                                  |
|-------------------------------------------------------------------------------|
| Apantallar21                                                                  |
| Tender21                                                                      |
| Códigos de retorno del ajuste de parámetros56                                 |
| Comportamiento funcional en EtherCAT45                                        |
| Conexión                                                                      |
| Opción DFE24B19                                                               |
| Conexión de bus de sistema de<br>MOVITRAC <sup>®</sup> B16                    |
| Conexión de SBus de DFE24B en<br>MOVITRAC <sup>®</sup> B15                    |
| Configuración                                                                 |
| Maestro EtherCAT para MOVIDRIVE <sup>®</sup> B<br>con archivo XML25           |
| Maestro EtherCAT para MOVITRAC <sup>®</sup> o<br>pasarela con archivo XML35   |
| Procedimiento26, 35                                                           |
| Configuración de la pasarela del buzón76                                      |
| Configuración de la tarjeta opcional EtherCAT11                               |
| Configuración de objetos de datos<br>de proceso (PDO)                         |
| para el funcionamiento cíclico EtherCAT<br>de MOVIDRIVE <sup>®</sup> MDX61B27 |

| Control                                       |
|-----------------------------------------------|
| MOVIDRIVE <sup>®</sup> MDX61B45               |
| MOVITRAC <sup>®</sup> B                       |
| Control de movimiento a través de EtherCAT 58 |
| Ajustes en el maestro EtherCAT67              |
| Ajustes en MOVIDRIVE <sup>®</sup> con         |
| MOVITOOLS <sup>®</sup> MotionStudio63         |
| Ejemplo TwinCAT69                             |
| Introducción58                                |
| Modo posición62                               |
| Modo velocidad61                              |
| Sincronización59                              |

#### D

| Datos técnicos                                  |        |
|-------------------------------------------------|--------|
| Opción DFE24B para MOVIDRIVE <sup>®</sup>       |        |
| MDX61B                                          | 86     |
| Opción DFE24B para MOVITRAC $^{	extsf{R}}$ B $$ | 87     |
| Opción DFE24B para pasarela con                 |        |
| carcasa UOH11B                                  | 87     |
| Descripción de bornas                           |        |
| Opción DFE24B                                   | 19     |
| DFE24B                                          |        |
| Conexión                                        | 19     |
| Descripción de bornas                           | 19     |
| Indicaciones de funcionamiento                  | 22     |
| Diagnóstico                                     | 12     |
| Diagnóstico de fallos                           | 82     |
| Dirección de estación                           | .86,87 |
| Configuración                                   | 21     |
|                                                 |        |

### Е

| Ejemplo de control                   |    |
|--------------------------------------|----|
| Error-Class                          | 56 |
| Error-Code                           | 56 |
| EtherCAT                             |    |
| Ajuste de parámetros                 | 52 |
| Comportamiento funcional             | 45 |
| Configuración de la tarjeta opcional | 11 |
| Funciones                            | 58 |
| Intercambio de datos                 | 11 |
| LEDs                                 | 22 |
| Tiempo de desbordamiento             | 48 |
| Explicación de símbolos              | 6  |
| -                                    |    |

# F

| Funciones            |    |
|----------------------|----|
| EtherCAT             | 58 |
| Funciones de control | 12 |

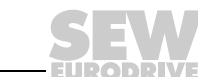

Manual – Interface de bus de campo DFE24B EtherCAT

# Índice de palabras clave

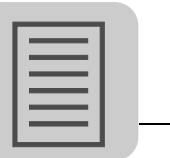

11

| I                                         |    |
|-------------------------------------------|----|
| Indicaciones                              |    |
| Documentación                             | 6  |
| Montaje e instalación                     | 13 |
| Notas importantes                         | 6  |
| Seguridad                                 | 8  |
| Indicaciones de funcionamiento DFE24B     | 22 |
| Intercambio de datos a través de EtherCAT | 11 |
| Interruptor DIP                           | 19 |

# L

| LEDs, EtherCAT | <br>22 |
|----------------|--------|
|                |        |

#### Μ

| Medio de conexión86, 87                                       |
|---------------------------------------------------------------|
| Modo posición62                                               |
| Modo velocidad61                                              |
| Monitor de bus de campo12                                     |
| Montaje                                                       |
| Instalación y desmontaje de una tarjeta<br>opcional14         |
| Pasarela con carcasa UOH11B18                                 |
| Tarjeta opcional DFE24B en<br>MOVIDRIVE <sup>®</sup> MDX61B13 |
| Tarjeta opcional DFE24B en<br>MOVITRAC <sup>®</sup> B15       |
| MOVIDRIVE <sup>®</sup> MDX61B                                 |
| Ajuste del variador vectorial42                               |
| Control45                                                     |
| MOVITOOLS <sup>®</sup> MotionStudio                           |
| Funcionamiento mediante EtherCAT74                            |
| MOVITRAC <sup>®</sup> B                                       |
| Ajuste del convertidor de frecuencia43                        |
| Control49                                                     |
|                                                               |

#### Ν

| Notas de seguridad<br>Instalación / montaje<br>Puesta en marcha y funcionamiento<br>Sistemas de bus<br>Transporte y almacenamiento | . 8<br>. 9<br>. 9<br>. 8<br>. 8 |
|----------------------------------------------------------------------------------------------------|---------------------------------|
| <b>O</b><br>Online-Scan                                                                                                    | 80                              |
| Ρ                                                                                                    |                                 |
| Pasarela del buzón<br>Configuración                                                                                                | 76                              |
| <b>R</b><br>Referencia<br>Responsabilidad por defectos                                                                             | 86<br>. 7                       |
| <b>S</b><br>SBus                                                                                                    |                                 |
| Tiempo de desbordamiento<br>Servicio en línea, activación<br>Servicios SDO                                                         | 51<br>81                        |
| READ y WRITE<br>Servidor de comunicación de SEW<br>Sincronización                                                                  | 52<br>78<br>59                  |
| <b>T</b><br>Tarjeta opcional                                                                                                    |                                 |
| <i>Montaje y desmontaje</i> 21, 86, 8<br>Terminación de bus21, 86, 8<br>Tiempo de desbordamiento                                   | 14<br>87                        |
| EtherCAT                                                                                                    | 48<br>51                        |
| Transporte<br>TwinCAT                                                                                                    | . 8<br>46                       |
| v                                                                                                    |                                 |

| Velocidad en baudios | <br>17 | 7 |
|----------------------|--------|---|
|                      |        |   |

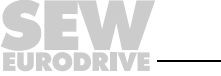

# Índice de direcciones

| Alemania                         |                                                                                             |                                                                                                    |                                                                                                   |
|----------------------------------|---------------------------------------------------------------------------------------------|----------------------------------------------------------------------------------------------------|---------------------------------------------------------------------------------------------------|
| Central<br>Fabricación<br>Ventas | Bruchsal                                                                                    | SEW-EURODRIVE GmbH & Co KG<br>Ernst-Blickle-Straße 42<br>D-76646 Bruchsal<br>Dirección postal<br>Postfach 3023 • D-76642 Bruchsal | Tel. +49 7251 75-0<br>Fax +49 7251 75-1970<br>http://www.sew-eurodrive.de<br>sew@sew-eurodrive.de |
| Service<br>Competence<br>Center  | Centro                                                                                      | SEW-EURODRIVE GmbH & Co KG<br>Ernst-Blickle-Straße 1<br>D-76676 Graben-Neudorf                                                    | Tel. +49 7251 75-1710<br>Fax +49 7251 75-1711<br>sc-mitte@sew-eurodrive.de                        |
|                                  | Norte                                                                                       | SEW-EURODRIVE GmbH & Co KG<br>Alte Ricklinger Straße 40-42<br>D-30823 Garbsen (cerca de Hannover)                                 | Tel. +49 5137 8798-30<br>Fax +49 5137 8798-55<br>sc-nord@sew-eurodrive.de                         |
|                                  | Este                                                                                        | SEW-EURODRIVE GmbH & Co KG<br>Dänkritzer Weg 1<br>D-08393 Meerane (cerca de Zwickau)                                              | Tel. +49 3764 7606-0<br>Fax +49 3764 7606-30<br>sc-ost@sew-eurodrive.de                           |
|                                  | Sur                                                                                         | SEW-EURODRIVE GmbH & Co KG<br>Domagkstraße 5<br>D-85551 Kirchheim (cerca de Munich)                                               | Tel. +49 89 909552-10<br>Fax +49 89 909552-50<br>sc-sued@sew-eurodrive.de                         |
|                                  | Oeste                                                                                       | SEW-EURODRIVE GmbH & Co KG<br>Siemensstraße 1<br>D-40764 Langenfeld (cerca de Düsseldorf)                                         | Tel. +49 2173 8507-30<br>Fax +49 2173 8507-55<br>sc-west@sew-eurodrive.de                         |
|                                  | Electrónica                                                                                 | SEW-EURODRIVE GmbH & Co KG<br>Ernst-Blickle-Straße 42<br>D-76646 Bruchsal                                                         | Tel. +49 7251 75-1780<br>Fax +49 7251 75-1769<br>sc-elektronik@sew-eurodrive.de                   |
|                                  | Drive Service Hotline / Servicio de asistencia 24 h                                         |                                                                                                    | +49 180 5 SEWHELP<br>+49 180 5 7394357                                                            |
|                                  | Si desea más direcciones de puntos de servicio en Alemania póngase en contacto con posotros |                                                                                                    |                                                                                                   |

| Francia                           |                |                                                                                                    |                                                                                              |
|-----------------------------------|----------------|----------------------------------------------------------------------------------------------------|----------------------------------------------------------------------------------------------|
| Fabricación<br>Ventas<br>Servicio | Haguenau       | SEW-USOCOME<br>48-54, route de Soufflenheim<br>B. P. 20185<br>F-67506 Haguenau Cedex                      | Tel. +33 3 88 73 67 00<br>Fax +33 3 88 73 66 00<br>http://www.usocome.com<br>sew@usocome.com |
| Fabricación                       | Forbach        | SEW-EUROCOME<br>Zone Industrielle<br>Technopôle Forbach Sud<br>B. P. 30269<br>F-57604 Forbach Cedex       | Tel. +33 3 87 29 38 00                                                                       |
| Montaje<br>Ventas<br>Servicio     | Bordeaux       | SEW-USOCOME<br>Parc d'activités de Magellan<br>62, avenue de Magellan - B. P. 182<br>F-33607 Pessac Cedex | Tel. +33 5 57 26 39 00<br>Fax +33 5 57 26 39 09                                              |
|                                   | Lyon           | SEW-USOCOME<br>Parc d'Affaires Roosevelt<br>Rue Jacques Tati<br>F-69120 Vaulx en Velin                    | Tel. +33 4 72 15 37 00<br>Fax +33 4 72 15 37 15                                              |
|                                   | Paris          | SEW-USOCOME<br>Zone industrielle<br>2, rue Denis Papin<br>F-77390 Verneuil l'Etang                        | Tel. +33 1 64 42 40 80<br>Fax +33 1 64 42 40 88                                              |
|                                   | Si desea más o | lirecciones de puntos de servicio en Francia pó                                                           | óngase en contacto con nosotros.                                                             |

Algeria Ventas Tel. +213 21 8222-84 Alger Réducom 16, rue des Frères Zaghnoun Fax +213 21 8222-84 Bellevue El-Harrach reducom\_sew@yahoo.fr 16200 Alger Argentina Tel. +54 3327 4572-84 Fax +54 3327 4572-21 Montaje SEW EURODRIVE ARGENTINA S.A. **Buenos Aires** Ventas Centro Industrial Garin, Lote 35 Ruta Panamericana Km 37,5 sewar@sew-eurodrive.com.ar Servicio 1619 Garin

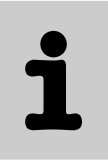

| Australia                                                                                                    |                                                                     |                                                                                                    |                                                                                                    |  |  |  |  |  |  |  |
|----------------------------------------------------------------------------------------------------|---------------------------------------------------------------------|----------------------------------------------------------------------------------------------------|----------------------------------------------------------------------------------------------------|--|--|--|--|--|--|--|
| Montaje<br>Ventas<br>Servicio                                                                                                    | Melbourne                                                           | SEW-EURODRIVE PTY. LTD.<br>27 Beverage Drive<br>Tullamarine, Victoria 3043                                                                                                    | Tel. +61 3 9933-1000<br>Fax +61 3 9933-1003<br>http://www.sew-eurodrive.com.au<br>enquires@sew-eurodrive.com.au                                                                                                    |  |  |  |  |  |  |  |
|                                                                                                    | Sydney                                                              | SEW-EURODRIVE PTY. LTD.<br>9, Sleigh Place, Wetherill Park<br>New South Wales, 2164                                                                                                    | Tel. +61 2 9725-9900<br>Fax +61 2 9725-9905<br>enquires@sew-eurodrive.com.au                                                                                                    |  |  |  |  |  |  |  |
|                                                                                                    | Townsville                                                          | SEW-EURODRIVE PTY. LTD.<br>12 Leyland Street<br>Garbutt, QLD 4814                                                                                                    | Tel. +61 7 4779 4333<br>Fax +61 7 4779 5333<br>enquires@sew-eurodrive.com.au                                                                                                    |  |  |  |  |  |  |  |
| Austria                                                                                                    |                                                                     |                                                                                                    |                                                                                                    |  |  |  |  |  |  |  |
| Montaje<br>Ventas<br>Servicio                                                                                                    | Viena                                                               | SEW-EURODRIVE Ges.m.b.H.<br>Richard-Strauss-Strasse 24<br>A-1230 Wien                                                                                                    | Tel. +43 1 617 55 00-0<br>Fax +43 1 617 55 00-30<br>http://sew-eurodrive.at<br>sew@sew-eurodrive.at                                                                                                    |  |  |  |  |  |  |  |
| Bélgica                                                                                                    |                                                                     |                                                                                                    |                                                                                                    |  |  |  |  |  |  |  |
| Montaje<br>Ventas<br>Servicio                                                                                                    | Bruselas                                                            | SEW Caron-Vector S.A.<br>Avenue Eiffel 5<br>B-1300 Wavre                                                                                                    | Tel. +32 10 231-311<br>Fax +32 10 231-336<br>http://www.sew-eurodrive.be<br>info@caron-vector.be                                                                                                    |  |  |  |  |  |  |  |
| Service<br>Competence<br>Center                                                                                                    | Reductores<br>industriales                                          | SEW Caron-Vector S.A.<br>Rue de Parc Industriel, 31<br>BE-6900 Marche-en-Famenne                                                                                                    | Tel. +32 84 219-878<br>Fax +32 84 219-879<br>http://www.sew-eurodrive.be<br>service-wallonie@sew-eurodrive.be                                                                                                    |  |  |  |  |  |  |  |
| Bielorrusia                                                                                                    |                                                                     |                                                                                                    |                                                                                                    |  |  |  |  |  |  |  |
| Ventas                                                                                                    | Minsk                                                               | SEW-EURODRIVE BY<br>RybalkoStr. 26<br>BY-220033 Minsk                                                                                                    | Tel.+375 (17) 298 38 50<br>Fax +375 (17) 29838 50<br>sales@sew.by                                                                                                    |  |  |  |  |  |  |  |
|                                                                                                    |                                                                     | D 1 220000 111101                                                                                                    |                                                                                                    |  |  |  |  |  |  |  |
| Brasil                                                                                                    |                                                                     |                                                                                                    |                                                                                                    |  |  |  |  |  |  |  |
| Brasil<br>Fabricación<br>Ventas<br>Servicio                                                                                                    | Sao Paulo                                                           | SEW-EURODRIVE Brasil Ltda.<br>Avenida Amâncio Gaiolli, 50<br>Caixa Postal: 201-07111-970<br>Guarulhos/SP - Cep.: 07251-250                                                                                                    | Tel. +55 11 6489-9133<br>Fax +55 11 6480-3328<br>http://www.sew.com.br<br>sew@sew.com.br                                                                                                    |  |  |  |  |  |  |  |
| Brasil<br>Fabricación<br>Ventas<br>Servicio                                                                                                    | Sao Paulo<br>Si desea más dire                                      | SEW-EURODRIVE Brasil Ltda.<br>Avenida Amâncio Gaiolli, 50<br>Caixa Postal: 201-07111-970<br>Guarulhos/SP - Cep.: 07251-250<br>cciones de puntos de servicio en Brasil póngase e                                                                                                    | Tel. +55 11 6489-9133<br>Fax +55 11 6480-3328<br>http://www.sew.com.br<br>sew@sew.com.br<br>en contacto con nosotros.                                                                                                    |  |  |  |  |  |  |  |
| Brasil<br>Fabricación<br>Ventas<br>Servicio<br>Bulgaria                                                                                                    | Sao Paulo<br>Si desea más dire                                      | SEW-EURODRIVE Brasil Ltda.<br>Avenida Amâncio Gaiolli, 50<br>Caixa Postal: 201-07111-970<br>Guarulhos/SP - Cep.: 07251-250<br>cciones de puntos de servicio en Brasil póngase e                                                                                                    | Tel. +55 11 6489-9133<br>Fax +55 11 6480-3328<br>http://www.sew.com.br<br>sew@sew.com.br<br>en contacto con nosotros.                                                                                                    |  |  |  |  |  |  |  |
| Brasil<br>Fabricación<br>Ventas<br>Servicio<br>Bulgaria<br>Ventas                                                                                                    | Sao Paulo Si desea más dire Sofia                                   | SEW-EURODRIVE Brasil Ltda.<br>Avenida Amâncio Gaiolli, 50<br>Caixa Postal: 201-07111-970<br>Guarulhos/SP - Cep.: 07251-250<br>cciones de puntos de servicio en Brasil póngase e<br>BEVER-DRIVE GmbH<br>Bogdanovetz Str.1<br>BG-1606 Sofia                                                                                                    | Tel. +55 11 6489-9133<br>Fax +55 11 6480-3328<br>http://www.sew.com.br<br>sew@sew.com.br<br>en contacto con nosotros.<br>Tel. +359 2 9151160<br>Fax +359 2 9151166<br>bever@fastbg.net                                                                                                    |  |  |  |  |  |  |  |
| Brasil<br>Fabricación<br>Ventas<br>Servicio<br>Bulgaria<br>Ventas<br>Camerún                                                                                                    | Sao Paulo<br>Si desea más dire<br>Sofia                             | SEW-EURODRIVE Brasil Ltda.<br>Avenida Amâncio Gaiolli, 50<br>Caixa Postal: 201-07111-970<br>Guarulhos/SP - Cep.: 07251-250<br>cciones de puntos de servicio en Brasil póngase e<br>BEVER-DRIVE GmbH<br>Bogdanovetz Str.1<br>BG-1606 Sofia                                                                                                    | Tel. +55 11 6489-9133<br>Fax +55 11 6480-3328<br>http://www.sew.com.br<br>sew@sew.com.br<br>en contacto con nosotros.<br>Tel. +359 2 9151160<br>Fax +359 2 9151166<br>bever@fastbg.net                                                                                                    |  |  |  |  |  |  |  |
| Brasil         Fabricación         Ventas         Servicio         Bulgaria         Ventas         Camerún         Ventas                                                                | Sao Paulo Si desea más dire Sofia Douala                            | SEW-EURODRIVE Brasil Ltda.<br>Avenida Amâncio Gaiolli, 50<br>Caixa Postal: 201-07111-970<br>Guarulhos/SP - Cep.: 07251-250<br>cciones de puntos de servicio en Brasil póngase e<br>BEVER-DRIVE GmbH<br>Bogdanovetz Str.1<br>BG-1606 Sofia<br>Electro-Services<br>Rue Drouot Akwa<br>B.P. 2024<br>Douala                                                                                                    | Tel. +55 11 6489-9133<br>Fax +55 11 6480-3328<br>http://www.sew.com.br<br>sew@sew.com.br<br>en contacto con nosotros.<br>Tel. +359 2 9151160<br>Fax +359 2 9151166<br>bever@fastbg.net<br>Tel. +237 33 431137<br>Fax +237 33 431137                                                                                                    |  |  |  |  |  |  |  |
| Brasil         Fabricación         Ventas         Servicio         Bulgaria         Ventas         Camerún         Ventas         Camadá                                                 | Sao Paulo Si desea más dire Sofia Douala                            | SEW-EURODRIVE Brasil Ltda.<br>Avenida Amâncio Gaiolli, 50<br>Caixa Postal: 201-07111-970<br>Guarulhos/SP - Cep.: 07251-250<br>cciones de puntos de servicio en Brasil póngase e<br>BEVER-DRIVE GmbH<br>Bogdanovetz Str.1<br>BG-1606 Sofia<br>Electro-Services<br>Rue Drouot Akwa<br>B.P. 2024<br>Douala                                                                                                    | Tel. +55 11 6489-9133<br>Fax +55 11 6480-3328<br>http://www.sew.com.br<br>sew@sew.com.br<br>en contacto con nosotros.<br>Tel. +359 2 9151160<br>Fax +359 2 9151166<br>bever@fastbg.net<br>Tel. +237 33 431137<br>Fax +237 33 431137                                                                                                    |  |  |  |  |  |  |  |
| Brasil         Fabricación         Ventas         Servicio         Bulgaria         Ventas         Camerún         Ventas         Canadá         Montaje         Ventas                  | Sao Paulo Si desea más dire Sofia Douala Toronto                    | SEW-EURODRIVE Brasil Ltda.<br>Avenida Amâncio Gaiolli, 50<br>Caixa Postal: 201-07111-970<br>Guarulhos/SP - Cep.: 07251-250<br>cciones de puntos de servicio en Brasil póngase e<br>BEVER-DRIVE GmbH<br>Bogdanovetz Str.1<br>BG-1606 Sofia<br>Electro-Services<br>Rue Drouot Akwa<br>B.P. 2024<br>Douala<br>SEW-EURODRIVE CO. OF CANADA LTD.<br>210 Walker Drive<br>Bramalea, Ontario L6T3W1                                                                                                    | Tel. +55 11 6489-9133<br>Fax +55 11 6480-3328<br>http://www.sew.com.br<br>sew@sew.com.br<br>en contacto con nosotros.<br>Tel. +359 2 9151160<br>Fax +359 2 9151166<br>bever@fastbg.net<br>Tel. +237 33 431137<br>Fax +237 33 431137<br>Fax +237 33 431137                                                                                                    |  |  |  |  |  |  |  |
| Brasil         Fabricación         Ventas         Servicio         Bulgaria         Ventas         Camerún         Ventas         Canadá         Montaje         Ventas         Servicio | Sao Paulo Si desea más dire Sofia Douala Toronto Vancouver          | SEW-EURODRIVE Brasil Ltda.<br>Avenida Amâncio Gaiolli, 50<br>Caixa Postal: 201-07111-970<br>Guarulhos/SP - Cep.: 07251-250<br>cciones de puntos de servicio en Brasil póngase e<br>BEVER-DRIVE GmbH<br>Bogdanovetz Str.1<br>BG-1606 Sofia<br>Electro-Services<br>Rue Drouot Akwa<br>B.P. 2024<br>Douala<br>SEW-EURODRIVE CO. OF CANADA LTD.<br>210 Walker Drive<br>Bramalea, Ontario L6T3W1<br>SEW-EURODRIVE CO. OF CANADA LTD.<br>7188 Honeyman Street<br>Delta. B.C. V4G 1 E2                                                                                  | Tel. +55 11 6489-9133         Fax +55 11 6480-3328         http://www.sew.com.br         sew@sew.com.br         en contacto con nosotros.         Tel. +359 2 9151160         Fax +359 2 9151166         bever@fastbg.net         Tel. +237 33 431137         Fax +237 33 431137         Fax +1 905 791-1553         Fax +1 905 791-2999         http://www.sew-eurodrive.ca         marketing@sew-eurodrive.ca         Tel. +1 604 946-5535         Fax +1 604 946-2513         marketing@sew-eurodrive.ca                                                                                                    |  |  |  |  |  |  |  |
| Brasil         Fabricación         Ventas         Servicio         Bulgaria         Ventas         Camerún         Ventas         Canadá         Montaje         Ventas                  | Sao Paulo Si desea más dire Sofia Douala Toronto Vancouver Montreal | SEW-EURODRIVE Brasil Ltda.<br>Avenida Amâncio Gaiolli, 50<br>Caixa Postal: 201-07111-970<br>Guarulhos/SP - Cep.: 07251-250<br>cciones de puntos de servicio en Brasil póngase e<br>BEVER-DRIVE GmbH<br>Bogdanovetz Str.1<br>BG-1606 Sofia<br>Electro-Services<br>Rue Drouot Akwa<br>B.P. 2024<br>Douala<br>SEW-EURODRIVE CO. OF CANADA LTD.<br>210 Walker Drive<br>Bramalea, Ontario L6T3W1<br>SEW-EURODRIVE CO. OF CANADA LTD.<br>7188 Honeyman Street<br>Delta. B.C. V4G 1 E2<br>SEW-EURODRIVE CO. OF CANADA LTD.<br>2555 Rue Leger<br>LaSalle, Quebec H8N 2V9 | Tel. +55 11 6489-9133         Fax +55 11 6480-3328         http://www.sew.com.br         sew@sew.com.br         en contacto con nosotros.         Tel. +359 2 9151160         Fax +359 2 9151166         bever@fastbg.net         Tel. +237 33 431137         Fax +237 33 431137         Fax +237 33 431137         Fax +1 905 791-1553         Fax +1 905 791-2999         http://www.sew-eurodrive.ca         marketing@sew-eurodrive.ca         Tel. +1 604 946-5535         Fax +1 604 946-2513         marketing@sew-eurodrive.ca         Tel. +1 514 367-1124         Fax +1 514 367-3677         marketing@sew-eurodrive.ca |  |  |  |  |  |  |  |

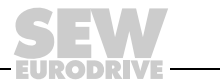

| Colombia                                     |                      |                                                                                                    |                                                                                                    |
|----------------------------------------------|----------------------|----------------------------------------------------------------------------------------------------|----------------------------------------------------------------------------------------------------|
| Montaje<br>Ventas<br>Servicio                | Bogotá               | SEW-EURODRIVE COLOMBIA LTDA.<br>Calle 22 No. 132-60<br>Bodega 6, Manzana B<br>Santafé de Bogotá                                                                                         | Tel. +57 1 54750-50<br>Fax +57 1 54750-44<br>http://www.sew-eurodrive.com.co<br>sewcol@sew-eurodrive.com.co |
| Corea                                        |                      |                                                                                                    |                                                                                                    |
| Montaje<br>Ventas<br>Servicio                | Ansan-City           | SEW-EURODRIVE KOREA CO., LTD.<br>B 601-4, Banweol Industrial Estate<br>1048-4, Shingil-Dong<br>Ansan 425-120                                                                            | Tel. +82 31 492-8051<br>Fax +82 31 492-8056<br>http://www.sew-korea.co.kr<br>master@sew-korea.co.kr         |
|                                              | Busán                | SEW-EURODRIVE KOREA Co., Ltd.<br>No. 1720 - 11, Songjeong - dong<br>Gangseo-ku<br>Busan 618-270                                                                                         | Tel. +82 51 832-0204<br>Fax +82 51 832-0230<br>master@sew-korea.co.kr                                       |
| Costa de Marfil                              |                      |                                                                                                    |                                                                                                    |
| Ventas                                       | Abidjan              | SICA<br>Ste industrielle et commerciale pour l'Afrique<br>165, Bld de Marseille<br>B.P. 2323, Abidjan 08                                                                                | Tel. +225 2579-44<br>Fax +225 2584-36                                                                       |
| Croacia                                      |                      |                                                                                                    |                                                                                                    |
| Ventas<br>Servicio                           | Zagreb               | KOMPEKS d. o. o.<br>PIT Erdödy 4 II<br>HR 10 000 Zagreb                                                                                                    | Tel. +385 1 4613-158<br>Fax +385 1 4613-158<br>kompeks@net.hr                                               |
| Chile                                        |                      |                                                                                                    |                                                                                                    |
| Montaje<br>Ventas<br>Servicio                | Santiago de<br>Chile | SEW-EURODRIVE CHILE LTDA.<br>Las Encinas 1295<br>Parque Industrial Valle Grande<br>LAMPA<br>RCH-Santiago de Chile<br>Dirección postal<br>Casilla 23 Correo Quilicura - Santiago - Chile | Tel. +56 2 75770-00<br>Fax +56 2 75770-01<br>http://www.sew-eurodrive.cl<br>ventas@sew-eurodrive.cl         |
| China                                        |                      |                                                                                                    |                                                                                                    |
| Fabricación<br>Montaje<br>Ventas<br>Servicio | Tianjin              | SEW-EURODRIVE (Tianjin) Co., Ltd.<br>No. 46, 7th Avenue, TEDA<br>Tianjin 300457                                                                                                    | Tel. +86 22 25322612<br>Fax +86 22 25322611<br>info@sew-eurodrive.cn<br>http://www.sew-eurodrive.cn         |
| Montaje<br>Ventas<br>Servicio                | Suzhou               | SEW-EURODRIVE (Suzhou) Co., Ltd.<br>333, Suhong Middle Road<br>Suzhou Industrial Park<br>Jiangsu Province, 215021                                                                       | Tel. +86 512 62581781<br>Fax +86 512 62581783<br>suzhou@sew-eurodrive.cn                                    |
|                                              | Guangzhou            | SEW-EURODRIVE (Guangzhou) Co., Ltd.<br>No. 9, JunDa Road<br>East Section of GETDD<br>Guangzhou 510530                                                                                   | Tel. +86 20 82267890<br>Fax +86 20 82267891<br>guangzhou@sew-eurodrive.cn                                   |
|                                              | Shenyang             | SEW-EURODRIVE (Shenyang) Co., Ltd.<br>10A-2, 6th Road<br>Shenyang Economic Technological<br>Development Area<br>Shenyang, 110141                                                        | Tel. +86 24 25382538<br>Fax +86 24 25382580<br>shenyang@sew-eurodrive.cn                                    |
|                                              | Si desea más dire    | ecciones de puntos de servicio en China póngase                                                                                                    | en contacto con nosotros.                                                                                   |
| Dinamarca                                    |                      |                                                                                                    |                                                                                                    |
| Montaje<br>Ventas<br>Servicio                | Copenhague           | SEW-EURODRIVEA/S<br>Geminivej 28-30<br>DK-2670 Greve                                                                                                    | Tel. +45 43 9585-00<br>Fax +45 43 9585-09<br>http://www.sew-eurodrive.dk<br>sew@sew-eurodrive.dk            |

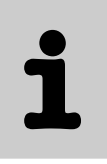

| EE.UU.                                       |                    |                                                                                                    |                                                                                                    |
|----------------------------------------------|--------------------|----------------------------------------------------------------------------------------------------|----------------------------------------------------------------------------------------------------|
| Fabricación<br>Montaje<br>Ventas<br>Servicio | Greenville         | SEW-EURODRIVE INC.<br>1295 Old Spartanburg Highway<br>P.O. Box 518<br>Lyman, S.C. 29365                          | Tel. +1 864 439-7537<br>Fax Sales +1 864 439-7830<br>Fax Manuf. +1 864 439-9948<br>Fax Ass. +1 864 439-0566<br>Telex 805 550<br>http://www.seweurodrive.com<br>cslyman@seweurodrive.com |
| Montaje<br>Ventas<br>Servicio                | San Francisco      | SEW-EURODRIVE INC.<br>30599 San Antonio St.<br>Hayward, California 94544-7101                                    | Tel. +1 510 487-3560<br>Fax +1 510 487-6433<br>cshayward@seweurodrive.com                                                                                                    |
|                                              | Philadelphia/PA    | SEW-EURODRIVE INC.<br>Pureland Ind. Complex<br>2107 High Hill Road, P.O. Box 481<br>Bridgeport, New Jersey 08014 | Tel. +1 856 467-2277<br>Fax +1 856 845-3179<br>csbridgeport@seweurodrive.com                                                                                                    |
|                                              | Dayton             | SEW-EURODRIVE INC.<br>2001 West Main Street<br>Troy, Ohio 45373                                                  | Tel. +1 937 335-0036<br>Fax +1 937 440-3799<br>cstroy@seweurodrive.com                                                                                                    |
|                                              | Dallas             | SEW-EURODRIVE INC.<br>3950 Platinum Way<br>Dallas, Texas 75237                                                   | Tel. +1 214 330-4824<br>Fax +1 214 330-4724<br>csdallas@seweurodrive.com                                                                                                    |
|                                              | Si desea más direc | ciones de puntos de servicio en EE.UU. póngase                                                                   | en contacto con nosotros.                                                                                                    |
| Egipto                                       |                    |                                                                                                    |                                                                                                    |
| Ventas<br>Servicio                           | El Cairo           | Copam Egypt<br>for Engineering & Agencies<br>33 El Hegaz ST, Heliopolis, Cairo                                   | Tel. +20 2 22566-299 + 1 23143088<br>Fax +20 2 22594-757<br>http://www.copam-egypt.com/<br>copam@datum.com.eg                                                                           |
| El Líbano                                    |                    |                                                                                                    |                                                                                                    |
| Ventas                                       | Beirut             | Gabriel Acar & Fils sarl<br>B. P. 80484<br>Bourj Hammoud, Beirut                                                 | Tel. +961 1 4947-86<br>+961 1 4982-72<br>+961 3 2745-39<br>Fax +961 1 4949-71<br>gacar@beirut.com                                                                                       |
| Eslovaquia                                   |                    |                                                                                                    |                                                                                                    |
| Ventas                                       | Bratislava         | SEW-Eurodrive SK s.r.o.<br>Rybničná 40<br>SK-83554 Bratislava                                                    | Tel. +421 2 49595201<br>Fax +421 2 49595200<br>sew@sew-eurodrive.sk<br>http://www.sew-eurodrive.sk                                                                                      |
|                                              | Žilina             | SEW-Eurodrive SK s.r.o.<br>ul. Vojtecha Spanyola 33<br>SK-010 01 Žilina                                          | Tel. +421 41 700 2513<br>Fax +421 41 700 2514<br>sew@sew-eurodrive.sk                                                                                                    |
|                                              | Banská Bystrica    | SEW-Eurodrive SK s.r.o.<br>Rudlovská cesta 85<br>SK-97411 Banská Bystrica                                        | Tel. +421 48 414 6564<br>Fax +421 48 414 6566<br>sew@sew-eurodrive.sk                                                                                                    |
| Eslovenia                                    |                    |                                                                                                    |                                                                                                    |
| Ventas<br>Servicio                           | Celje              | Pakman - Pogonska Tehnika d.o.o.<br>Ul. XIV. divizije 14<br>SLO - 3000 Celje                                     | Tel. +386 3 490 83-20<br>Fax +386 3 490 83-21<br>pakman@siol.net                                                                                                    |
| España                                       |                    |                                                                                                    |                                                                                                    |
| Montaje<br>Ventas<br>Servicio                | Bilbao             | SEW-EURODRIVE ESPAÑA, S.L.<br>Parque Tecnológico, Edificio, 302<br>E-48170 Zamudio (Vizcaya)                     | Tel. +34 94 43184-70<br>Fax +34 94 43184-71<br>http://www.sew-eurodrive.es<br>sew.spain@sew-eurodrive.es                                                                                |
| Estonia                                      |                    |                                                                                                    |                                                                                                    |
| Ventas                                       | Tallin             | ALAS-KUUL AS<br>Reti tee 4<br>EE-75301 Peetri küla, Rae vald, Hariumaa                                           | Tel. +372 6593230<br>Fax +372 6593231<br>veiko.soots@alas-kuul.ee                                                                                                    |

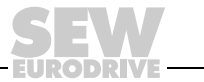

| Finlandia                          |            |                                                                                                    |                                                                                                    |
|------------------------------------|------------|----------------------------------------------------------------------------------------------------|----------------------------------------------------------------------------------------------------|
| Montaje<br>Ventas<br>Servicio      | Lahti      | SEW-EURODRIVE OY<br>Vesimäentie 4<br>FIN-15860 Hollola 2                                                                           | Tel. +358 201 589-300<br>Fax +358 3 780-6211<br>sew@sew.fi<br>http://www.sew-eurodrive.fi                         |
| Fabricación<br>Montaje<br>Servicio | Karkkila   | SEW Industrial Gears OY<br>Valurinkatu 6<br>FIN-03600 Karkkila                                                                     | Tel. +358 201 589-300<br>Fax +358 201 589-310<br>sew@sew.fi<br>http://www.sew-eurodrive.fi                        |
| Gabón                              |            |                                                                                                    |                                                                                                    |
| Ventas                             | Libreville | Electro-Services<br>B.P. 1889<br>Libreville                                                                                        | Tel. +241 7340-11<br>Fax +241 7340-12                                                                             |
| Gran Bretaña                       |            |                                                                                                    |                                                                                                    |
| Montaje<br>Ventas<br>Servicio      | Normanton  | SEW-EURODRIVE Ltd.<br>Beckbridge Industrial Estate<br>P.O. Box No.1<br>GB-Normanton, West- Yorkshire WF6 1QR                       | Tel. +44 1924 893-855<br>Fax +44 1924 893-702<br>http://www.sew-eurodrive.co.uk<br>info@sew-eurodrive.co.uk       |
| Grecia                             |            |                                                                                                    |                                                                                                    |
| Ventas<br>Servicio                 | Atenas     | Christ. Boznos & Son S.A.<br>12, Mavromichali Street<br>P.O. Box 80136, GR-18545 Piraeus                                           | Tel. +30 2 1042 251-34<br>Fax +30 2 1042 251-59<br>http://www.boznos.gr<br>info@boznos.gr                         |
| Hong Kong                          |            |                                                                                                    |                                                                                                    |
| Montaje<br>Ventas<br>Servicio      | Hong Kong  | SEW-EURODRIVE LTD.<br>Unit No. 801-806, 8th Floor<br>Hong Leong Industrial Complex<br>No. 4, Wang Kwong Road<br>Kowloon, Hong Kong | Tel. +852 2 7960477 + 79604654<br>Fax +852 2 7959129<br>contact@sew-eurodrive.hk                                  |
| Hungría                            |            |                                                                                                    |                                                                                                    |
| Ventas<br>Servicio                 | Budapest   | SEW-EURODRIVE Kft.<br>H-1037 Budapest<br>Kunigunda u. 18                                                                           | Tel. +36 1 437 06-58<br>Fax +36 1 437 06-50<br>office@sew-eurodrive.hu                                            |
| India                              |            |                                                                                                    |                                                                                                    |
| Montaje<br>Ventas<br>Servicio      | Baroda     | SEW-EURODRIVE India Pvt. Ltd.<br>Plot No. 4, Gidc<br>Por Ramangamdi • Baroda - 391 243<br>Gujarat                                  | Tel. +91 265 2831086<br>Fax +91 265 2831087<br>http://www.seweurodriveindia.com<br>mdoffice@seweurodriveindia.com |
| Irlanda                            |            |                                                                                                    |                                                                                                    |
| Ventas<br>Servicio                 | Dublín     | Alperton Engineering Ltd.<br>48 Moyle Road<br>Dublin Industrial Estate<br>Glasnevin, Dublin 11                                     | Tel. +353 1 830-6277<br>Fax +353 1 830-6458<br>info@alperton.ie                                                   |
| Israel                             |            |                                                                                                    |                                                                                                    |
| Ventas                             | Tel-Aviv   | Liraz Handasa Ltd.<br>Ahofer Str 34B / 228<br>58858 Holon                                                                          | Tel. +972 3 5599511<br>Fax +972 3 5599512<br>office@liraz-handasa.co.il                                           |
| Italia                             |            |                                                                                                    |                                                                                                    |
| Montaje<br>Ventas<br>Servicio      | Milán      | SEW-EURODRIVE di R. Blickle & Co.s.a.s.<br>Via Bernini,14<br>I-20020 Solaro (Milano)                                               | Tel. +39 02 96 9801<br>Fax +39 02 96 799781<br>http://www.sew-eurodrive.it<br>sewit@sew-eurodrive.it              |

11/2007

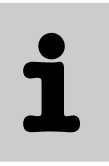

| Japón                         |              |                                                                                                    |                                                                                                    |
|-------------------------------|--------------|----------------------------------------------------------------------------------------------------|----------------------------------------------------------------------------------------------------|
| Montaje<br>Ventas<br>Servicio | lwata        | SEW-EURODRIVE JAPAN CO., LTD<br>250-1, Shimoman-no,<br>Iwata<br>Shizuoka 438-0818                                                          | Tel. +81 538 373811<br>Fax +81 538 373814<br>http://www.sew-eurodrive.co.jp<br>sewjapan@sew-eurodrive.co.jp      |
| Letonia                       |              |                                                                                                    |                                                                                                    |
| Ventas                        | Riga         | SIA Alas-Kuul<br>Katlakalna 11C<br>LV-1073 Riga                                                                                            | Tel. +371 7139253<br>Fax +371 7139386<br>http://www.alas-kuul.com<br>info@alas-kuul.com                          |
| Lituania                      |              |                                                                                                    |                                                                                                    |
| Ventas                        | Alytus       | UAB Irseva<br>Naujoji 19<br>LT-62175 Alytus                                                                                                | Tel. +370 315 79204<br>Fax +370 315 56175<br>info@irseva.lt<br>http://www.sew-eurodrive.lt                       |
| Luxemburgo                    |              |                                                                                                    |                                                                                                    |
| Montaje<br>Ventas<br>Servicio | Bruselas     | CARON-VECTOR S.A.<br>Avenue Eiffel 5<br>B-1300 Wavre                                                                                       | Tel. +32 10 231-311<br>Fax +32 10 231-336<br>http://www.sew-eurodrive.lu<br>info@caron-vector.be                 |
| Malasia                       |              |                                                                                                    |                                                                                                    |
| Montaje<br>Ventas<br>Servicio | Johore       | SEW-EURODRIVE SDN BHD<br>No. 95, Jalan Seroja 39, Taman Johor Jaya<br>81000 Johor Bahru, Johor<br>West Malaysia                            | Tel. +60 7 3549409<br>Fax +60 7 3541404<br>sales@sew-eurodrive.com.my                                            |
| Marruecos                     |              |                                                                                                    |                                                                                                    |
| Ventas                        | Casablanca   | Afit<br>5, rue Emir Abdelkader<br>MA 20300 Casablanca                                                                                      | Tel. +212 22618372<br>Fax +212 22618351<br>ali.alami@premium.net.ma                                              |
| México                        |              |                                                                                                    |                                                                                                    |
| Montaje<br>Ventas<br>Servicio | Queretaro    | SEW-EURODRIVE MEXIKO SA DE CV<br>SEM-981118-M93<br>Tequisquiapan No. 102<br>Parque Industrial Queretaro<br>C.P. 76220<br>Queretaro, Mexico | Tel. +52 442 1030-300<br>Fax +52 442 1030-301<br>http://www.sew-eurodrive.com.mx<br>scmexico@seweurodrive.com.mx |
| Noruega                       |              |                                                                                                    |                                                                                                    |
| Montaje<br>Ventas<br>Servicio | Moss         | SEW-EURODRIVE A/S<br>Solgaard skog 71<br>N-1599 Moss                                                                                       | Tel. +47 69 24 10 20<br>Fax +47 69 24 10 40<br>http://www.sew-eurodrive.no<br>sew@sew-eurodrive.no               |
| Nueva Zelanda                 |              |                                                                                                    |                                                                                                    |
| Montaje<br>Ventas<br>Servicio | Auckland     | SEW-EURODRIVE NEW ZEALAND LTD.<br>P.O. Box 58-428<br>82 Greenmount drive<br>East Tamaki Auckland                                           | Tel. +64 9 2745627<br>Fax +64 9 2740165<br>http://www.sew-eurodrive.co.nz<br>sales@sew-eurodrive.co.nz           |
|                               | Christchurch | SEW-EURODRIVE NEW ZEALAND LTD.<br>10 Settlers Crescent, Ferrymead<br>Christchurch                                                          | Tel. +64 3 384-6251<br>Fax +64 3 384-6455<br>sales@sew-eurodrive.co.nz                                           |
| Países Bajos                  |              |                                                                                                    |                                                                                                    |
| Montaje<br>Ventas<br>Servicio | Rotterdam    | VECTOR Aandrijftechniek B.V.<br>Industrieweg 175<br>NL-3044 AS Rotterdam<br>Postbus 10085<br>NL-3004 AB Rotterdam                          | Tel. +31 10 4463-700<br>Fax +31 10 4155-552<br>http://www.vector.nu<br>info@vector.nu                            |

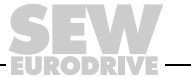

| Perú                          |                         |                                                                                                    |                                                                                                    |
|-------------------------------|-------------------------|----------------------------------------------------------------------------------------------------|----------------------------------------------------------------------------------------------------|
| Montaje<br>Ventas<br>Servicio | Lima                    | SEW DEL PERU MOTORES REDUCTORES<br>S.A.C.<br>Los Calderos, 120-124<br>Urbanizacion Industrial Vulcano, ATE, Lima                                                          | Tel. +51 1 3495280<br>Fax +51 1 3493002<br>http://www.sew-eurodrive.com.pe<br>sewperu@sew-eurodrive.com.pe      |
| Polonia                       |                         |                                                                                                    |                                                                                                    |
| Montaje<br>Ventas<br>Servicio | Łódź                    | SEW-EURODRIVE Polska Sp.z.o.o.<br>ul. Techniczna 5<br>PL-92-518 Łódź                                                                                                    | Tel. +48 42 67710-90<br>Fax +48 42 67710-99<br>http://www.sew-eurodrive.pl<br>sew@sew-eurodrive.pl              |
|                               | Servicio de<br>24 horas |                                                                                                    | Tel. +48 602 739 739<br>(+48 602 SEW SEW)<br>serwis@sew-eurodrive.pl                                            |
| Portugal                      |                         |                                                                                                    |                                                                                                    |
| Montaje<br>Ventas<br>Servicio | Coimbra                 | SEW-EURODRIVE, LDA.<br>Apartado 15<br>P-3050-901 Mealhada                                                                                                    | Tel. +351 231 20 9670<br>Fax +351 231 20 3685<br>http://www.sew-eurodrive.pt<br>infosew@sew-eurodrive.pt        |
| Rep. Sudafricana              |                         |                                                                                                    |                                                                                                    |
| Montaje<br>Ventas<br>Servicio | Johannesburg            | SEW-EURODRIVE (PROPRIETARY) LIMITED<br>Eurodrive House<br>Cnr. Adcock Ingram and Aerodrome Roads<br>Aeroton Ext. 2<br>Johannesburg 2013<br>P.O.Box 90004<br>Bertsham 2013 | Tel. +27 11 248-7000<br>Fax +27 11 494-3104<br>http://www.sew.co.za<br>dross@sew.co.za                          |
|                               | Capetown                | SEW-EURODRIVE (PROPRIETARY) LIMITED<br>Rainbow Park<br>Cnr. Racecourse & Omuramba Road<br>Montague Gardens<br>Cape Town<br>P.O.Box 36556<br>Chempet 7442<br>Cape Town     | Tel. +27 21 552-9820<br>Fax +27 21 552-9830<br>Telex 576 062<br>dswanepoel@sew.co.za                            |
|                               | Durban                  | SEW-EURODRIVE (PROPRIETARY) LIMITED<br>2 Monaceo Place<br>Pinetown<br>Durban<br>P.O. Box 10433, Ashwood 3605                                                              | Tel. +27 31 700-3451<br>Fax +27 31 700-3847<br>dtait@sew.co.za                                                  |
| República Checa               |                         |                                                                                                    |                                                                                                    |
| Ventas                        | Praga                   | SEW-EURODRIVE CZ S.R.O.<br>Business Centrum Praha<br>Lužná 591<br>CZ-16000 Praha 6 - Vokovice                                                                             | Tel. +420 220121234<br>Fax +420 220121237<br>http://www.sew-eurodrive.cz<br>sew@sew-eurodrive.cz                |
| Rumanía                       |                         |                                                                                                    |                                                                                                    |
| Ventas<br>Servicio            | Bucarest                | Sialco Trading SRL<br>str. Madrid nr.4<br>011785 Bucuresti                                                                                                    | Tel. +40 21 230-1328<br>Fax +40 21 230-7170<br>sialco@sialco.ro                                                 |
| Rusia                         |                         |                                                                                                    |                                                                                                    |
| Montaje<br>Ventas<br>Servicio | S. Petersburgo          | ZAO SEW-EURODRIVE<br>P.O. Box 36<br>195220 St. Petersburg Russia                                                                                                    | Tel. +7 812 3332522 +7 812 5357142<br>Fax +7 812 3332523<br>http://www.sew-eurodrive.ru<br>sew@sew-eurodrive.ru |
| Senegal                       |                         |                                                                                                    |                                                                                                    |
| Ventas                        | Dakar                   | SENEMECA<br>Mécanique Générale<br>Km 8, Route de Rufisque<br>B.P. 3251. Dakar                                                                                             | Tel. +221 338 494 770<br>Fax +221 338 494 771<br>senemeca@sentoo.sn                                             |

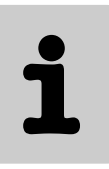

| Serbia                        |                |                                                                                                    |                                                                                                    |
|-------------------------------|----------------|----------------------------------------------------------------------------------------------------|----------------------------------------------------------------------------------------------------|
| Ventas                        | Belgrado       | DIPAR d.o.o.<br>Ustanicka 128a<br>PC Košum, IV floor<br>SCG-11000 Beograd                                                          | Tel. +381 11 347 3244 /<br>+381 11 288 0393<br>Fax +381 11 347 1337<br>dipar@yubc.net                                                    |
| Singapur                      |                |                                                                                                    |                                                                                                    |
| Montaje<br>Ventas<br>Servicio | Singapur       | SEW-EURODRIVE PTE. LTD.<br>No 9, Tuas Drive 2<br>Jurong Industrial Estate<br>Singapore 638644                                      | Tel. +65 68621701<br>Fax +65 68612827<br>http://www.sew-eurodrive.com.sg<br>sewsingapore@sew-eurodrive.com                               |
| Suecia                        |                |                                                                                                    |                                                                                                    |
| Montaje<br>Ventas<br>Servicio | Jönköping      | SEW-EURODRIVE AB<br>Gnejsvägen 6-8<br>S-55303 Jönköping<br>Box 3100 S-55003 Jönköping                                              | Tel. +46 36 3442-00<br>Fax +46 36 3442-80<br>http://www.sew-eurodrive.se<br>info@sew-eurodrive.se                                        |
| Suiza                         |                |                                                                                                    |                                                                                                    |
| Montaje<br>Ventas<br>Servicio | Basilea        | Alfred Imhof A.G.<br>Jurastrasse 10<br>CH-4142 Münchenstein bei Basel                                                              | Tel. +41 61 417 1717<br>Fax +41 61 417 1700<br>http://www.imhof-sew.ch<br>info@imhof-sew.ch                                              |
| Tailandia                     |                |                                                                                                    |                                                                                                    |
| Montaje<br>Ventas<br>Servicio | Chonburi       | SEW-EURODRIVE (Thailand) Ltd.<br>700/456, Moo.7, Donhuaroh<br>Muang<br>Chonburi 20000                                              | Tel. +66 38 454281<br>Fax +66 38 454288<br>sewthailand@sew-eurodrive.com                                                                 |
| Túnez                         |                |                                                                                                    |                                                                                                    |
| Ventas                        | Túnez          | T. M.S. Technic Marketing Service<br>5, Rue El Houdaibiah<br>1000 Tunis                                                            | Tel. +216 71 4340-64 + 71 4320-29<br>Fax +216 71 4329-76<br>tms@tms.com.tn                                                               |
| Turquía                       |                |                                                                                                    |                                                                                                    |
| Montaje<br>Ventas<br>Servicio | Estambul       | SEW-EURODRIVE<br>Hareket Sistemleri San. ve Tic. Ltd. Sti.<br>Bagdat Cad. Koruma Cikmazi No. 3<br>TR-34846 Maltepe ISTANBUL        | Tel. +90 216 4419163 / 164 +<br>216 3838014 / 15<br>Fax +90 216 3055867<br>http://www.sew-eurodrive.com.tr<br>sew@sew-eurodrive.com.tr   |
| Ucrania                       |                |                                                                                                    |                                                                                                    |
| Ventas<br>Servicio            | Dnepropetrovsk | SEW-EURODRIVE<br>Str. Rabochaja 23-B, Office 409<br>49008 Dnepropetrovsk                                                           | Tel. +380 56 370 3211<br>Fax +380 56 372 2078<br>http://www.sew-eurodrive.ua<br>sew@sew-eurodrive.ua                                     |
| Venezuela                     |                |                                                                                                    |                                                                                                    |
| Montaje<br>Ventas<br>Servicio | Valencia       | SEW-EURODRIVE Venezuela S.A.<br>Av. Norte Sur No. 3, Galpon 84-319<br>Zona Industrial Municipal Norte<br>Valencia, Estado Carabobo | Tel. +58 241 832-9804<br>Fax +58 241 838-6275<br>http://www.sew-eurodrive.com.ve<br>ventas@sew-eurodrive.com.ve<br>sewfinanzas@cantv.net |

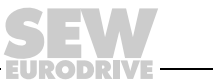

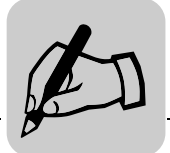

|  |  |      |  |  |  |  |      |  |  |      |      |  |      |      | <br> |  |
|--|--|------|--|--|--|--|------|--|--|------|------|--|------|------|------|--|
|  |  |      |  |  |  |  |      |  |  |      |      |  |      |      |      |  |
|  |  |      |  |  |  |  |      |  |  |      |      |  |      |      | <br> |  |
|  |  |      |  |  |  |  |      |  |  |      |      |  |      |      | <br> |  |
|  |  | <br> |  |  |  |  | <br> |  |  | <br> |      |  | <br> |      |      |  |
|  |  |      |  |  |  |  |      |  |  |      |      |  |      |      |      |  |
|  |  |      |  |  |  |  |      |  |  |      |      |  |      |      | <br> |  |
|  |  |      |  |  |  |  |      |  |  |      |      |  |      |      | <br> |  |
|  |  | <br> |  |  |  |  |      |  |  |      |      |  | <br> |      | <br> |  |
|  |  |      |  |  |  |  |      |  |  |      |      |  |      |      |      |  |
|  |  |      |  |  |  |  |      |  |  |      |      |  |      |      |      |  |
|  |  |      |  |  |  |  |      |  |  |      |      |  |      |      |      |  |
|  |  |      |  |  |  |  |      |  |  |      |      |  |      |      |      |  |
|  |  | <br> |  |  |  |  | <br> |  |  | <br> |      |  | <br> |      | <br> |  |
|  |  | <br> |  |  |  |  | <br> |  |  | <br> |      |  | <br> |      | <br> |  |
|  |  |      |  |  |  |  |      |  |  |      | <br> |  |      | <br> | <br> |  |
|  |  |      |  |  |  |  |      |  |  |      | <br> |  |      | <br> | <br> |  |
|  |  | <br> |  |  |  |  | <br> |  |  |      |      |  |      |      |      |  |
|  |  |      |  |  |  |  |      |  |  |      |      |  |      |      |      |  |
|  |  |      |  |  |  |  |      |  |  |      |      |  |      |      | <br> |  |
|  |  |      |  |  |  |  |      |  |  |      |      |  |      |      |      |  |
|  |  | <br> |  |  |  |  | <br> |  |  | <br> |      |  | <br> |      | <br> |  |
|  |  |      |  |  |  |  |      |  |  |      |      |  |      |      |      |  |
|  |  |      |  |  |  |  |      |  |  |      |      |  |      |      |      |  |
|  |  |      |  |  |  |  | <br> |  |  |      |      |  |      |      |      |  |

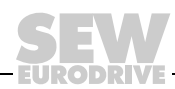

|  |   |       | <br>  | _ |   |      | <br> |      |      |      |      |       |   |  | _ |      | <br> |   |   |   |  |
|--|---|-------|-------|---|---|------|------|------|------|------|------|-------|---|--|---|------|------|---|---|---|--|
|  |   |       |       |   |   |      |      |      |      |      |      |       |   |  |   |      |      |   |   |   |  |
|  |   |       |       |   |   |      |      |      |      |      |      |       |   |  |   |      |      |   |   |   |  |
|  |   |       |       |   |   |      |      |      |      |      |      |       |   |  |   |      |      |   |   |   |  |
|  |   |       |       |   |   |      |      |      |      |      |      |       |   |  |   |      |      |   |   |   |  |
|  |   |       |       |   |   |      |      |      |      |      |      |       |   |  |   |      |      |   |   |   |  |
|  |   |       |       |   |   |      |      |      |      |      |      | _     |   |  |   |      |      |   |   |   |  |
|  | _ |       | <br>_ | _ |   | <br> | <br> | <br> | <br> | <br> | <br> | <br>  |   |  | - | <br> | <br> |   |   |   |  |
|  |   |       | _     |   |   |      |      |      |      |      |      |       |   |  | _ |      |      |   |   |   |  |
|  |   |       | <br>_ | _ |   |      |      | <br> | <br> | <br> |      | <br>_ |   |  | _ | <br> | <br> |   |   |   |  |
|  |   |       |       |   |   |      | <br> |      | <br> | <br> |      |       |   |  |   |      | <br> |   |   |   |  |
|  |   |       |       |   |   |      |      |      |      |      |      |       |   |  |   |      |      |   |   |   |  |
|  |   |       |       |   |   |      |      |      |      |      |      |       |   |  |   |      |      |   |   |   |  |
|  |   |       |       |   |   |      |      |      |      |      |      |       |   |  |   |      |      |   |   |   |  |
|  |   |       |       |   |   |      |      |      |      |      |      |       |   |  |   |      |      |   |   |   |  |
|  |   |       |       |   |   |      |      |      |      |      |      |       |   |  |   |      |      |   |   |   |  |
|  |   | +     |       |   |   |      |      |      |      |      |      |       |   |  |   |      |      |   |   |   |  |
|  |   |       | -     |   | - |      |      |      |      |      |      |       | - |  | + |      |      |   |   |   |  |
|  | + | <br>+ | _     |   |   |      |      |      | <br> | <br> | <br> | <br>_ |   |  | + | <br> |      | - |   | - |  |
|  |   |       | _     |   | _ |      |      |      |      |      |      |       | _ |  |   |      |      |   |   |   |  |
|  |   |       | <br>_ | _ |   |      |      | <br> | <br> | <br> |      | <br>_ |   |  | _ | <br> | <br> |   |   |   |  |
|  |   |       |       | _ |   |      |      |      |      |      |      | _     |   |  |   |      |      |   |   |   |  |
|  |   |       |       |   |   |      |      |      |      |      |      |       |   |  |   |      |      |   |   |   |  |
|  |   |       |       |   |   |      |      |      |      |      |      |       |   |  |   |      |      |   |   |   |  |
|  |   |       |       |   |   |      |      |      |      |      |      |       |   |  |   |      |      |   |   |   |  |
|  |   |       |       |   |   |      |      |      |      |      |      |       |   |  |   |      |      |   |   |   |  |
|  |   |       |       |   |   |      |      |      |      |      |      |       |   |  |   |      |      |   |   |   |  |
|  |   |       |       |   |   |      |      |      |      |      |      |       |   |  |   |      |      |   |   |   |  |
|  |   |       |       |   |   |      |      |      |      |      | <br> |       |   |  |   | <br> |      |   |   |   |  |
|  |   |       |       | _ |   |      | <br> |      |      |      | <br> |       |   |  |   |      |      |   |   |   |  |
|  | - |       | _     |   | - |      |      |      |      |      |      |       | - |  |   |      |      |   |   |   |  |
|  | - | <br>_ | <br>_ | _ |   |      |      |      |      |      |      | <br>_ |   |  |   |      |      | _ | _ | _ |  |
|  | _ | <br>_ | <br>_ | _ |   |      |      | <br> | <br> | <br> | <br> | <br>_ |   |  |   | <br> | <br> | _ |   | _ |  |
|  |   |       | <br>_ | _ |   |      |      | <br> | <br> | <br> | <br> | <br>_ |   |  |   | <br> | <br> |   |   |   |  |
|  |   |       |       |   |   |      |      |      |      |      |      |       |   |  |   |      |      |   |   |   |  |
|  |   |       |       |   |   |      |      |      |      |      |      |       |   |  |   |      |      |   |   |   |  |
|  |   |       |       |   |   |      |      |      |      |      |      |       |   |  |   |      |      |   |   |   |  |
|  |   |       |       |   |   |      |      |      |      |      |      |       |   |  |   |      |      |   |   |   |  |
|  |   |       |       |   |   |      |      |      |      |      |      |       |   |  |   |      |      |   |   |   |  |
|  | 1 | 1     |       |   |   |      |      |      |      |      |      |       |   |  |   |      |      |   |   |   |  |
|  |   |       |       |   | - |      |      |      |      |      |      |       | - |  |   |      |      |   |   |   |  |
|  |   |       |       |   | - |      |      |      |      |      |      | -     | - |  |   |      |      |   |   |   |  |
|  | - |       | _     |   | - |      |      |      |      |      |      | _     | - |  |   |      |      |   |   |   |  |
|  | - | <br>_ | <br>_ | _ |   |      |      |      |      |      |      | <br>_ |   |  |   |      |      | _ | _ | _ |  |
|  |   |       |       |   |   |      |      |      |      |      |      |       |   |  |   |      |      |   |   |   |  |

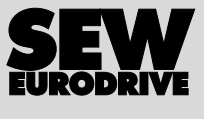

## Cómo mover el mundo

Con personas de ideas rápidas e innovadoras con las que diseñar el futuro conjuntamente. Con un servicio de mantenimiento a su disposición en todo el mundo. Con accionamientos y controles que mejoran automáticamente el rendimiento de trabajo.

Con un amplio know-how en los sectores más importantes de nuestro tiempo. Con una calidad sin límites cuyos elevados estándares hacen del trabajo diario una labor más sencilla. 6

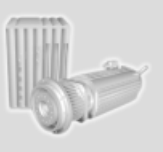

Con una presencia global para soluciones rápidas y convincentes: en cualquier rincón del mundo.

Con ideas innovadoras en las que podrá encontrar soluciones para el mañana. Con presencia en internet donde le será posible acceder a la información y a actualizaciones de software las 24 horas del día.

SEW-EURODRIVE Guiando al mundo

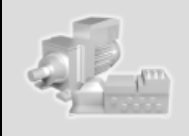

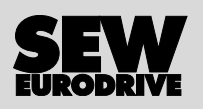

SEW-EURODRIVE GmbH & Co KG P.O. Box 3023 · D-76642 Bruchsal / Germany Phone +49 7251 75-0 · Fax +49 7251 75-1970 sew@sew-eurodrive.com

 $\rightarrow$  www.sew-eurodrive.com